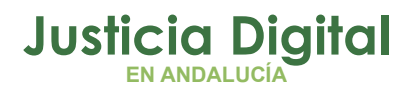

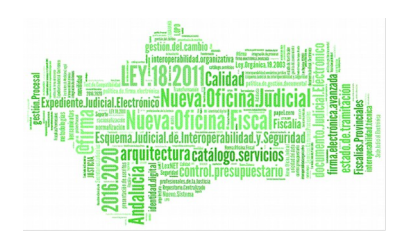

LexNET Manual Básico de Usuario (V 3.1.0)

21/01/2019

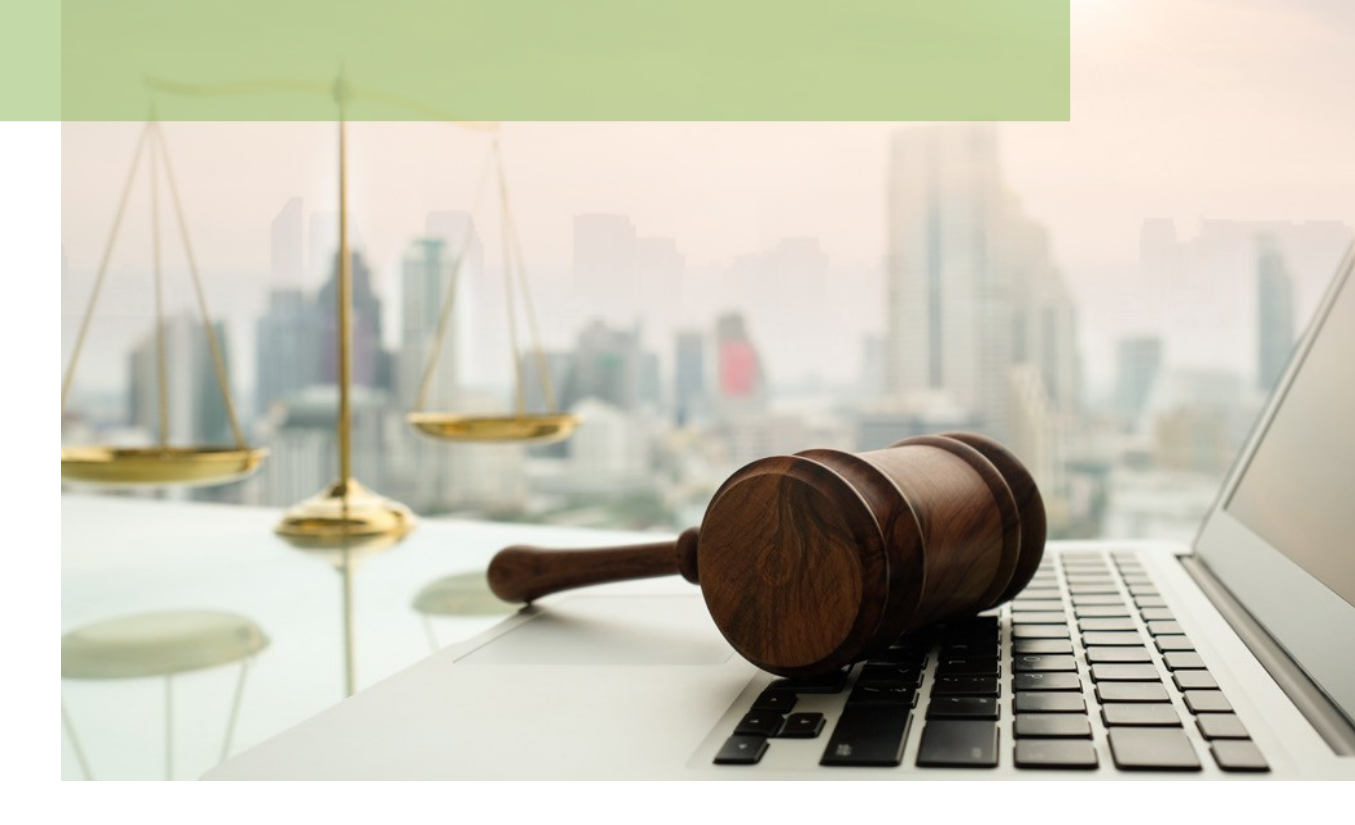

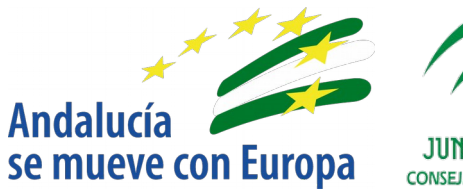

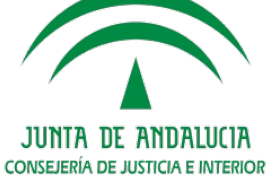

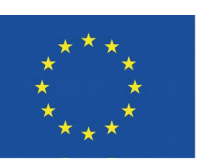

# Unión Europea

Fondo Europeo de Desarrollo Regional

D.G. DE INFRAESTRUCTURAS Y SISTEMAS Servicio de Informática Judicial

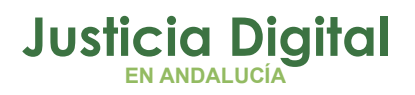

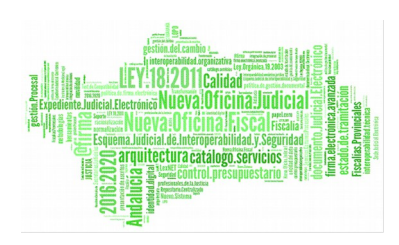

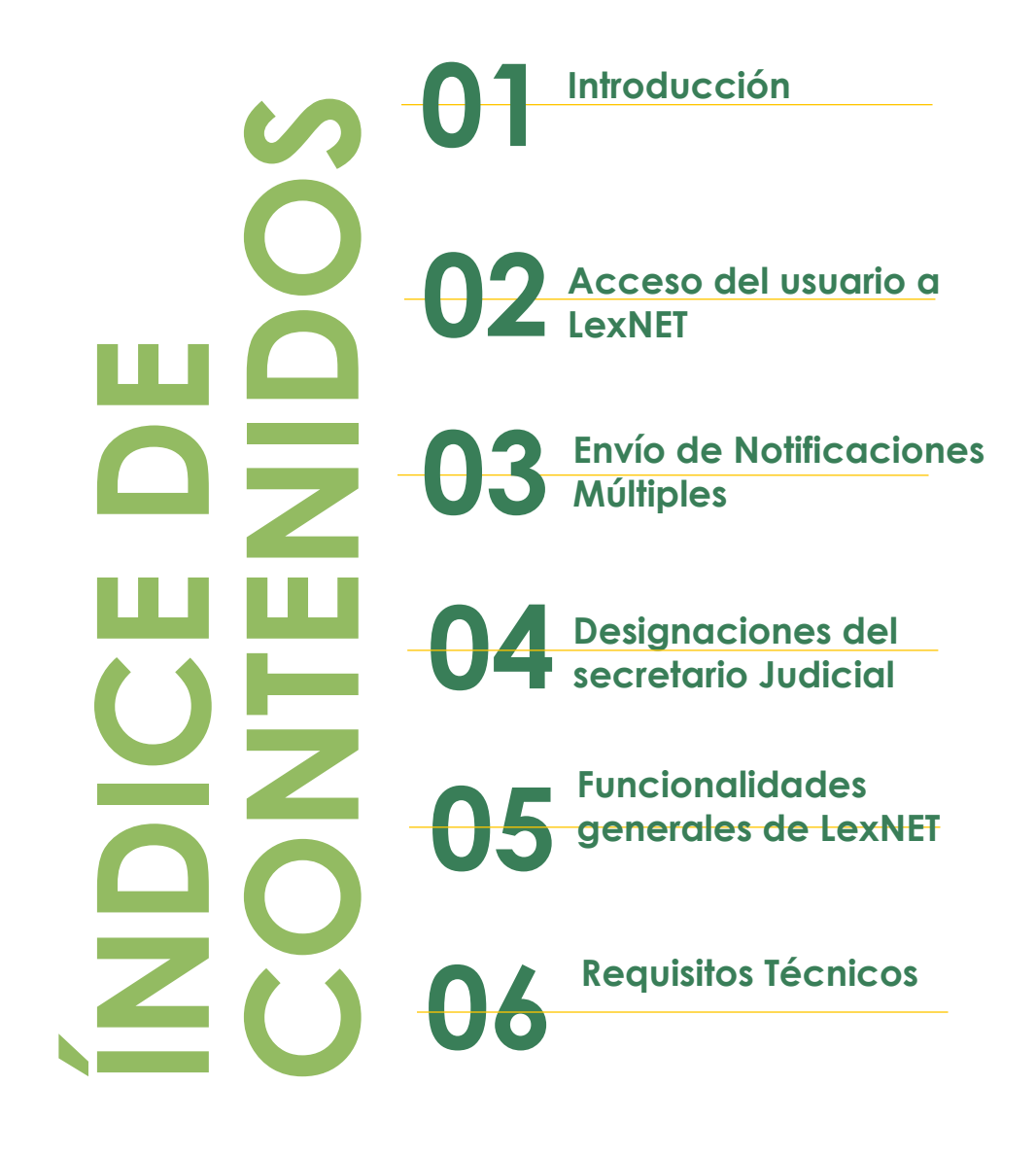

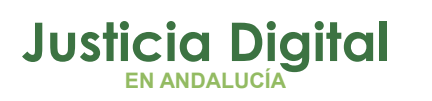

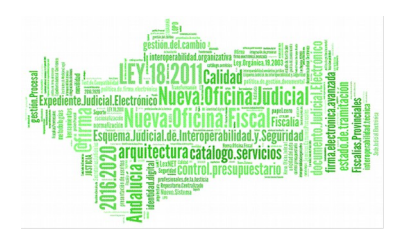

# 1 INTRODUCCIÓN

Esta guía aborda el manual de uso de LexNet para aquellos usuarios judiciales relacionados con Órganos Judiciales. Este tipo de Órganos Judiciales tienen como funcionalidad principal el envío de notificaciones tanto manuales como múltiples.

También se aborda la funcionalidad de designaciones de Secretarios Judiciales a otros Secretarios Judiciales o de Secretarios Judiciales a Oficiales de Órgano así como otras funcionalidades básicas de LexNet: creación de carpetas, configuración, búsqueda de mensajes o cambio de roles y buzones.

# 2 ACCESO DEL USUARIO A LEXNET

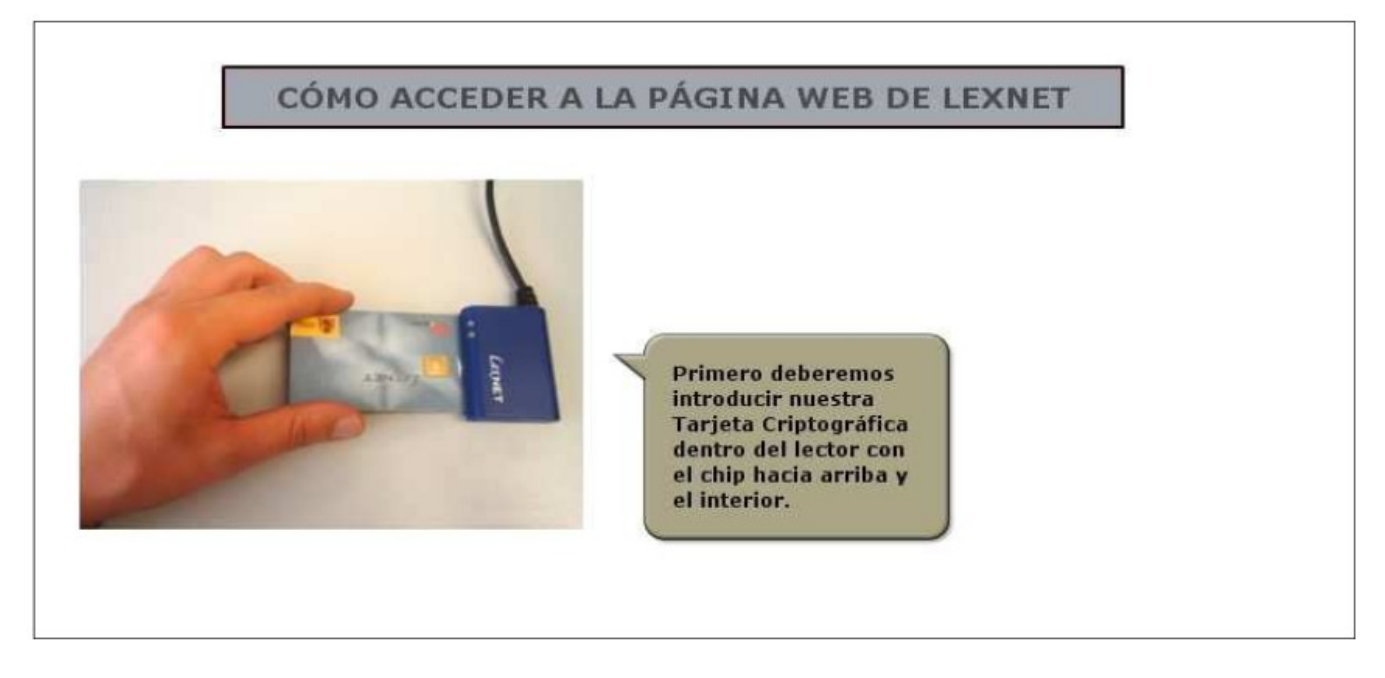

## Figura 1 : Lector de tarjetas y tarjeta criptográfica

Para acceder a LexNet, el usuario debe introducir su tarjeta criptográfica en el lector de tarjetas conectado a su ordenador.

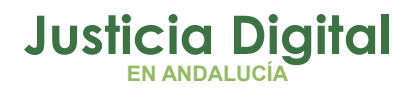

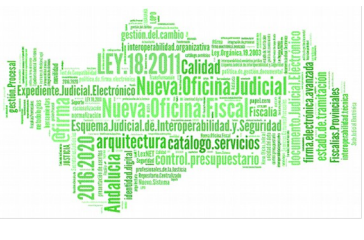

A continuación deberá teclear en su navegador la dirección url de Lexnet e introducir el PIN de la tarjeta cuando el sistema se lo requiera.

https://lexnet.justicia.es

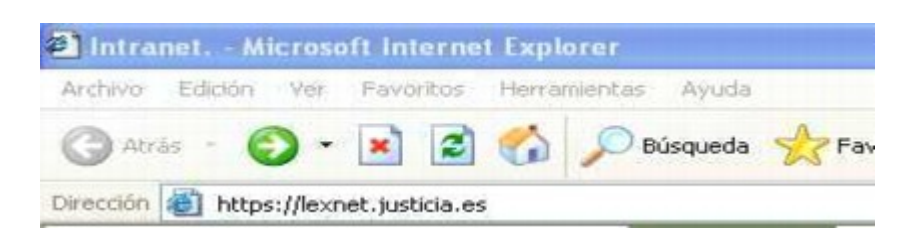

Figura 2: Acceso a Lexnet

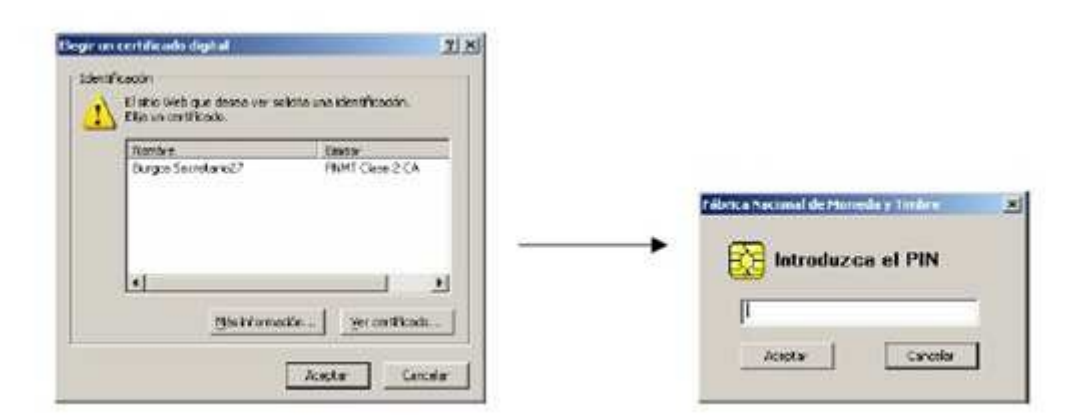

Figura 3: Selección de certificado e introducción de código PIN en el acceso a Lexnet

En caso de equivocación en el PIN nos saldrá un aviso como este:

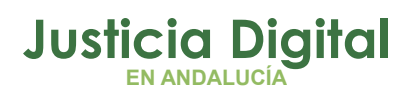

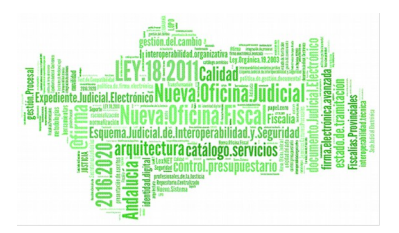

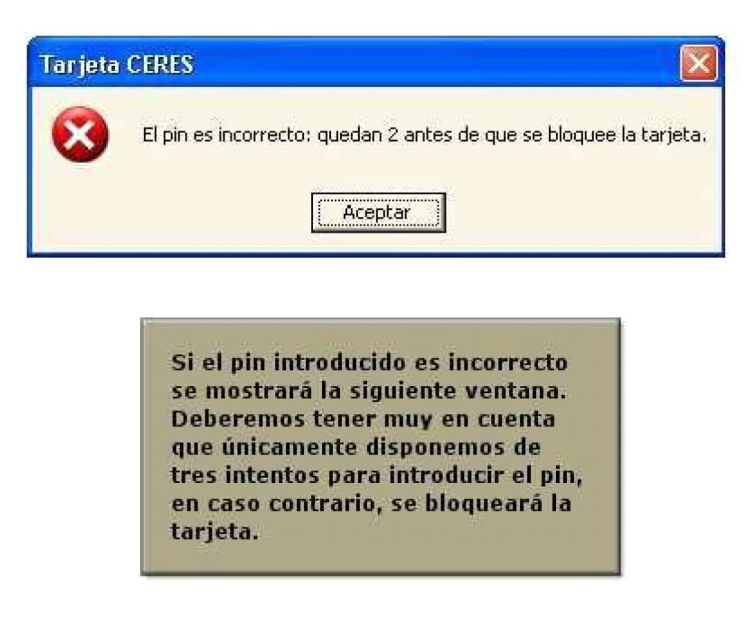

#### Figura 4: Error de PIN incorrecto

A continuación, el sistema presentará al usuario la pantalla inicial con el buzón del Órgano que tenga configurado por defecto, en este caso, el Órgano Judicial. Esta pantalla inicial mostrará un mensaje informando de los acontecimientos ocurridos, es decir, cuántos mensajes ha recibido en el buzón, si se han tramitado correctamente los escritos previamente integrados en el SGP, etc.

Seguidamente, el usuario puede hacer clic sobre la carpeta "Bandeja de Entrada" o sobre cualquier otra carpeta que seleccione. El sistema mostrará la carpeta seleccionada con los mensajes que contengan.

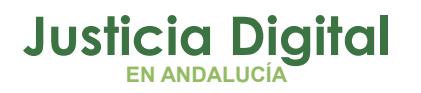

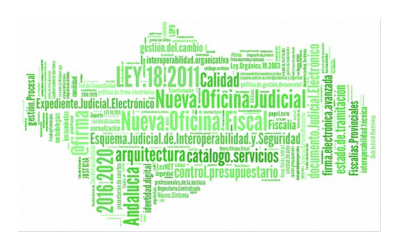

| American LEXI                                                                                 | IET                                                                        |                                                                                       | Sectod 300, Pesa                                                                                                    | 1911 - Secre                      | turio subici                | al - [Burges] 300. P                          | RHALN I |
|-----------------------------------------------------------------------------------------------|----------------------------------------------------------------------------|---------------------------------------------------------------------------------------|----------------------------------------------------------------------------------------------------|-----------------------------------|-----------------------------|-----------------------------------------------|---------|
| = Bardeça de entrete                                                                          | Tennyation                                                                 |                                                                                       |                                                                                                    | v                                 | Querostaria Ja              | e keb                                         | Aceptar |
|                                                                                               |                                                                            |                                                                                       | Barriss Burged, 200, P                                                                                                    | ENAL N. 1                         |                             |                                               | Aceptar |
| es Notificaciones Itineraciones                                                               | Libreta                                                                    |                                                                                       |                                                                                                    |                                   |                             |                                               |         |
|                                                                                               | Bandeja de ent                                                             | rada                                                                                  |                                                                                                    |                                   |                             |                                               |         |
| Cancelador por 304<br>Acums de reciba (5)<br>Verificaciones de lectura (24)                   | Estadu Tupo<br>Mensaje                                                     | Annifamin<br>(47) Procurador Leon<br>Proches288<br>(09) Abogaila del Estado<br>Durgos | Phrine,<br>Assister<br>Dielt Assister Lieberlan (Const., Petros,<br>Indel association providional, Pedrosse Littano<br>Costa, (Tenca) | N#<br>Pres.<br>25/2011<br>37/2011 | Tips<br>Prot.<br>Cit<br>Cit | Perha     onvia     22/02/2015     22/02/2015 |         |
| ragistro da cantaladones<br>Inviteto<br>Carboto porsonal<br>Acuana da recibio avingues (61)   | T be sector                                                                |                                                                                       |                                                                                                    |                                   |                             |                                               |         |
| Pragitato de campaladorem<br>Inividido<br>Calpota porcanal<br>Acuano de recibio entroles (C1) | P Sectors<br>Drampador: 2<br>Mennaget adjustionados :<br>Incorporar al SEP | Descenar                                                                              |                                                                                                    |                                   |                             |                                               |         |

# **3 ENVÍO DE NOTIFICACIONES**

Los Órganos Judiciales pueden utilizar LexNet para el envío de notificaciones a los procuradores. Existen dos modalidades de envío:

- Envío de notificaciones manuales: el usuario judicial rellena manualmente los campos del envío al procurador.
- Envío de notificaciones múltiples: el usuario judicial selecciona, de entre las notificaciones generadas por el SGP, aquellas que desea enviar al procurador o procuradores destino.

A continuación se van a exponer los sencillos pasos para el envío de notificaciones múltiples, ya que ADRIANO intercambia la información de notificación con el sistema LexNet de forma automática.

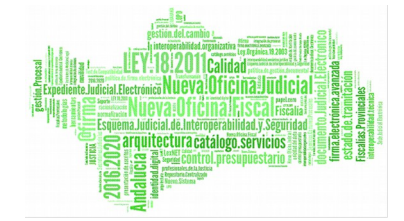

Justicia Diaital

# 3.1 ENVÍO DE NOTIFICACIONES MÚLTIPLES

Una notificación múltiple, también llamada automática, es aquella que se genera en el SGP (Adriano) y que, gracias a la integración entre Adriano y LexNet, puede ser enviada desde LexNet sin necesidad de introducir los datos de envío manualmente.

Este tipo de notificaciones permite, además, el envío a múltiples destinatarios.

## 3.1.1 PREPARACIÓN DE LA NOTIFICACIÓN EN ADRIANO

Para preparar una Notificación tenemos que registrar un nuevo Acontecimiento: NOTLEX

Existen dos posibilidades: Asociándolo a un acontecimiento existente (que será el procedimiento habitual) o crearlo desde cero.

## Acontecimiento asociado

| CIVIL<br>000002/2009                                                                                                    | GT:                                                                       | +INFORMACION INTERVINIENTES ACONTECIMIENTOS                                                                                                    |
|----------------------------------------------------------------------------------------------------|---------------------------------------------------------------------------|----------------------------------------------------------------------------------------------------|
| Intrede: 03/02/2009<br>1.G.: 4103842C20090000001<br>Fgind: JUZGADD DE PRIMERA T<br>rocedmienco: CUENTA DEL ABOGADO (<br>Inter: CONTENCIOSOS<br>ase: Decisoria Sentencia<br>stado: Remitido a órgano supe<br>.prescrip./cod. Fult: | NSTANCIA № 3 DE<br>N)<br>30/04/2010<br>FIOF 20/05/2009<br>act. 28/05/2010 | 27/05/10, DECRETO NO SEGUIR PROCEDICANCHACTON HIPOTE     21/05/10, DECRETO NO SEGUIR PROCEDICANCHACTON HIPOTE     10/05/10, G51.1.DEC AL2A EMBARGO TRAS SUBASTA DESIENT     11/05/10, G51.1.DEC AL2A EMBARGO TRAS SUBASTA DESIENT     10/05/10, 452.2 DECRETO INADMITE R.REP.FALTA REQUISITO:     30/04/10, Resolución Tipo Sentencia Sentencia     22/04/10, Resolución Tipo Sentencia Sentencia     22/04/10, Resolución Tipo Sentencia Sentencia     22/04/10, Resolución Tipo Sentencia Sentencia     Organo:     Procedmento: CUENTA DEL ABOGADO (N)     Acontecemento: Emitir Documento |
| tt. Estadística                                                                                                    | 4<br>*                                                                    | Número :       Feche : 24/05/2010         Estado :          Feche :          Descripción:       DECRETO NO SEGUIR PROCED.CANCELACION HIPOTECA ART. 688.3         Fichero asociado:          DECRETO NO SEGUIR PROCED.CANCELACION HIPOTECA ART. 688.3         Edtar                                                                                                    |

1. De la lista de acontecimientos buscamos el que queremos notificar.

Figura 6: Selección de acontecimiento en ADRIANO

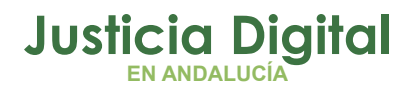

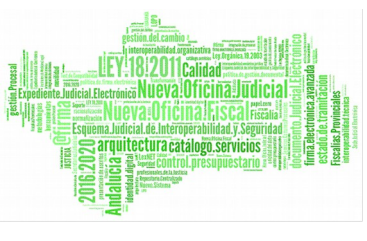

Si el acontecimiento tiene asociado un fichero asociado se cargará por defecto.

2. Registramos un nuevo ACONTECIMIENTO ASOCIADO.

| Eliminar                                      | Agtualizar                                                                                    | Ampliar                                                                         | Registrar                                                                             | Asociado                                                        | Ejecutar                                  |         |
|-----------------------------------------------|-----------------------------------------------------------------------------------------------|---------------------------------------------------------------------------------|---------------------------------------------------------------------------------------|-----------------------------------------------------------------|-------------------------------------------|---------|
| 24/<br>21/<br>21/<br>18/<br>11/<br>10/<br>30/ | 05/10, DECR<br>05/10, Emitir<br>05/10, 651.1<br>05/10, DEC. 1<br>05/10, 452.2<br>04/10, Resol | ETO NO SEG<br>Documento<br>.DEC ALZA<br>INADM. ART<br>DECRETO I<br>ución Tipo S | UIR PROCED<br>o con Notifica<br>EMBARGO TF<br>7. 79.1<br>NADMITE R.R<br>Sentencia Sel | Registrar<br>Registrar<br>Elminar as<br>EP.FALTA RE<br>Intencia | asociado al selec<br>ociación<br>QUISITO: | cionado |
| Orocedir                                      | 04/10, Emitir<br>gano :<br>niento: CUENT/                                                     | Document                                                                        | o con Notifica                                                                        | ición al SCNE                                                   | · · · · · ·                               |         |
| Acontecim                                     | iento : <b>Emitir I</b><br>Núme                                                               | ocumento                                                                        | ]                                                                                     | Fecha : 24/                                                     | 05/2010                                   |         |
| Escado :                                      |                                                                                               | <u></u>                                                                         |                                                                                       |                                                                 |                                           |         |
| '<br>Fecha : [<br>)escripciór                 | 11                                                                                            |                                                                                 |                                                                                       |                                                                 |                                           |         |
| Fecha :<br>escripciór<br>DECRETO              | n:<br>NO SEGUIR P<br>nciado:                                                                  | ROCED.CAN                                                                       |                                                                                       | POTECA ART                                                      | 688.3                                     |         |

Figura 7: Registro de acontecimiento asociado

- 3. El tipo del acontecimiento será NOTLEX.
- 4. Se abre una nueva pantalla con la lista de los intervinientes y el fichero correspondiente.

# Justicia Digital

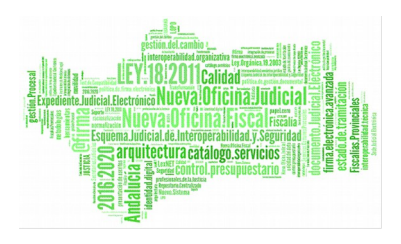

#### LexNET

| Petición de Not   | ificación vía LexNi | Ш.                          |                         |            |                |
|-------------------|---------------------|-----------------------------|-------------------------|------------|----------------|
| Selección de dest | inalarios           |                             |                         |            |                |
| Sel               | Nombre              | Representante<br>Procurador | Stuación LexNET<br>Alta |            | Događo:        |
| <u> </u>          |                     | Proculador                  |                         |            | Procuradores   |
|                   |                     |                             |                         |            | <b>I</b> □tros |
|                   |                     |                             |                         |            |                |
| Selección de doci | umentos             |                             |                         |            |                |
| Documento Princ   | pal: DECRETO NO     | SEGUIR PROCED.CA            |                         | ART. 688.3 |                |
| Documentos Au     | diares              |                             |                         |            |                |
|                   |                     | Documento                   | )                       |            | <u> </u>       |
|                   |                     |                             |                         |            | Añodr          |
|                   |                     |                             |                         |            | - Quitar       |
| <b>∢</b> [        |                     |                             |                         |            |                |
| Ermantes          |                     |                             |                         |            |                |
| , manue           | 🔽 Secretario        |                             |                         | 🗖 Besta    |                |
|                   |                     |                             |                         |            |                |
| Información LexNI | ET                  |                             |                         |            |                |
| Detaile del acto: |                     |                             |                         |            | 2              |
|                   | 112411              |                             |                         |            |                |

Figura 8: Ventana de acontecimiento NOTLEX

Hay que tener en cuenta que sólo se pueden enviar Notificaciones a los Procuradores que están dados de alta (aparecen con el texto "Alta" en el campo: Situación LexNET)

En esta sección marcamos o desmarcamos los procuradores que vamos a notificar:

| Sel. | Nombre | Representante | Situación LexNET |             |
|------|--------|---------------|------------------|-------------|
| X    |        | Procurador    | Alta             | Abogados    |
|      |        | Procurador    |                  |             |
|      |        |               |                  | Piocuradore |
|      |        |               |                  |             |

Figura 9: Selección de destinatarios en la ventana del acontecimiento NOTLEX

Página 7 de 66

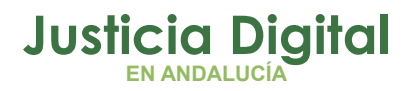

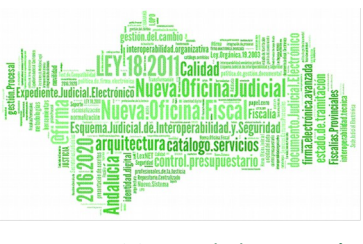

A la derecha podemos filtrar por el tipo de Interviniente. Si marcamos únicamente los Procuradores, entonces los Abogados y el resto de Intervinientes no nos aparecerán en la lista.

Sólo se enviarán las Notificaciones a los Procuradores marcados con una "X" antes de su nombre.

Por defecto nos aparece el documento principal (si existía ya uno):

| ocumento Principal: DECRETO NO SEGUIR PROCED.CANCELACION HIPOTEC | CA ART. 688.3 🔤 🔐 |
|------------------------------------------------------------------|-------------------|
| ocumentos Auxiliares:                                            |                   |
| Documento                                                        |                   |
|                                                                  | Ağad              |
|                                                                  | - Duite           |

#### Figura 10: Selección de documento principal y auxiliares en la ventana del acontecimiento NOTLEX

Toda Notificación tiene que llevar obligatoriamente un documento principal (tiene que ser .rtf) pero también podemos añadir hasta 5 documentos anexos (que pueden ser .rtf o .pdf).

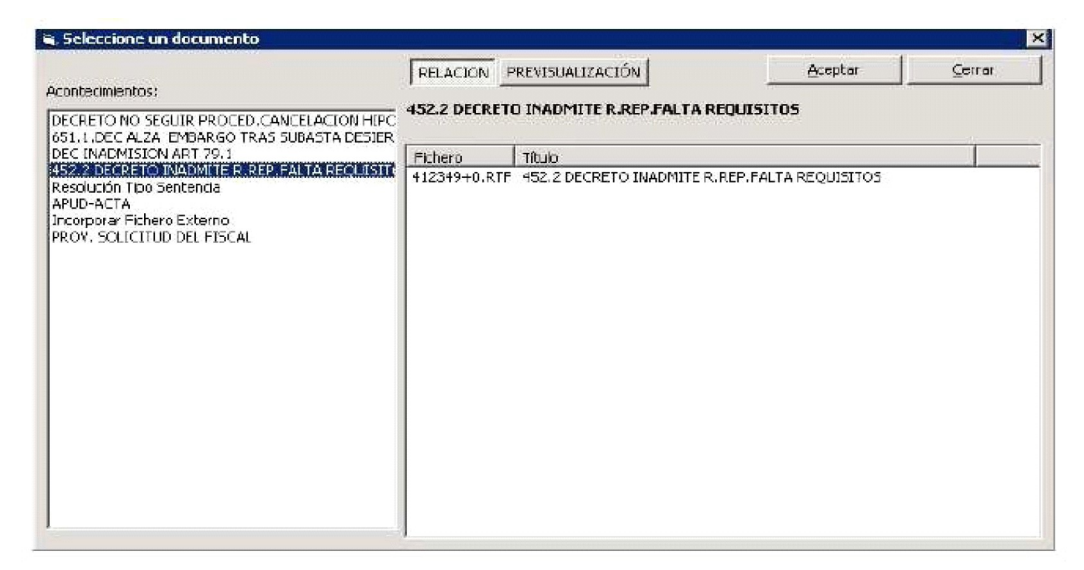

#### Figura 11: Selección de documento auxiliar

5. Una vez seleccionados los destinatarios y cargados los ficheros que queremos enviar ya podemos seguir con el proceso pulsando Aceptar.

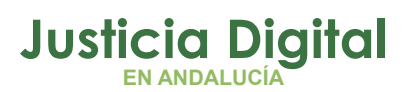

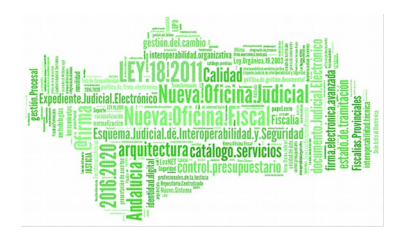

|                                                                       | Nombre                        | Representante    | Situación LexNET                         |                                   |
|-----------------------------------------------------------------------|-------------------------------|------------------|------------------------------------------|-----------------------------------|
| X                                                                     |                               | Procurador       | Alta                                     | M Abogados                        |
|                                                                       |                               | Procurador       |                                          |                                   |
|                                                                       |                               |                  |                                          |                                   |
|                                                                       |                               |                  |                                          |                                   |
|                                                                       |                               |                  |                                          | 1. 2100                           |
|                                                                       |                               |                  |                                          |                                   |
| ección de                                                             | documentos                    |                  |                                          |                                   |
| 100001100                                                             |                               |                  |                                          |                                   |
| ocumento I                                                            | Principal: DECRETO NO         | SEGUIR PROCED.CA | NCELACION HIPOTECA ART. 688.3            | X                                 |
|                                                                       |                               |                  |                                          |                                   |
| ocumentos)                                                            | s Auxiliares:                 | 101              |                                          |                                   |
|                                                                       |                               | Documente        | o la la la la la la la la la la la la la | -                                 |
|                                                                       |                               |                  |                                          |                                   |
|                                                                       |                               |                  |                                          | Añadr                             |
|                                                                       |                               |                  |                                          | <u>Añadr</u>                      |
|                                                                       |                               |                  |                                          |                                   |
| . 1                                                                   |                               |                  |                                          | → <u>Ağadr</u><br>→ Quitar        |
| •                                                                     |                               |                  |                                          | → <u>Añadr</u><br>→ <u>Quitar</u> |
| •                                                                     |                               |                  |                                          | Ağadr<br>Quitar                   |
| •                                                                     |                               |                  |                                          | Ağadr                             |
| •                                                                     | Secretario                    |                  | □ Gesi                                   | Ağadr<br>Quitar                   |
| •                                                                     | Secretario                    |                  | Eeste                                    | Ağadı<br>Quitar                   |
| •<br>mantas<br>omación L                                              | Secietaria                    |                  | Eest                                     | Ağadı<br>Quitar                   |
| <b>●  </b><br>mantas<br>ormación L                                    | ☑ <u>S</u> ecietario<br>exNET |                  | <u> </u>                                 | Ağadr<br>Quitar                   |
| <ul> <li>mantes</li> <li>ormación L</li> <li>stalle del ac</li> </ul> | Secretario<br>exNET           |                  | <u> </u>                                 | Ağadı<br>Quitar                   |

#### Figura 12: Ventana de acontecimiento NOTLEX

Si pulsamos el botón Enviar ponemos la notificación en estado "Envío Preparado" y la dejamos dispuesta a ser enviada a través de Lexnet.

| Enviar | Cancelar |
|--------|----------|

Figura 13: Ventana de acontecimiento NOTLEX

Si no se produce ningún error nos aparecerá este mensaje.

| Notificación vía LexNET 🛛 🔀            |
|----------------------------------------|
| El envío se ha realizado correctamente |
| Aceptar                                |
|                                        |

Figura 14: Envío de Notificación vía LexNET

Si en el cuadro de diálogo de la Figura 13 pulsamos el botón Cancelar ponemos la notificación en estado "No preparado". En este caso tendremos que completar

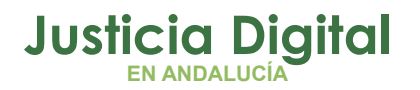

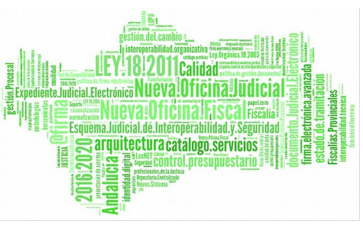

de nuevo el formulario de la ventana de acontecimiento NOTLEX para pasar la notificación a estado "Envío preparado".

6. Podemos comprobar que ya tenemos asociado el envío de la notificación al Acontecimiento.

| - INFORMACI                            | ON INTERVIN                                                                                                    | IENTES AC                                                                                    | ONTECIMIENT(                                                                                              | 05                                                                                |                             |
|----------------------------------------|----------------------------------------------------------------------------------------------------|----------------------------------------------------------------------------------------------|----------------------------------------------------------------------------------------------------|-----------------------------------------------------------------------------------|-----------------------------|
| Eliminar                               | Actualizar                                                                                                    | Ampliar                                                                                      | <u>R</u> egistrar                                                                                         | Asociado                                                                          | Ejecutar                    |
| 24/<br>21/<br>21/<br>18/<br>11/<br>10/ | 05/10, DECR<br>28/05/10, Pe<br><b>28/05/10</b><br>05/10, Emitir<br>05/10, 651.1<br>05/10, DEC.1<br>05/10, 452.2 | ETO NO SEG<br>tición de No<br>Envío de N<br>Document<br>.DEC ALZA<br>INADM. ART<br>DECRETO I | UIR PROCED.<br>otificación vía<br>otificación vi<br>o con Notifica<br>EMBARGO TF<br>7.79.1<br>NADMITE R.R | CANCELACIO<br>a LexNET<br>a LexNET<br>ación al SCNI<br>RAS SUBAST<br>REP.FALTA RI | E<br>A DESIER1<br>EQUISITO: |
| Ó<br>Procedir<br>Acontecim             | rgano :<br>mento: CUENT/                                                                                        | A DEL ABOG                                                                                   | ADO (N)                                                                                                   | r                                                                                 |                             |
| Picci Korain                           | Núme                                                                                                    | ero :                                                                                        |                                                                                                    | Fecha : 28                                                                        | /05/2010                    |
| Estado :<br>Fecha :<br>Descripción     | 1:                                                                                                    |                                                                                              |                                                                                                    |                                                                                   |                             |
|                                        |                                                                                                    |                                                                                              |                                                                                                    |                                                                                   | *                           |
| Fichero asc                            | ociado:                                                                                                    |                                                                                              |                                                                                                    |                                                                                   |                             |
| Editar                                 |                                                                                                    |                                                                                              |                                                                                                    |                                                                                   |                             |

Figura 15: Acontecimientos LexNET asociados

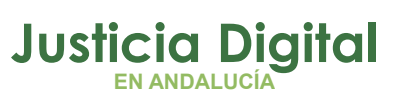

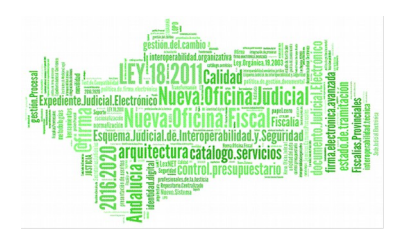

## 3.1.2 GESTIÓN DEL ACONTECIMIENTO ENVÍO A FIRMA.

La firma digital es una herramienta técnico jurídica que permite garantizar la autoría e integridad de los documentos digitales, posibilitando que éstos gocen de las mismas características que la firma manuscrita, al mismo tiempo que asegura la confidencialidad y la imposibilidad de repudio.

Una vez firmado el documento en Portafirma, éste se incorpora a Adriano de forma automática, guardándose en formato PDF dentro del acontecimiento de Envío Firma del asunto, para acceder al mismo picaremos en la opción EDITAR.

Carga Del Documento Firmado de Forma Asociada:

Al asociar a un acontecimiento de Envío a firma, en estado FIRMADO, el acontecimiento de notificación a LEXNET, se cargará por defecto, este documento, como principal, y sin posibilidad de modificarlo.

Anulación de Firma y uso del Acontecimiento de Envío a Lexnet (NOTLEX). El uso del acontecimiento de Anulación de Firma de un documento en estado FIRMADO queda limitado a que el documento no se haya notificado vía Lexnet.

Pueden darse dos supuestos:

 Anulación de un documento firmado cuando se ha realizado el Acontecimiento de Envío a Lexnet sin haber recibido el acuse de recibo (NOTLEX) de Lexnet.

Se podrá Anular el documento de firma, pero antes deberá eliminarse el acontecimiento de Envío a Lexnet. En el SGP Adriano aparecerá el mensaje siguiente:

"Existen notificaciones a Lexnet asociadas. Antes de anular la firma deben eliminar las notificaciones".

 Anulación de un documento firmado cuando se ha realizado el Acontecimiento de Envío a Lexnet y se ha recibido el acuse de recibo (NOTLEX) de Lexnet. No se puede eliminar el documento firmado en ningún caso. El mensaje que aparece en el sistema es el siguiente:

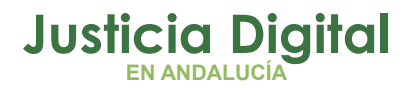

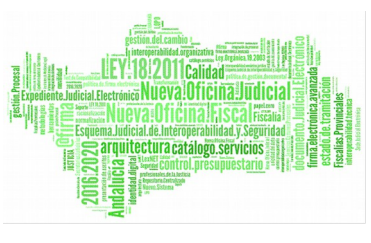

"No es posible realizar la anulación de la firma, existen notificaciones a Lexnet con acuse recibido".

## 3.1.3 CONSULTAR ESTADO DE LA NOTIFICACIÓN EN ADRIANO

Para consultar el estado de la Notificación hay que elegir el acontecimiento correspondiente (Petición de Notificación vía LexNET) y pulsar en "Ampliar".

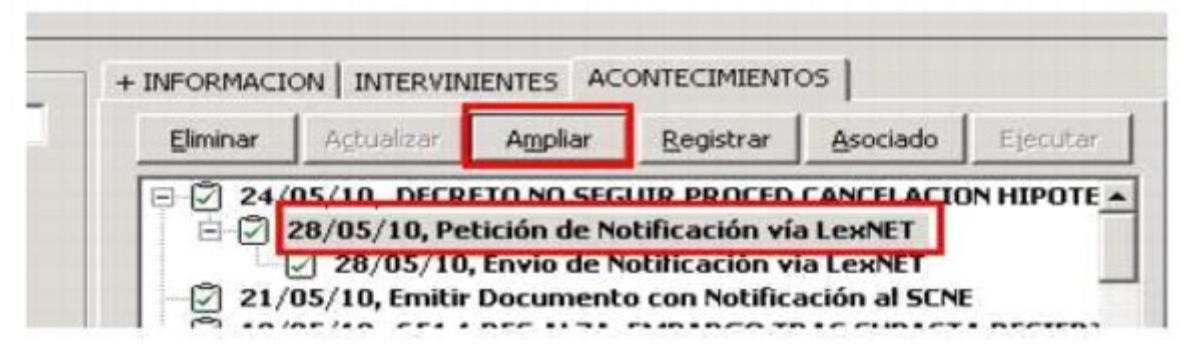

Figura 16: Ampliar detalle de Acontecimiento

Normalmente, nos encontraremos con dos posibles estados:

Envío preparado: Todavía esta pendiente de enviarse a través de LexNET.

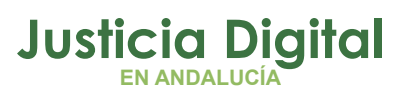

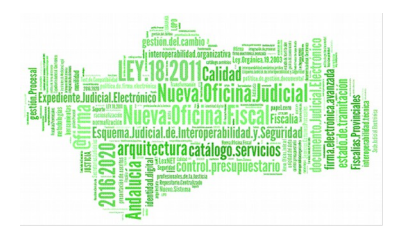

| 347772                                                                  | 20110-01-01                                                    |                              |                           |                              |              |
|-------------------------------------------------------------------------|----------------------------------------------------------------|------------------------------|---------------------------|------------------------------|--------------|
| Sel.                                                                    | Nombre                                                         | Representante                | Situación LexNET          |                              | Abagados     |
|                                                                         |                                                                | Procurator<br>Procurator     | Alla                      |                              | It Roodages  |
|                                                                         |                                                                | ribulauu                     |                           |                              | Procuradores |
|                                                                         |                                                                |                              |                           |                              |              |
|                                                                         |                                                                |                              |                           |                              | ⊡tros        |
| -                                                                       |                                                                |                              |                           |                              | d            |
| elección de                                                             | documentos                                                     |                              |                           |                              |              |
|                                                                         |                                                                |                              |                           |                              |              |
| Documento                                                               | Principal: DECRETO NO                                          | SEGUIR PROCED.CAN            | CELACION HIPOTECA         | AR T. 688.3                  | <u> </u>     |
| Documento                                                               | : Auxiliares:                                                  |                              |                           |                              |              |
|                                                                         |                                                                | Documento                    |                           | 1                            |              |
|                                                                         |                                                                |                              |                           |                              | ۵õadir       |
|                                                                         |                                                                |                              |                           |                              |              |
|                                                                         |                                                                |                              |                           |                              |              |
|                                                                         |                                                                |                              |                           |                              |              |
| 4                                                                       |                                                                |                              | <u></u>                   |                              |              |
|                                                                         |                                                                |                              |                           |                              | ↓ Quitar     |
| Imantes                                                                 |                                                                |                              |                           |                              | ↓ Quitar     |
| Imantes                                                                 |                                                                |                              |                           | □ <u>fi</u> estor            |              |
| imantes                                                                 | ☑ <u>S</u> ecretario                                           |                              |                           | ☐ <u>fi</u> estor            | ↓ Quitar     |
| Timantes                                                                | ☑ <u>S</u> ecretario<br>exNET                                  |                              |                           | ∏ <u>fi</u> estor            | Lingutar     |
| Timantes<br>Firmación L<br>Detalle del a                                | I Secretario<br>exNET<br>cto:                                  |                              |                           | ∏ <u>fi</u> estor            | Line Coultar |
| Firmantes<br>réormación L<br>Detalle del a                              | ✓ Secretario<br>exNET<br>cto:                                  |                              |                           | ∏ <u>fi</u> estor            |              |
| Tirmantes<br>Triormación L<br>Detalle del a<br>Núm.                     | ✓ Secretario exNET tto: Env/o: 0000118                         | F, Generau                   | 100 <b>28/05/2010</b>     | <u>Γ</u> <u>6</u> estor      |              |
| Timantes<br>ríormación L<br>Detalle del a<br>Núm.                       | ✓ Secretario       exNET       cto:       Envto:       0000118 | F, Générau                   | <sup>16n</sup> 28/05/2010 | ∏ <u>fi</u> estar            | Liguitar     |
| Firmantes<br>rríormación L<br>Detalle del a<br>Núm.<br>Motivo Canc      | ✓ Secretario e×NET cto: Envfo: 0000118 elación:                | F, Generac                   | .lón <b>[28/05/2010</b>   | F. Cance/actór               |              |
| Timantes<br>réormación L<br>Detalle del a<br>Núm.<br>Motivo Canc        | ✓ Secretario exNET cto: Envio: D0000118 elación:               | F, Géherau                   | .16/F [28/05/2010         | F. Cancelación               |              |
| Firmantes<br>Firmantes<br>Petalle del a<br>Núm.<br>Motivo Cano<br>Estar | ✓     Secretario       exNET                                   | F., Generau<br>Envío prepara | .iór [28/05/2010          | F. Cancelación<br>F. Estado: | 28/05/2010   |

Figura 17: Estado de "Envío Preparado"

Acuse de Recibo Destino: La notificación ya se ha enviado a través de Lexnet y Adriano ha recibido el acuse de recibo.

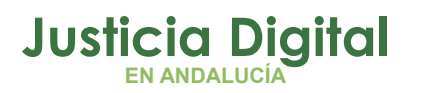

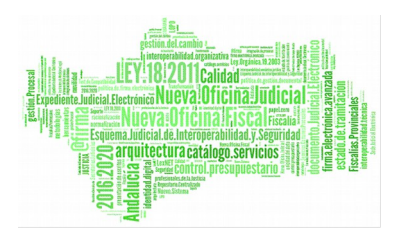

|                                                                                       | 1999 - 1999 - 1999 - 1999 - 1999 - 1999 - 1999 - 1999 - 1999 - 1999 - 1999 - 1999 - 1999 - 1999 - 1999 - 1999 -<br>1999 - 1999 - 1999 - 1999 - 1999 - 1999 - 1999 - 1999 - 1999 - 1999 - 1999 - 1999 - 1999 - 1999 - 1999 - 1999 - | T Description   | I managana a saura I                 | Facto Actor Front                  | I museusman I e        |
|---------------------------------------------------------------------------------------|----------------------------------------------------------------------------------------------------|-----------------|--------------------------------------|------------------------------------|------------------------|
| Nombre                                                                                | 2                                                                                                    | Procurator      | Alta                                 | 28/05/2010_10:05:42                | 28/05/2010 10:05 42 28 |
|                                                                                       |                                                                                                    |                 |                                      |                                    |                        |
| cción de document                                                                     | los                                                                                                    |                 | NCA BARTS                            |                                    |                        |
| cumentos Auxiliare                                                                    |                                                                                                    | ARECENCIA AUDIE | DUA PARTES                           |                                    |                        |
|                                                                                       |                                                                                                    | Docum           | ento                                 |                                    |                        |
|                                                                                       |                                                                                                    |                 |                                      |                                    | Ana                    |
| . 4                                                                                   |                                                                                                    |                 |                                      |                                    | Quit                   |
|                                                                                       |                                                                                                    |                 |                                      |                                    |                        |
|                                                                                       |                                                                                                    |                 |                                      |                                    |                        |
| antes                                                                                 |                                                                                                    |                 |                                      |                                    |                        |
| antes                                                                                 | iecielario                                                                                                    |                 |                                      | 🗖 Gestor                           |                        |
| antes<br>P<br>mación LexNET —                                                         | ieci etario                                                                                                    |                 |                                      | 🗖 Gestor                           |                        |
| antes<br>P<br>mación LexNET —<br>alle del acto; [                                     | iec etario                                                                                                    |                 |                                      | 🗖 Gestor                           |                        |
| antes<br>P _<br>nación LexNET —<br>alle del acto:                                     | iec etario                                                                                                    |                 |                                      | Cieston                            |                        |
| antes<br>R g<br>mación LexNET<br>alle del acto:<br>Núm. Envío: [                      | iecielario<br>0000117                                                                                                    | F Ger           | peración 28/05/201                   | C Gestor                           |                        |
| antes 🛛 🖓 🤤<br>mación LexNET —<br>alle del acto: 🗍<br>Núm. Envío: 🚦                   | ec elario<br>0000117                                                                                                    | F Ger           | peración 28/05/201                   | C Gestor                           |                        |
| antes<br>Mación LexNET<br>alle del acto:<br>Núm. Envío:<br>ivo Cancelacón:            | ecelario<br>0000117                                                                                                    | F Ger           | neración <b>28/05/201</b>            | Cestor                             | ełación                |
| antes<br>mación LexNET<br>alle del acto:<br>Núm. Envío:<br>ivo Cancelación<br>Estador | ecielario<br>0000117<br>REC                                                                                                    | F Ger           | neración 28/05/201<br>Recibo destino | Cestor<br>0<br>F. Canc<br>F. Estad | ełación                |

Figura 18: Estado de "Acuse de Recibo destino"

## 3.1.4 CONSULTAR NOTIFICACIONES EN ADRIANO

Para consultar las Notificaciones (ver su estado, imprimir acuses de recibo....) se utiliza el menú Consultas Notificaciones vía LexNET.

# Justicia Digital

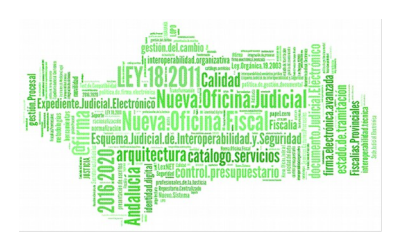

### LexNET

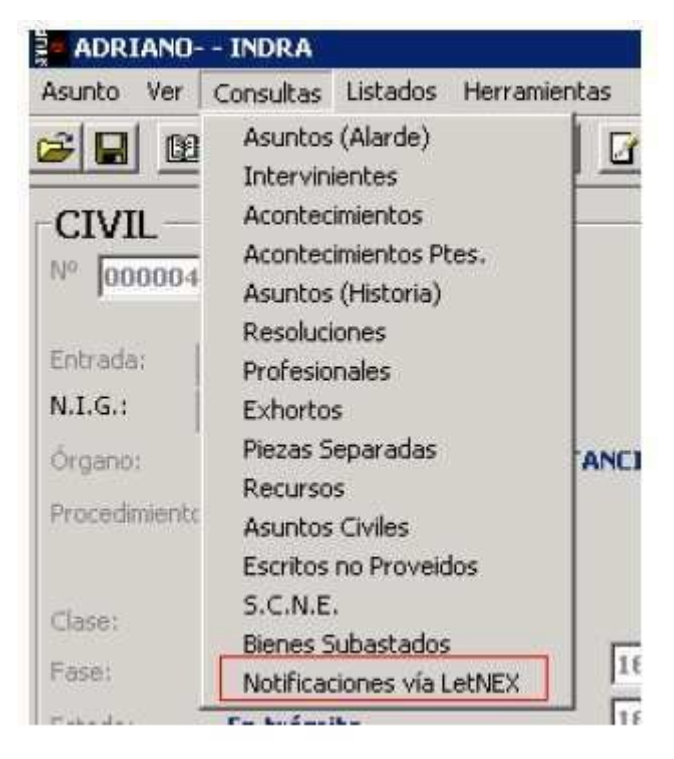

Figura 19: Menú "Consultas Notificaciones via LexNET"

La ventana de Notificaciones vía Lexnet nos presenta un formulario donde podremos filtrar por los siguientes criterios de búsqueda la totalidad de notificaciones telemáticas generadas en el órgano.

- Tipo de Procedimiento
- Número de Procedimiento (Desde/Hasta)
- Estado de envío
- Número de envío
- Prof. Destinatario
- Tipo de Profesional
- Usuario
- NIG
- Fecha de Acontecimiento (Desde/Hasta)

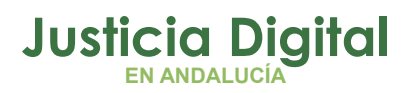

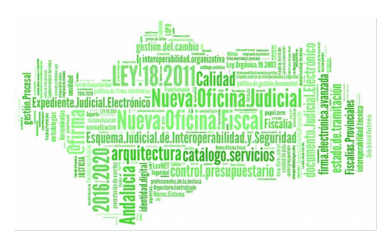

- Fecha de Estado de Envío (Desde/Hasta)
- Fecha de Generación (Desde/Hasta)
- Fecha de Acuse (Desde/Hasta)

| Consulta de Envios a l    | CHNET               |                       |                      |               |                |
|---------------------------|---------------------|-----------------------|----------------------|---------------|----------------|
| Acotaciones a la Consulta | 99<br>1             |                       |                      |               |                |
| Tipo Pracedimiento:       | <u> </u>            |                       |                      |               |                |
|                           | Desde:              | Hasta:                |                      | Desder        | Hasta:         |
| Número Procedimiento:     | 1                   |                       | Fecha Acontecimiento |               |                |
| Estado Envío:             | ÷                   | ń.                    | Fecha Estado Erwío   | Desde:        | Hasta:         |
|                           | 1                   | <b>-</b>              |                      | Desde:        | Hasta:         |
| Num, Envio:               |                     | _                     | Fecha Generación     | <b>B</b>      |                |
|                           |                     |                       | Fecha árusa          | Desda:        | Hasta:         |
| Prof. Destinatario        | 1                   |                       | 1                    |               |                |
| Time Destingtion of       |                     |                       |                      |               |                |
| npo Profesional:          | <u></u>             |                       |                      |               |                |
| Usuario:                  |                     |                       |                      |               |                |
| NDG:                      | [                   |                       |                      |               |                |
|                           |                     |                       |                      |               | and the second |
| Inicializar Acotaciones   | Indrini Rev Itado   | Ver <u>R</u> esultado | Imprinir Acuse       | (pbý)         | Asurto 🔄 🚊     |
| ico Proc.                 | Num, Proc. Fedha /  | cont. Número Envío    | Prof. Destinacento   | Tipe de Profi | Estado Envío 🔺 |
| ipo Pioc                  | India Proc. Fredray |                       |                      | nueso nan     | Lordo cimo     |
|                           |                     |                       |                      |               |                |
|                           |                     |                       |                      |               |                |
|                           |                     |                       |                      |               |                |
|                           |                     |                       |                      |               |                |
|                           |                     |                       |                      |               |                |
|                           |                     |                       |                      |               |                |
|                           |                     |                       |                      |               | F              |

#### Figura 20: Ventana de "Notificaciones via LexNET"

Mediante botones, la ventana nos ofrece las siguientes acciones:

- Inicializar Acotaciones: Deja en blanco los controles del formulario.
- Ver Resultado: Carga en el listado la búsqueda de notificaciones según los criterios establecidos.

**Justicia Digital** 

- Imprimir Resultado: Imprime la lista de notificaciones seleccionadas.
- Imprimir Acuse: Genera un PDF con el acuse de recibo de la notificación seleccionada en el listado.
- Abrir Asunto: Abre el asunto correspondiente a la notificación seleccionada.
- Cerrar: Cierra la ventana de Notificaciones vía Lexnet

En el listado obtenemos, entre otros datos, el tipo de procedimiento, su número, la fecha del acontecimiento... y el estado en el que se encuentra: No preparado, Preparado o con Acuse de recibo.

Para los que ya tienen acuse de recibo, podemos abrir la ventana de impresión del mismo:

| Inicializar A | cotaciones   | Imprimir Resultad | o Ver <u>B</u> esultado | Imprimir Acuse  | <u>Ábrir Asunto</u>     | Cerrar       | 2  |
|---------------|--------------|-------------------|-------------------------|-----------------|-------------------------|--------------|----|
| Núm. Proc.    | Fecha Acont. | Número Envío      | Prof. Destinatario      | Tipo de Prof.   | Estado Envío            | Fecha Estado | 1  |
| 2,2009        | 20/05/2009   |                   | 162                     | Procurador      | Envío No preparado      | 29/04/2010   | 11 |
| 2/2009        | 21/05/2009   |                   | 162                     | Procurador      | Envío No preparado      | 29/04/2010   | Ð  |
| 2/2009        | 18/06/2009   |                   | 162                     | Procurador      | Envío No preparado      | 29/04/2010   | П  |
| 1/2009        | 29/04/2010   |                   | 162                     | Procurador      | Envío No preparado      | 04/05/2010   | ١, |
| 2/2009        | 26/05/2010   |                   | 162                     | Procurador      | Envío No preparado      | 28/05/2010   |    |
| 2/2009        | 28/05/2010   | 0000118           | 162                     | Procurador      | Envío preparado         | 28/05/2010   | 1  |
| 4/2010        | 28/05/2010   | 0000117           | 162                     | Procurador      | Acuse de Recibo destino | 28/05/2010   |    |
| 2,2009        | 27/05/2010   | 000011+           | 162                     | Procurador      | Envío preparado         | 27/05/2010   | 1  |
| 10/2004       | 17/02/2010   | 0000113           | GR5-1                   | Graduado Social | Acuse de Envío          | 27/05/2010   | П  |
| 10/2004       | 17/02/2010   | 0000113           | OMR                     | Procurador      | Acuse de Envío          | 27/05/2010   | 1  |
| 2/2009        | 10/05/2010   | 0000112           | 162                     | Procurador      | Envío preparado         | 18/05/2010   | 1  |
| 2/2009        | 04/05/2010   | 0000111           | 162                     | Procurador      | Acuse de Recibo destino | 04/05/2010   | 1  |
|               |              |                   |                         |                 |                         | ,            | 1  |

Figura 21: Impresión de acuse

Nos salen todos los datos del envío:

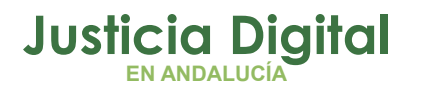

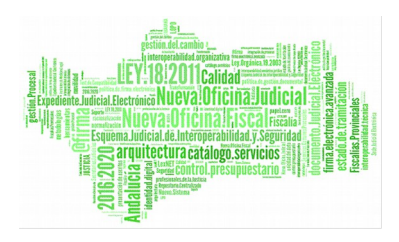

| Destinatarios:<br>Identificador                            | Órnano                                                                      | NORDER                                          | Focha Acuse Envio     | F. ACUSE RECIDE OPPORT | F. Acuse Recibo Destino |
|------------------------------------------------------------|-----------------------------------------------------------------------------|-------------------------------------------------|-----------------------|------------------------|-------------------------|
|                                                            |                                                                             |                                                 |                       |                        |                         |
| 39666555V                                                  | 4109142003                                                                  | F                                               |                       |                        |                         |
| lirmantes:<br>Identificador                                | Órgano                                                                      | Nombre                                          |                       |                        |                         |
| Número de envio:<br>Nombre del envio:<br>Fecha generación: | 117/2:010<br>0000117_2010_00<br>28/05/2010 10:35                            | 000_41091_14_003_2_1_ACG_0000004_2010_1<br>; 35 | 16_02_0413323_dbc.sml |                        |                         |
| nvio:                                                      |                                                                             |                                                 |                       |                        |                         |
| NB6:<br>Procedimiento:<br>Descripción:<br>Fecha judicial:  | 410914202010000<br>AOG - 4/2010<br>Petición de Notifica<br>23/05/2010 10:35 | 002<br>Kilon via LextET<br>195                  |                       |                        |                         |
| atos Procedimiento:                                        |                                                                             |                                                 |                       |                        |                         |
| Itigen:<br>Órgano Judicial:                                | 4109142003                                                                  | 3.2GADO DE PRIMERA INSTANCIA Nº 3 DE 1          | SEVILLA               |                        |                         |
|                                                            |                                                                             | ACUSE DE ENVIO                                  | TELEMÁTICO LEXNET     |                        |                         |

Figura 22: Acuse de envío telemático a LexNet

## 3.1.5 ENVÍO DE LA NOTIFICACIÓN MÚLTIPLE EN LEXNET

En el envío de notificaciones múltiples en Lexnet, el usuario no tiene que introducir manualmente los valores en los distintos campos de la notificación sino que será el SGP (Sistema de Gestión Procesal) el que informará a LexNet de los datos necesarios para el envío de la notificación así como de los ficheros principal y anexos al envío.

Por lo tanto, el proceso de envío de notificaciones múltiples, una vez que el usuario ha accedido a LexNet, comienza haciendo clic en el menú "Notificaciones" y después en "Notificaciones Múltiples". También es posible realizar el envío de "Notificaciones múltiples por usuario", que, en esencia se trata del mismo tipo de envío que el de "Notificaciones múltiples" pero mostrando sólo

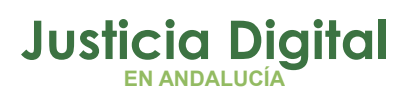

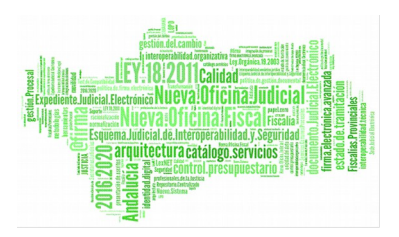

en pantalla las notificaciones generadas por un usuario del SGP. Para filtrar dichas notificaciones, LexNet solicita la introducción de un nombre de usuario del SGP (Adriano).

| Giana ana Lexi                                                                                                    |                                                                       | Baclyd XD Q, Danal H L - Secretaria Judicial - I                               | (Burgara) JOC: DENAL N. 1            |
|----------------------------------------------------------------------------------------------------|-----------------------------------------------------------------------|--------------------------------------------------------------------------------|--------------------------------------|
|                                                                                                    |                                                                       | v m lancertaio terre                                                           | H 💌 Aceptar                          |
| s Notificaciones Hineraciones                                                                                                    | Ubreta                                                                | - English (Bright, JHD, PERALN, F                                              | Acaptar                              |
|                                                                                                    | Notificaciones múltiples por usuario                                  |                                                                                |                                      |
| Corportan:                                                                                                    | Introduises su cédige de usuaria para monger sus esténesciones del SQ | p.                                                                             |                                      |
| Conclega de entrecia<br>Rendentes de transtar par SGP<br>Transtados por SGP (3)<br>Concelados con BGP (3)<br>Acuesa de renden (5)<br>Verdicationes de lentura (54)<br>Registra de canceledones<br>Invelide | Cédage de granie de 1001                                              | En "Notificaciones Múlti<br>necesario introducir el c<br>SGP cuyas notificacio | ples por usuario<br>ódigo de usuario |

Figura 23: Notificaciones múltiples por usuario en Lexnet

En ese momento LexNet recupera las notificaciones generadas por el SGP y que se encuentran listas para ser enviadas. A continuación muestra en pantalla los datos referentes a dichas notificaciones:

- Destinatario: nombre y apellidos del destinatario
- Tipo de destinatario: tipo del destinatario (procurador, abogado, graduado social, etc.)
- Número de procedimiento: número del procedimiento asociado a la notificación
- Tipo de procedimiento: tipo del procedimiento asociado a la notificación
- Descripción del asunto: nombre del procedimiento

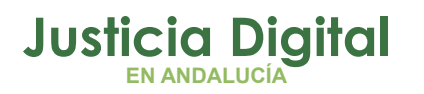

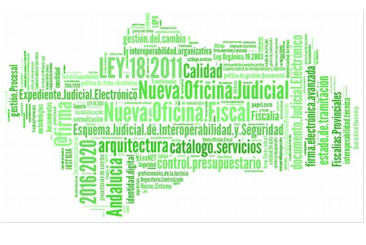

- Documento principal: nombre del fichero que constituirá el principal de la notificación
- Documentos anexos: nombre de los ficheros anexos a la notificación
- Fecha SGP: fecha de generación de la notificación en el SGP

|                                                                                                    |                                                                                                    |                                                                                              |                                         |                                                                                                    | # 10 - [8e                                                                                       | ordano andreas                           | 3                                                                  | Acepta |
|----------------------------------------------------------------------------------------------------|----------------------------------------------------------------------------------------------------|----------------------------------------------------------------------------------------------|-----------------------------------------|----------------------------------------------------------------------------------------------------|--------------------------------------------------------------------------------------------------|------------------------------------------|--------------------------------------------------------------------|--------|
| sajes cancelados autom                                                                                                    | náticamente                                                                                                    |                                                                                              | ``                                      |                                                                                                    | Euron (Bugsd . JPD PENALN 1                                                                      |                                          |                                                                    | Acepta |
|                                                                                                    |                                                                                                    |                                                                                              | ``                                      |                                                                                                    |                                                                                                  |                                          |                                                                    |        |
| ones Notificaciones Bineraciones                                                                                                    | Libreta                                                                                                    |                                                                                              |                                         |                                                                                                    |                                                                                                  |                                          |                                                                    |        |
|                                                                                                    | Notificanie                                                                                                    | man Middle                                                                                   | alas                                    | 1                                                                                                    |                                                                                                  |                                          |                                                                    |        |
|                                                                                                    | Nouncacio                                                                                                    | ones Multi                                                                                   | pres                                    |                                                                                                    |                                                                                                  |                                          | -                                                                  |        |
| Comparison of the second second second second second second second second second second second second second se                                                                                                    |                                                                                                    |                                                                                              |                                         |                                                                                                    |                                                                                                  |                                          |                                                                    |        |
| A COLUMN AND DUILD                                                                                                    |                                                                                                    |                                                                                              | Concernance of                          |                                                                                                    |                                                                                                  | 1.1.1.1.1.1.1.1.1.1.1.1.1.1.1.1.1.1.1.1. |                                                                    |        |
| -                                                                                                    | Hansate Concelor                                                                                                    | de Antoniatic an                                                                             | nonta 2000000                           | 1885841 tódyo de Cancalación (8)                                                                                                    | Pietovo de la Cancellactón Algón deates                                                          | atarte no artat                          |                                                                    | >      |
| Eardese de entrade                                                                                                    | Mension Consider<br>Lastrat,                                                                                                    | de Antoniète av                                                                              | ninta 2000000                           | 1985941 tódyo da Cancalación (8)                                                                                                    | ) Notivo de la Cancelación Algún destina                                                         | atarts no until                          |                                                                    | >      |
| Pendentes de antrada<br>Pendentes de tromitar por SGP                                                                                                    | Registro de Conce                                                                                                    | de Autométican                                                                               | m=42 29053669                           | 1985841 Tódyo de Cancelación (8)                                                                                                    | ) Notivo de la Cancelación Algún destina                                                         | elante no const                          | ***                                                                | >      |
| tendese de antrada<br>Rendestes de transar per SGP<br>Transmisión por SGP (1)<br>Centrelados por SGP (1)                                                                                                    | Henseys Console<br>Lesset,<br>Reastro de Cance<br>Telécomer <u>Tel</u>                                                                                                    | de Automátic an<br>Iscotes<br>Se Dinguna                                                     | nan fa 79759659                         | 1945841 Tódyo da Cancalación (8)                                                                                                    | Martivo de la Cancalactón Algón disetan                                                          | elerte no astat                          |                                                                    | >      |
| Exandese de antrada<br>Pendeseco de transfar por SOP<br>Transfados por SOP (1)<br>Cacineiados por SOP (1)<br>Acueso de recibo (7)<br>Verificaciones de latores (24)                                                                                                    | Remain Canada<br>Lacrat,<br>Reactro de Cana<br>Selecomer Ted<br>Destinature                                                                                                    | de Autométic en<br>lacores<br>la Ginguna<br>Ménure                                           | norta 20000000                          | 1985941 Tinkyo da Cancalactin (8)<br>Resortantin                                                                                                    | Notivo de la Cancelassia Aigún destas<br>Decomunio Principal                                     | Decementos                               | Paches                                                             |        |
| E-andres de antrada<br>Rendestes de transfar per 50P<br>Transfadios por 50P (1)<br>Cencielados por 50P (1)<br>Acuesi de resto (7)<br>Verificaciones de lastere (24)<br>Incigios de concelhocines                                                                                                    | Nexuser Canonita<br>Learnet.<br>Bespetro de Canon<br>Teleconner Tad<br>Destinuitarte<br>Aboracia del                                                                                                    | de Antoniate en<br>Istantes<br>Ist Diriguna<br>Némere                                        | no-to 20000000<br>Nam<br>Processionento | 1985841 Tinkyo da Cancalactin (8)<br>Denotheción                                                                                                    | Notivo de la Cancelarsia Aigún deutes<br>Decomunto Reincipal                                     | Decementos<br>Amenos                     | Paches                                                             |        |
| Darries de intrade<br>Pendetes de transfar per SGP<br>Transfalis per SGP (1)<br>Cecisiedes por SGP (1)<br>Acues de robo (7)<br>Verficieles de robo (7)<br>Verficieles de concetosnes<br>Invisites                                                                                                    | Respire de Canad<br>Beautre de Canad<br>Secontrar Tad<br>Destinatories<br>Alogecie del<br>Estado del                                                                                                    | de Antoniëte en<br>1600063<br>In Dingung<br>Nomere<br>6000019/2011                           | North 20000000                          | Benortectón (8)<br>Denortectón<br>Comunicación del Assistadorierito<br>Si Informetación                                                                                                    | Deconomic Principal                                                                              | Documentos<br>Arrestos                   | Facha<br>22-12-<br>2020                                            |        |
| Dandeza de antrade<br>Pendestes de transfar por SGP<br>Transfada por SGP (1)<br>Cenciedos por SGP (1)<br>Acues de reobo (7)<br>Varificacionis de latiture (24)<br>Ingústo de carcellocines<br>Invisión<br>Canceta de concellocines<br>Invisión                                                                                                    | Henseys Conselle<br>Lacent,<br>Beautro de Canas<br>Sectornar Tas<br>Destructure<br>Ritado del<br>Bitado del<br>Gasentía<br>Sector                                                                                                    | de Antoniëte en<br>Isoards<br>Iso Ringuna<br>Nûmere<br>Georgasyacta                          | Tape<br>Proceediments                   | Benoripation<br>Compraction<br>Description<br>Description<br>Description<br>Description<br>Description<br>Description                                                                                                    | Native de la Cancelación Algún destino<br>Decomanto Minopal                                      | Documentos<br>Arrestos                   | Paches<br>22-12-<br>2020<br>12-05-47                               |        |
| Dendesa de entrade<br>Pendestes de transfer per SGP<br>Transferies per SGP (1)<br>Acues de recibo (7)<br>Verficacións de lators (24)<br>Registro de concellocines<br>Inegistro de concellocines<br>Inegistro de concellocines<br>Inegistro de concellocines<br>Inegistro de concellocines<br>Inegistro de concellocines<br>Inegistro de concellocines<br>Inegistro de concellocines<br>Anciento de recibio entegions (61) | Henner,<br>Begstro de Cancel<br>Estavolario de Cancel<br>Estavolario de Cancel<br>Begstro de Cancel<br>Houses de<br>Sento de<br>Estavol                                                                                                    | de Antoniste en<br>Island<br>Island<br>Namere<br>Galacia (2013                               | Tipe<br>Procedentesto<br>27A            | BESSEEL Linkbys die Cancellaction (8)<br>Besochection<br>Compressed of Assemblic dimension<br>Devict Balletter Science State (1997)<br>Report Balletter Science (1997)<br>Actualization (1997)                                                                                                    | Notivo de la Cancelantie Algún destes<br>Deconomio Mescapal<br>Contrato 20202520005009434444.617 | Discussion of a                          | Pacha<br>22-12-<br>2020<br>12-03-47<br>29-12-                      | >      |
| Pendese de antrada<br>Pendeseco de transfar por SGP<br>Transfala por SGP (1)<br>Cacinaido por SGP (1)<br>Acueso de robio (7)<br>Verficialmente de latiture (24)<br>Registro de concetaciones<br>Invisitiva<br>Antonio de recibo antegios (61)                                                                                                    | Henseen Canade<br>Lanaet.<br>Beastra de Canad<br>Estacannar Ted<br>Destinatoria<br>Provide de<br>Provide de<br>Selecta<br>Baland<br>Baland<br>Destinatoria                                                                                                    | de Automide en<br>Iscand<br>Iscand<br>Reguna<br>Reguna<br>Schoolis/2011                      | Net 2000000                             | Besotection<br>Desotection<br>Comunication del Atomicalmiento<br>El Biolocitico<br>Del Charlico<br>Del Charlico | Notivo de la Cancelantie Algún destas<br>Decomunio Principal                                     | Decementos<br>Arrestos                   | Facha<br>22-13-<br>2020<br>12-05:47<br>29:13-<br>29:00<br>12:25:47 | >      |
| Dardeza de intrada<br>Pendetão de transfar por SGP<br>Transfatio por SGP (1)<br>Cenciedos por SGP (1)<br>Acueso de rosbo (7)<br>Verificacionis de lastipas (24)<br>Registro de concelhosines<br>Invisite<br>Acueso de concelhosines<br>Invisite<br>Acueso de concelhosines<br>Invisite<br>Acueso de concelhosines<br>Invisite<br>Acueso de concelhosines<br>Invisite<br>Acueso de concelhos antigues (61)                 | Henseys Canade<br>Langet, Langet,                                                                                                    | de Antoniète en<br>la Origina<br>Nomere<br>especial/2011                                     | Npe<br>Proceedings                      | Benortection<br>Compression<br>Compression del aspressionemi<br>dell'Internette del aspressionemi<br>charttalatte della serie della companya<br>charttalatte della serie della companya<br>charttalatte della serie della companya<br>companya della serie della companya<br>companya della serie della companya<br>companya della serie della companya<br>companya della serie della companya<br>companya della serie della companya della serie della companya<br>companya della serie della companya della serie della companya<br>companya della serie della companya della serie della companya della serie della companya della serie della companya della serie della companya della serie della companya della serie della companya della serie della serie d                                                                                                    | Deconomo Mecqui                                                                                  | Bacamentos<br>Americos                   | Pacha<br>22-12-<br>2020<br>12-05:47<br>59:12-<br>59:0<br>42-05:47  | >      |
| Exercises de antracia<br>Pendentes de tromatar por 50P<br>Transladas por 50P (1)<br>Casimisados por 50P (1)<br>Acusto de recubo (7)<br>Varificaciones de lantera (24)<br>Invalidas<br>Invalidas<br>Campets personal<br>Antrana de recubo antegios (61)                                                                                                    | Please formed temperature<br>Begebro da Sance<br>Estancionar Test<br>Biogeneta da<br>Social da<br>Gasentia<br>Social da<br>Biogeneta da<br>Biogeneta<br>Biogeneta da<br>Biogeneta da<br>Biogenet | de Automiète en<br>lacionés<br>se Renguns<br>seberata/2011<br>e ebbraite/2011<br>sector 2010 | Nee<br>Procedurianto<br>274             | Benotectón<br>Denotectón<br>Comunicación del approximiento<br>Denotectón<br>Denotectón                                                                                                    | Deconomic Meccul                                                                                 | Parte no origin<br>American<br>é no      | Packs<br>23-13-<br>2020<br>12-03-47<br>29550<br>62-05-47           | >      |

Figura 24: Pantalla con notificaciones listas para el envio en Lexnet

Al mismo tiempo, el sistema informará de las notificaciones que se hayan cancelado de forma automática. Este proceso de cancelación automática asegura que no se muestran en pantalla notificaciones con errores en algunos de los campos. Además, el usuario puede cancelar manualmente aquellas notificaciones que considere que no deben ser enviadas (cancelaciones manuales). Todas las notificaciones canceladas pasarán a la carpeta "Registro cancelaciones".

LexNet informará al SGP de las cancelaciones producidas, de forma que tenga constancia de qué notificaciones no han sido enviadas. Así, si se considera necesario, las notificaciones deberán volver a ser generadas en el SGP para poder enviarlas mediante LexNet o mediante otro procedimiento.

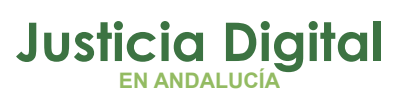

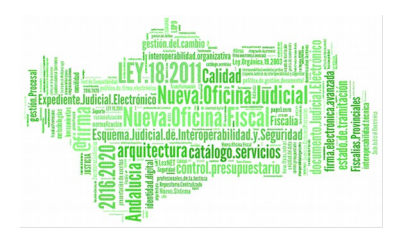

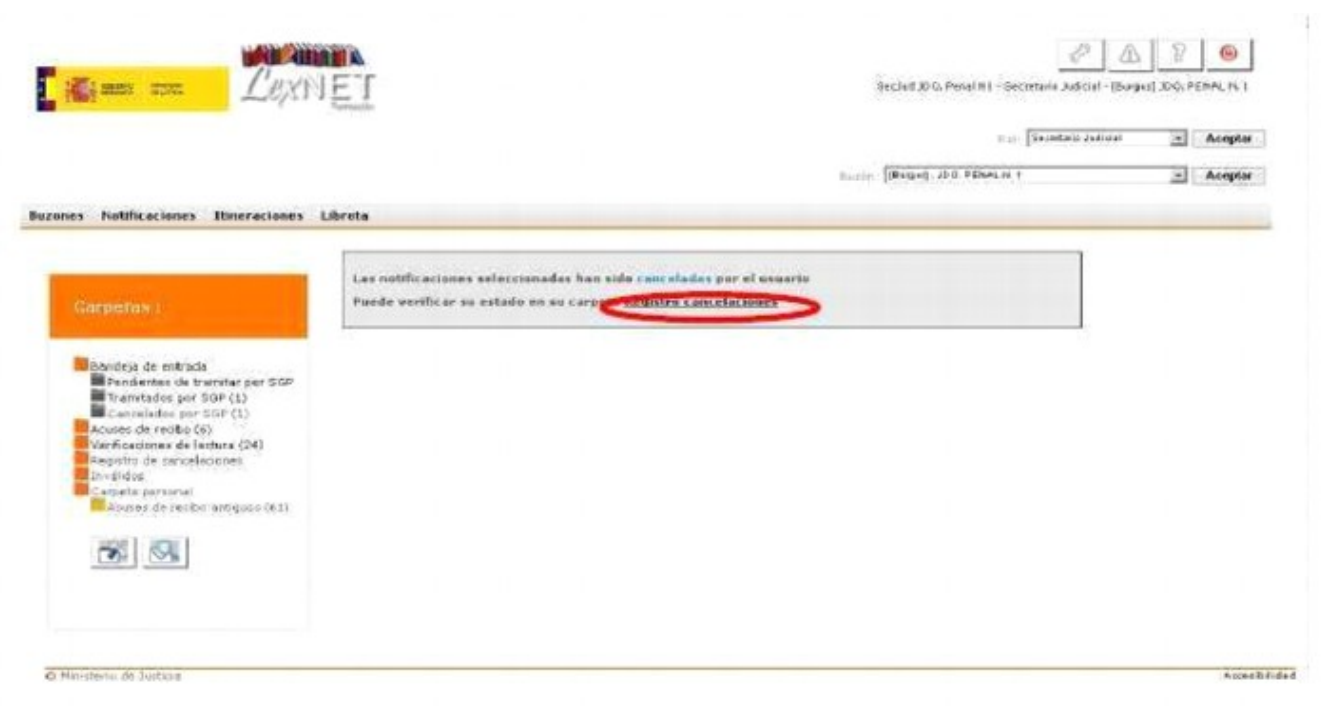

Figura 25: Confirmación de la cancelación manual de notificaciones en Lexnet

Una vez realizadas las posibles cancelaciones automáticas y manuales, para proceder al envío, se deben seleccionar las notificaciones que se desea enviar (ver Figura 24) y pulsar sobre "Enviar notificaciones". Una vez enviadas las notificaciones, el sistema presentará una pantalla informando del correcto envío de las notificaciones seleccionadas. De forma análoga al envío de notificaciones manuales, el sistema informa que, en la carpeta "Acuses de recibo" se puede verificar el envío de cada una de las notificaciones realizadas.

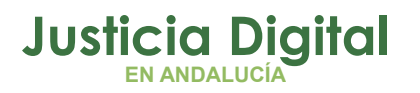

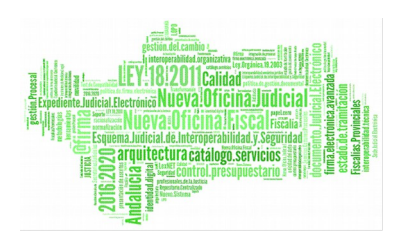

| Cines and Carvell                                                                                                    |                                                                                                    | SecJard JOO, Denal N1 - Secretaria Autorial - 18                                                                 | B P | ENAL H 1 |
|----------------------------------------------------------------------------------------------------|----------------------------------------------------------------------------------------------------|----------------------------------------------------------------------------------------------------|-----|----------|
| 20/111                                                                                                    |                                                                                                    |                                                                                                    |     |          |
|                                                                                                    |                                                                                                    | n pr. [Secontario restoran                                                                                       | 2   | Acaptar  |
|                                                                                                    |                                                                                                    | Bettin (Brond, #0. PENALN 1                                                                                      |     | Acuptor  |
| s Notificaciones Bineraciones Li                                                                                                    | breta                                                                                                    |                                                                                                    |     |          |
|                                                                                                    | Notificaciones Múltiples                                                                                                    |                                                                                                    |     |          |
|                                                                                                    | no uncectories (na upres                                                                                                    |                                                                                                    |     |          |
| Carpettes:                                                                                                    | Las 2 autility arises active constantias have side monitolas corre                                                                                                    | estamente.                                                                                                    |     |          |
|                                                                                                    | The a manufactor party of the second state and a state and the second state and the second st | C. S. M. MILLING MILLING MILLING MILLING MILLING MILLING MILLING MILLING MILLING MILLING MILLING MILLING MILLING |     |          |
|                                                                                                    | Puede verificar su envie en la carpeta: Acuses de reciba                                                                                                    |                                                                                                    |     |          |
| Dendeje de entrada<br>Pandestati de transtar por SGP                                                                                                    | Puede verificar su envis en la carpeta: <u>Acuses de reciba</u>                                                                                                    |                                                                                                    |     |          |
| Dandeja de entrada<br>Pendentes de tramitar por SGP<br>Tramitades por SGP (1)                                                                                                    | Panda vertilicar su envie en la carpeta: <u>Acuses de reciba</u>                                                                                                    |                                                                                                    |     |          |
| Desideje de entrade<br>Pendientes de banhar por SGP<br>Tramitades par SGP (1)<br>Conceledos (1)<br>Acueso de reolec(11)                                                                                                    | Panda vertilicar su envie en la carpeta: <u>Acuses de reciba</u>                                                                                                    |                                                                                                    |     |          |
| Desideje de entrada<br>Pendientes de brantar por SGP<br>Traentades par SGP (1)<br>Concelado (1)<br>Acues da reala (11)<br>Ver Acues da reala (21)<br>Pagistro de randalecenia                                                                                                    | Pueda vertificar su anvie en la carpeta: <u>Acuses de reciba</u>                                                                                                    |                                                                                                    |     |          |
| Desideje de entrada<br>Pendientes de trainar por SGP<br>Traentedes por SGP (1)<br>Conceletados<br>Un Acuese de recita (11)<br>Verñosibnes de recita (24)<br>Angleto de ransalacienes<br>Invélideo<br>angleto persintal                                                                | Pueda vertitor su envie en la carpeta <u>Acuses de reciba</u>                                                                                                    |                                                                                                    |     |          |
| Desideje de entrada<br>Pendientes de traintar por SGP<br>Traintades par SGP (1)<br>Conceletados (1)<br>Vertiloasiones de recit (21)<br>Vertiloasiones de recit (24)<br>Ragieto de recitor entrados<br>Inveltede<br>Lageta persintal<br>Assess de recitor entrados (61)                | Pueda verificar su envie en la carpeta <u>Acuses de reciba</u>                                                                                                    |                                                                                                    |     |          |
| Desidejs de entrada<br>Pendientes de trainitar por SGP<br>Trainitades par SGP (1)<br>Conceldas<br>Vertiloasiones de racio (21)<br>Vertiloasiones de racio (24)<br>Anglieto de racio (24)<br>Inglieto de racio (24)<br>Anglieto de racio (24)<br>Aspess de recibir entiques (61)       | Pueda verificar su envie en la carpeta <u>Acuses de reciba</u>                                                                                                    |                                                                                                    |     |          |
| Desideje de entrada<br>Pendientes de trainitar por SGP<br>Trainitades par SGP (1)<br>Conceledas<br>Vertiloasiones de racial (21)<br>Vertiloasiones de racial (24)<br>Anglieto de racial (24)<br>Anglieto de racial (24)<br>Anglieto de racial (24)<br>Aspess de recibir entiques (61) | Panda verificar su envie en la carpeta <u>Acuses de reciba</u>                                                                                                    |                                                                                                    |     |          |
| Condeps de entrada<br>Pendentes de trainitar por SGP<br>Trainitades par SGP (1)<br>Concederation (1)<br>Auxeurs de real (1)<br>Verticasiones de real (20)<br>Angleto de ransilicateus<br>Invitide<br>Angleto de ransilicateus<br>Invitide<br>Assess de rector entrars (61)            | Panda verificar su envie en la carpeta <u>Acuses de recibe</u>                                                                                                    |                                                                                                    |     |          |
| Desidejs de entrada<br>Pendientes de trainar por SGP<br>Traintades par SGP (1)<br>Concelada<br>Assess de recita (11)<br>Verñositones de (24)<br>Anglieto de ransalaciensi<br>Invitide<br>Assess de recita entigens (61)                                                               | Parede verificar su envie en la carpeta: <u>Acuses de reciba</u>                                                                                                    |                                                                                                    |     |          |

Figura 26: Confirmación del correcto envío de las notificaciones múltiples en Lexnet

De forma análoga a las cancelaciones, LexNet comunicará al SGP el correcto envío de las notificaciones. Por otra parte, LexNet informará al SGP cuando los usuarios obligados a ello (abogado, graduado social, abogacías de la administración, etc.) firmen el "Recibí" confirmando la correcta recepción de la notificación.

## **4 DESIGNACIONES DEL SECRETARIO JUDICIAL**

## 4.1 CREAR DESIGNACIÓN

El Secretario Judicial puede designar, para realizar sus tareas en LexNet, a un Oficial de Órgano de su Órgano Judicial o a otro Secretario Judicial. Para ello, es necesario hacer clic en el botón de Configuración de la pantalla inicial.

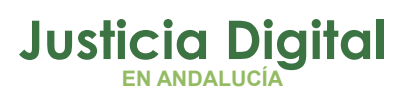

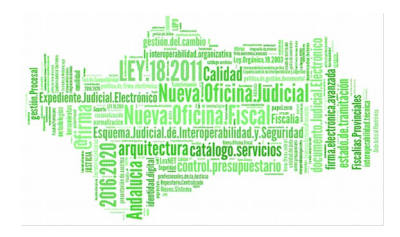

| - Dorsdella de avricada                                                                                                    |                                                                                                    | aut Derestele 2eder                                                                                       |                     |
|----------------------------------------------------------------------------------------------------|----------------------------------------------------------------------------------------------------|----------------------------------------------------------------------------------------------------|---------------------|
|                                                                                                    |                                                                                                    | Part Parts Person PEnal, N. 1                                                                             | - A:                |
| s Notificaciones Itineraciones                                                                                                    | Libreta                                                                                                    |                                                                                                    |                     |
|                                                                                                    | Bandeja de entrada                                                                                                    |                                                                                                    |                     |
| Fandeja da antrada<br>Frankeites de tranitar par SGP<br>Franktados par SGP (1)                                                                     | En este snommente hans 1 manaages en au Bandaje de antrada. Exérctiona en<br>Hostos polo menociais para utuania : Toten 😦 Aceptin<br>Seleccionar : Todos Ninguno<br>Estado Tipa Hensaja Remittente Asunto                                                                                                    | is aquinite table equalitie mensione que deses ano<br>Mecologies any plag i 10 - 2<br>Nº Proc. Tipo Prec. | ingunar al 5:30<br> |
| Centerlados por 5(P (1)<br>Acuesis de reolito (12)<br>Varificaciones de lactura (24)<br>Registro de cancelosones<br>Iterálista<br>Cymenic personal | Countro [345] Abogede del Enterio Burgos [Cuniticutata o<br>Encuentracia: 3      Hensajes Selecciunados : 0      Countro (1)      Countro (1)      Countro (1 | ar seconsecos lavell salasir cas                                                                          | 12/03/2011          |
| Abuses de recibio antibues (61)                                                                                                    | Tecogos e 50/* Decorgos                                                                                                    |                                                                                                    |                     |

Figura 27: Selección del menú de configuración en la pantalla inicial del Órgano Judicial

En la pantalla de "Configuración" se hace clic en "Designaciones".

|                          |                   |                    | mit - Secontarte Ja did-     | al 🖃 Acepter |
|--------------------------|-------------------|--------------------|------------------------------|--------------|
|                          |                   |                    | Durne Burged, 200 PENAL N. 1 | C Acepta     |
| nes Notificaciones Dimer | ciones Librota    |                    |                              |              |
| Exhie presentation       | Configuración     |                    |                              |              |
| Mismar                   | Datos person      | ales               |                              |              |
| Burenas                  | 12                |                    |                              |              |
|                          | Nombre:           | Penal N1           | wes hipograficos ):          |              |
| Designationes            | Primer apolido    | SecJud             |                              |              |
|                          | Sagunda apallidhr | JO0                |                              |              |
|                          |                   | CONTRACT CONTINUES |                              |              |

Figura 28: Menú de designaciones para Secretarios Judiciales en LexNet

El sistema mostrará la pantalla para la realización de designaciones, donde se puede seleccionar entre las opciones de realizar la designación a un Oficial de Órgano o a un Secretario Judicial.

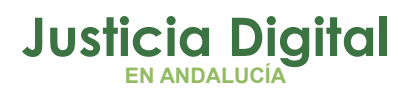

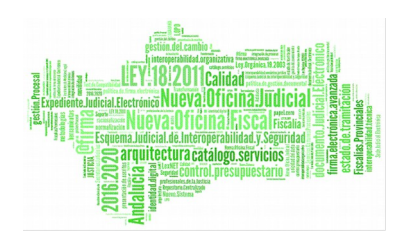

| 300 PEHAL N | 1 (form).000 | Becched 3010. Panel HI - Secontario Autoral - (Bar)                           | s asm CexnieII                                                    |                         |
|-------------|--------------|-------------------------------------------------------------------------------|-------------------------------------------------------------------|-------------------------|
| Acep        | adaal 💌      | e ( ) - Exercise / a din al                                                   |                                                                   |                         |
| · Acept     | ×            | Euldin Protog 200 PENAL K. 1                                                  |                                                                   | and Mathematican Minana |
| -           |              |                                                                               | Configuración                                                     | Datos personales        |
|             |              |                                                                               | Designaciones                                                     | ldiomes                 |
|             |              | Secretarios Judiciales                                                        | Oficiales de Órgano                                               | Buckines                |
|             |              | A travile de suta<br>receitin stranie<br>designer e un<br>recentario (odicial | A francis<br>discuste<br>Recator<br>logistic<br>e.or<br>unical de | Correctorections        |
|             |              |                                                                               | 0738118                                                           |                         |
| ~           |              |                                                                               |                                                                   | Ministerio de Judecia   |
| -           |              | le designaciones                                                              | Figura 29: Menú                                                   | © Ministerio de Justica |

# 4.1.1 DESIGNACIÓN DE OFICIAL DE ÓRGANO

Si se selecciona la opción de designación sobre oficiales de órgano, el sistema mostrará una pantalla con todos los oficiales de órgano designados (oficiales designados) en ese momento en el Órgano Judicial.

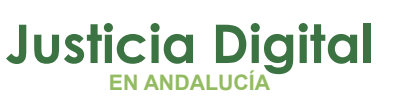

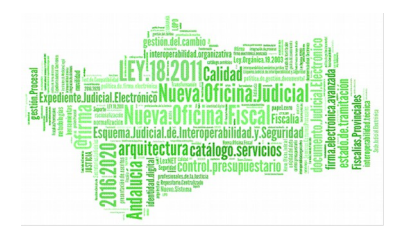

|                             |                                                                                                    |                                                                                                    |                                                                                                    | Put Repetate Indeed        | 141 | Arest |
|-----------------------------|----------------------------------------------------------------------------------------------------|----------------------------------------------------------------------------------------------------|----------------------------------------------------------------------------------------------------|----------------------------|-----|-------|
|                             |                                                                                                    |                                                                                                    |                                                                                                    | on teamingate              |     |       |
|                             |                                                                                                    |                                                                                                    | astrono Incata                                                                                                    | C. TOD NEWLY 1             |     | Acapt |
| es Notificaciónes Itineraci | iones Libreta                                                                                                    |                                                                                                    |                                                                                                    |                            |     |       |
| etos personales             | Configuración                                                                                                    |                                                                                                    |                                                                                                    |                            |     |       |
| Permat                      | Designaciones                                                                                                    |                                                                                                    |                                                                                                    |                            |     |       |
| upones                      |                                                                                                    |                                                                                                    |                                                                                                    |                            |     |       |
|                             | Officiales de Organo                                                                                                    |                                                                                                    |                                                                                                    |                            |     |       |
| resignaciones               |                                                                                                    | and a second second second second second second second second second second second second second second second         |                                                                                                    | in the state               |     |       |
|                             | La regulante table muestra loc.                                                                                                    | MELEES BESIGNADOL ACTOR/TRATE, 5                                                                                       | i durva afaitr ura docigi                                                                                                    | Data NU PAINE              |     |       |
|                             | el totsi Designer años, di de<br>Sotrar y puise "Boirar designo                                                                                                    | enses desphados actuerneme, s<br>se berne una designación, selecci<br>xón?                                             | i denna añadir una deoigi<br>orieren la tablo el Rauano                                                                                                    | Gue deses                  |     |       |
|                             | La inguierte table muestra loc-<br>el botro Designer años, 5 de<br>botrar a pulse "Bainar designo                                                                                                    | noves designados activementes a<br>les borrar una designación, seleco<br>alta?                                         | Designar efficial                                                                                                    | ique déses                 |     |       |
|                             | La aguarte taba mustra loca<br>el botin Deligne información di de<br>botinar y pulse "Bainar designo                                                                                                    | nines desprados actuarrentes a<br>los berrar una desprecia, seleco<br>solo"                                            | Designar efficial                                                                                                    | sue dasse                  |     |       |
|                             | Apellides, Needor                                                                                                    | Athlete desphados actournettes to<br>actournet uns designiscilla, selvo<br>2017                                        | Designar efficial<br>Testignar efficial<br>Entitlad<br>ZDO, PEIM, R. 5                                                                                                    | autori pulw<br>que dismo   |     |       |
|                             | A a guarda: table musich a loc-<br>el botin Deligner information. Si de<br>botinar y pulse "Bosinar designo<br>Agentindes, Noembra<br>L"OficialOrg, 200 Penal Ni<br>Encombrador 1                                                                                                    | Athlete desphados actournettes interest<br>and despharter und despharteristic, selved<br>2007<br>Plantergele<br>Regiet | Designer ellipsi el trausio<br>Designer ellipsi el trausio<br>Designer ellipsi<br>International<br>Entitidad<br>IDO. PENN. R. L                                                                                                    | sue dism                   |     |       |
|                             | A aguarda: table musich a loc-<br>el botin Deligner information. Si de<br>botinar e pulse "Bosinar designo<br>deligner e pulse "Bosinar designo<br>deligner e pulse "Bosinar designo<br>deligner deligner deligner deligner<br>deligner deligner deligner deligner<br>Encombrader 1<br>Dolistudes seleccimades 10 | Athleti desphados actuarientes sever<br>ada berrier uns designiscola, sever<br>2007<br>Piesesetpie<br>Rueges           | Designar efficial<br>Designar efficial<br>Entitled<br>200. PEIMs. H. S                                                                                                    | autori pulw<br>que dismi   |     |       |
|                             | Appellicies, Normbre<br>(* other public "Source designed<br>barrar public "Source designed<br>(* Official Ong 200 Penal Ni<br>Encontrador 1<br>Solicitudes seleccimades (0                                                                                                    | Anheir desphados actuarrentes inter<br>de berrier uns designiscola, selvice<br>2017                                    | Designar elicial<br>Designar elicial<br>Control de la control<br>Control de la control de la control<br>Control de la control de la control<br>Control de la control de la control de la control<br>Control de la control de la control de l | success pulse<br>que desme |     |       |

Figura 30: Lista de oficiales designados en LexNet en la actualidad para el Órgano Judicial

Si se desea designar un nuevo oficial, se debe hacer clic sobre la opción "Designar oficial" y el sistema nos mostrará un desplegable con el listado de los oficiales de órgano asociados al órgano judicial que aún no están designados, tal y como se observa en la siguiente figura.

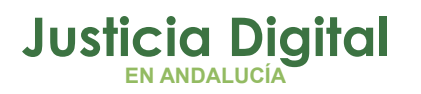

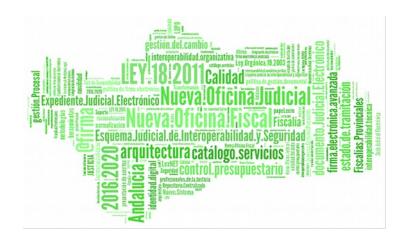

|                           |                                                                                                    | Tel Seculars to Oct at   |   | Acepta |
|---------------------------|----------------------------------------------------------------------------------------------------|--------------------------|---|--------|
|                           |                                                                                                    | (1).1610 Borged          | 3 | Acapta |
| es Notificaciones Itinera | iones Ubreta                                                                                                    |                          |   |        |
| Mor periorales            | configuración                                                                                                    |                          |   |        |
| diames                    | Designaciones                                                                                                    |                          |   |        |
| uceres                    |                                                                                                    |                          |   |        |
| esignacionies             | Officiales de Órgana                                                                                                    |                          |   |        |
|                           | Por foron, reliense el suguiente formulario para añado una des<br>obligatorios (13):<br>topoloni del añost de Etita verarenen el | gnacea el unuero (tempes |   |        |

Figura 31: Selección de un oficial de órgano en el Órgano Judicial en LexNet

A continuación, se selecciona uno de los oficiales y se hace clic sobre el botón "Designar". LexNet mostrará un mensaje confirmando la acción. Accediendo a la lista de oficiales designados, se puede comprobar la designación.

| Cavil                             | ET C                                                                                                    |                                                      | Sector 100, Pasal Hit                                         | - facotois Adicial - (horas | 1300.0 | CHALLE I |
|-----------------------------------|----------------------------------------------------------------------------------------------------|------------------------------------------------------|---------------------------------------------------------------|-----------------------------|--------|----------|
| TOPING about                      | _ 1                                                                                                    |                                                      |                                                               |                             |        |          |
|                                   |                                                                                                    |                                                      |                                                               | n                           |        | Acepta   |
|                                   |                                                                                                    |                                                      | Parties Parted . 20 PEW                                       | L M 1                       |        | Acopta   |
| es Notificaciones Dimeracionas Li | arata                                                                                                    |                                                      |                                                               |                             |        |          |
| Datos perconales                  | Configuración                                                                                                    |                                                      |                                                               |                             |        |          |
| demas                             | Designationes                                                                                                    |                                                      |                                                               |                             |        |          |
| huzenes                           | Officiales de Organo                                                                                                    |                                                      |                                                               |                             |        |          |
| Designaciones                     |                                                                                                    |                                                      |                                                               |                             |        |          |
|                                   | La sigurente, tabla murestra los oficiales designad<br>el botón Depignar oficial, si desea bornar una de<br>filmar y pulse "Receiv designación" | os actualmente. Si deses<br>signación, seleccione en | afadir una designación pulse<br>la tabla el usuario que deses |                             |        |          |
|                                   |                                                                                                    |                                                      | Designar oficial                                              | -1                          |        |          |
|                                   | Apelladas, Nambra                                                                                                    | Municipala                                           | Entidad                                                       | 1                           |        |          |
|                                   | Conclutions 200 Penal HL                                                                                                    | Except                                               | 10-D. PEHAL N. S.                                             |                             |        |          |
|                                   | Pruebas LeoNet Oficial Organo                                                                                                    | Bargos                                               | JOD. PERAL B. I                                               |                             |        |          |
|                                   | Encardrador: 2                                                                                                    |                                                      |                                                               |                             |        |          |
|                                   |                                                                                                    |                                                      |                                                               |                             |        |          |
|                                   | Selicitudar entererritadar di                                                                                                    |                                                      |                                                               |                             |        |          |
|                                   | Selicitudar en heures adar :0                                                                                                    |                                                      |                                                               |                             |        |          |
|                                   | Selicituder extension also 30                                                                                                    | cintes actuales                                      |                                                               |                             |        |          |
|                                   | Schichader extension adec -0<br>Elisious designa                                                                                                | cianas actuales                                      |                                                               |                             |        |          |

Figura 32: Confirmación de creación de la designación de oficial

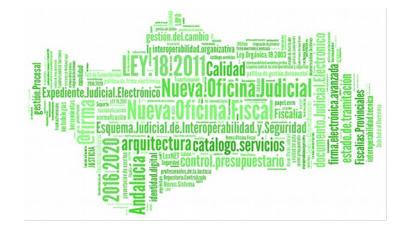

**Justicia Digital** 

## 4.1.2 DESIGNACIÓN DE SECRETARIO JUDICIAL

Si lo que se desea es, en vez de designar a un oficial de órgano, designar a otro Secretario Judicial, Es necesario seleccionar la opción de secretario judicial representado en la Figura 43. El sistema mostrará la lista de secretarios judiciales designados en ese momento en el Órgano Judicial en LexNet.

|                                                | e Paratainin Add                                                                                                    |   |        |
|------------------------------------------------|----------------------------------------------------------------------------------------------------|---|--------|
|                                                | English [Norsed00. PENAL N. 1                                                                                                    | • | Acapta |
| nes Notificaciones Hineros<br>Datos passonalas | loses Uberts<br>Configuración                                                                                                    |   |        |
| Idiamaa                                        | Designaciones                                                                                                    |   |        |
| Buzones                                        | Secretarios Judiciales                                                                                                    |   |        |
| Designaciones                                  | La siguiente tabla muedra los oficiales despuedos actuatmente, Si desea añadri una designación puble<br>el betin: Designar eficial: Si desea barrar una designación, selepciane en la tabla el esuario que desea<br>barrar y quida "Barrar designación"<br>los existen anaunos designación en su preo de administración: Si desea añade una designación puble el<br>lasten Davignar eficial |   |        |

Figura 33: Lista de Secretarios Judiciales designados en la actualidad en el Órgano Judicial en LexNet

Si se hace clic sobre la opción "Designar secretario", el sistema muestra una pantalla de búsqueda de secretarios judiciales.

|                          | 2 Devenue                   |                                               |                         | the second second second second second second second second second second second second second second second s |           |
|--------------------------|-----------------------------|-----------------------------------------------|-------------------------|----------------------------------------------------------------------------------------------------|-----------|
|                          |                             |                                               |                         | Constant Jegan                                                                                                 | -) Acepta |
|                          |                             |                                               | manner [Barged0         | a penal n +                                                                                                    | - Acepta  |
| es Notificaciones Hinera | ciunes Librets              |                                               |                         |                                                                                                    |           |
| ator personales          | Configuración               |                                               |                         |                                                                                                    |           |
| lismat                   | Designacione                | •                                             |                         |                                                                                                    |           |
|                          |                             |                                               |                         |                                                                                                    |           |
| et ignacionee            | Secretarias hel             | e late-s                                      |                         |                                                                                                    |           |
|                          | fieliene el siguiente       | formulario pora buscar un secretario judicial | ((*)onrotasida societa) |                                                                                                    |           |
|                          | Comunidad)                  | Contrile Lease                                |                         |                                                                                                    |           |
|                          | Tipa Organo i               | Clás ena speion                               |                         |                                                                                                    |           |
|                          | Örgane Sudiciol<br>Norderer | Elija ina kariten                             | 2                       |                                                                                                    |           |
|                          | Lingiar campo               | Bueca usualo                                  |                         |                                                                                                    |           |
|                          |                             |                                               |                         |                                                                                                    |           |

Figura 34: Búsqueda de secretarios judiciales

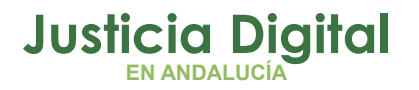

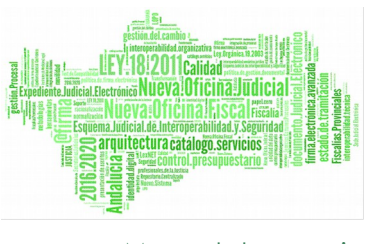

Tras rellenar, al menos, los datos obligatorios de búsqueda (Comunidad Autónoma y Provincia) y pulsar la opción "Buscar Secretario", el sistema muestra la pantalla de designación. En esta pantalla existe un desplegable en el que aparecen los secretarios judiciales que cumplen con los requisitos de búsqueda introducidos.

|                             | Rol: Secretario Judicial                                                                  | • | Aceptar |
|-----------------------------|-------------------------------------------------------------------------------------------|---|---------|
|                             | Buzón: [Burgos] "JDD. PENAL N. 1                                                          | • | Aceptar |
| es Notificaciones Itineraci | ones Libreta                                                                              |   |         |
| atos personales             | Configuración                                                                             |   |         |
| diomas                      | Designaciones                                                                             |   |         |
| uzones                      |                                                                                           |   |         |
| esignaciones                | Secretarios Judiciales                                                                    |   |         |
|                             | Por favor, rellene el siguiente formulario para añadir una designación al usuario [campos |   |         |
|                             | opligatorios (*)]:                                                                        |   |         |
|                             | iudicia (*):<br>Fecha Inicio<br>(dd/mm/asaa) (*):<br>Fecha Fin                            |   |         |
|                             | (dd/mm/aaaa) (*):                                                                         |   |         |
|                             | Controller Dought                                                                         |   |         |

Figura 35: Selección de un secretario y configuración de la designación en LexNet

Tras seleccionar uno de los secretarios judiciales, se debe introducir la fecha de inicio y la fecha de fin de validez de la designación y hacer clic sobre el botón "Designar". El sistema muestra un mensaje de confirmación de la designación. Si se accede a la pantalla del listado de secretarios judiciales designados, se puede comprobar que la designación se ha realizado correctamente.

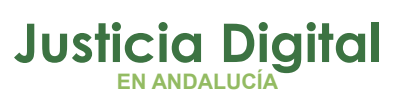

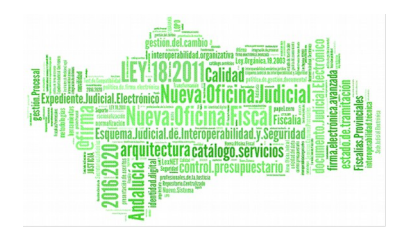

| ale materi antica       | EXNET                                                                                                    |                                                                                                    |                                                                                                  |                                                           | SecJud 3DO, Pasal 1                                                                                                    | HL - Sucretario Judicial - [Boy)      | 94 5 G. [44 | CHAL N |
|-------------------------|----------------------------------------------------------------------------------------------------|----------------------------------------------------------------------------------------------------|--------------------------------------------------------------------------------------------------|-----------------------------------------------------------|----------------------------------------------------------------------------------------------------|---------------------------------------|-------------|--------|
|                         | Terrante                                                                                                    |                                                                                                    |                                                                                                  |                                                           |                                                                                                    |                                       |             |        |
|                         |                                                                                                    |                                                                                                    |                                                                                                  |                                                           |                                                                                                    | 11/1 Secretaria Zechetal              | *           | Acapta |
|                         |                                                                                                    |                                                                                                    |                                                                                                  |                                                           | 10300- Bogsd. 400 PE                                                                                                    | NAL N. 1                              | 3           | Acapta |
| a Natificaciones Binero | ciones i threfs                                                                                                    |                                                                                                    |                                                                                                  |                                                           |                                                                                                    |                                       |             |        |
| - Interest interest     | Configuració                                                                                                    | in .                                                                                                    |                                                                                                  |                                                           |                                                                                                    |                                       | -           |        |
| atos personeles         | comgaracie                                                                                                    |                                                                                                    |                                                                                                  |                                                           |                                                                                                    |                                       |             |        |
| liomas                  | Designac                                                                                                    | iones                                                                                                    |                                                                                                  |                                                           |                                                                                                    |                                       |             |        |
|                         |                                                                                                    |                                                                                                    |                                                                                                  |                                                           |                                                                                                    |                                       |             |        |
| ICOPAL D                | 201 C 201 P 201                                                                                                    | the second second second                                                                                                    |                                                                                                  |                                                           |                                                                                                    |                                       |             |        |
| UERTRE J                | Secretario                                                                                                    | s Judiciales                                                                                                    |                                                                                                  |                                                           |                                                                                                    |                                       |             |        |
| es ignaciones           | Secretario                                                                                                    | s Judiciales                                                                                                    |                                                                                                  |                                                           |                                                                                                    |                                       |             |        |
| urones<br>estenaciones  | Secretario<br>Le ogianne i<br>al lottin Date                                                                                                    | s <b>Judiciales</b><br>tabla mussir a les cristales<br>grat cristal, Si dessa tur                                                                                              | r designados actualme<br>rer una designación, s                                                  | erie . Di Hebera<br>celeptices ani                        | effadir una designación pui<br>la table el socario que desa                                                                 | a a a a a a a a a a a a a a a a a a a |             |        |
| er ignecisies           | Secretario<br>La aguarra t<br>al boton Sea<br>botrar y ado                                                                                                    | s Judiciales<br>tabla munitra korchesale<br>gran oficial, Si denna kor<br>o "Barrar desegnación"                                                                               | n duogrados actuairos<br>ror una designación, s                                                  | eris. 5: debes<br>selectors an                            | effadir una designación pul<br>la table el teneris que desa                                                                 |                                       |             |        |
| ergnasiner              | Secretario<br>La aguarant<br>al botin Saa<br>bothar y ado                                                                                                    | s Judiciales<br>tabla musetra ke oficiales<br>grar oficial, Si deasa kur<br>o "Barrar desenación"                                                                              | n dengræðise ætnærn<br>rær inna designætiska, s                                                  | erie, 5: ilea ea<br>adap,tres an I                        | efadr una designatific può<br>a table el sinario que dese<br>Designar secontario                                            |                                       |             |        |
| ergnestner              | Secretario<br>al boton Dea<br>borner y ado                                                                                                    | s Judiciales<br>tabla musaira ko chealan<br>grar eficial, 3: densa hire<br>e "berrer desenación"<br>Rofas, Nueskes                                                             | n dengradise actualre<br>rar una designación, s                                                  | eris, 5: ilesea<br>elections en<br>fodidad                | efadr una designation pui<br>a table el unario que dese<br>Besignar accertasio<br>Entradas por paga 10                      |                                       |             |        |
| ergnesister             | Le aguerre l<br>al letton Dae<br>borrar y ado                                                                                                    | s Jodiciales<br>Itable muselt a los citopies<br>gran oficial, Scidence lor<br>o "Borror desenación"<br>Ilidas, Nuesber<br>ad Job Instras                                       | n designedas actualm<br>recurs designación, s<br>Município la<br>Burgas                          | eria II: debea<br>electores en<br>Fotofat<br>JD-0, Del    | elladr une designaction pui<br>a table el utranto que dese<br>Entradas por púb ( 10<br>TRUCCION N. 4                        | ×                                     |             |        |
| ergnesiner              | Le agreere l<br>al tetion Dae<br>borrar y ado<br>Decembra de<br>Decembra de<br>Decembra de                                                                                                    | s Jodiciales<br>table muset a los citopies<br>gran dicial, Science knr<br>e "Borrer desenación"<br>dicina: Nuentra<br>sed 300 Inche es                                         | n designe des estudins<br>rer une designe blan<br>Musicale<br>Ruspe                              | eris Si Bose<br>electros en<br>Fotofad<br>JSQ. Del        | elladr une designaction può<br>a table el unanto que dese<br>Designar secretario<br>Entrades por púb i 10<br>TROCCION N. 4  | × ×                                   |             |        |
| ergnectres              | Secretario:<br>al tetion Sue<br>borrar y ado<br>Decembra de<br>Decembra de<br>Solicitudes y                                                                                                    | s Jadiciales<br>table muset a los chosies<br>gran diola, sis devea lor<br>o "borror das enació"<br>diatas Nuestra<br>sel 300 Junte es<br>1<br>antecetro ales 10                | n designed av lettudhor<br>mer una designación, s<br>Musicialis<br>Ruspet                        | neta . Er Hakes<br>elenderet en<br>Kollefad<br>JD-G. Der  | elladr une designaction può<br>la table el unanto que dese<br>Designar secretario<br>Entrades por púb ( 10<br>TROCCION N. 1 | × ×                                   |             |        |
| er græðinse             | Secretario:<br>Le ogierre t<br>de bonar y ado<br>bonar y ado<br>Decurerado<br>Solchudes y                                                                                                    | s Jadiciales<br>Itable muselt a los chicales<br>gran oficial, si desca lor<br>o "Barrar dasquescolo"<br>Itabre Nuoches<br>sed 200 Instrues<br>1<br>Itabre descrittades (6)     | n designe das estudins<br>rer une designe blog<br>Musica la<br>Burge e                           | erris, 51 Mates<br>celendrois an<br>Enkidad<br>JS-0, Dei  | effadr une designaction pub<br>a table el utranto que dese<br>Entradas por púb ( 10<br>TROCCION N. 4                        | × ×                                   |             |        |
| er grachrae             | Secretario:<br>Le ogniterra i<br>bonar y adp<br>bonar y adp<br>bonar y<br>bonar y<br>bo | s Jodiciales<br>table muset a los chosies<br>apar eficial, Si dessa har<br>e "Barrar dalamación"<br>fodres Nuesten<br>sed 200 Indre es<br>1<br>refección adas 10<br>Elinia     | n designados actualme<br>rer una designación, e<br>Municípia<br>Burgas<br>un designaciones actu  | note, St. Maxee<br>color.door and<br>Jbo. Des<br>color.   | effadr une designaction pub<br>a table el utranto que dese<br>Besignar secretario<br>Entrades por púb ( 10<br>TROCCION N. 4 | - ×                                   |             |        |
| er ign actorise         | Secretario:<br>Le ognerna<br>le bonar y adp<br>bonar y adp<br>Pocurerado<br>Solicitudes y                                                                                                    | s Jodiciales<br>table muselt a los oficiales<br>legnar oficial, Si desca hor<br>e "Barrar desenación"<br>Tidos Nuos Nos<br>Nos Job Inde es<br>1<br>relección adas 16<br>Elicia | n designados actualme<br>reconsiderignación, e<br>Municulture<br>Burgas<br>ar designaciones este | eris : în intera<br>electron en<br>Sobi-fai<br>Jb-0 : Dei | effadr une designaction pub<br>la table el uturario que dese<br>Entradas por púb i 10<br>TROCCION N. 4                      |                                       |             |        |

Figura 36: Confirmación de creación de la designación de secretario en LexNet

## 4.2 BORRAR DESIGNACIÓN

Para borrar una designación, es necesario acceder al menú de configuración y, posteriormente, al menú de designaciones (ver Figura 33). A continuación se debe seleccionar el tipo de usuario al que queremos borrar la designación: oficial de órgano o secretario judicial.

## 4.2.1 BORRAR DESIGNACIÓN DE OFICIAL DE ÓRGANO

Si se selecciona la opción de borrar la designación de un oficial de órgano, el sistema muestra la pantalla con el listado de oficiales de órgano.

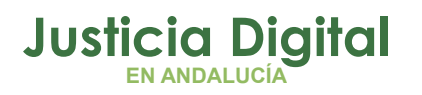

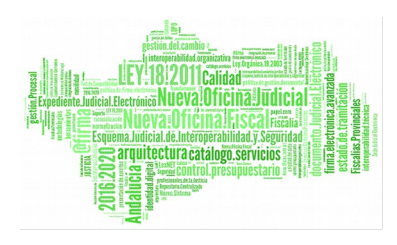

| ies Notificaciones Rineraciones Li<br>2004 personales | ibrata                                |                                                                              | Burged, JDD. PENAL N. 1                                            | · Acepta |
|-------------------------------------------------------|---------------------------------------|------------------------------------------------------------------------------|--------------------------------------------------------------------|----------|
| en Notificacionen Itimeracionen Li                    | ibrata                                |                                                                              |                                                                    |          |
| Nor personality                                       |                                       |                                                                              |                                                                    |          |
|                                                       | Configuración                         |                                                                              |                                                                    |          |
| filmes                                                | Designaciones                         |                                                                              |                                                                    |          |
| -Nitar                                                |                                       |                                                                              |                                                                    |          |
|                                                       | Oficiales de Órgans                   |                                                                              |                                                                    |          |
| arighterionet.                                        |                                       |                                                                              |                                                                    |          |
|                                                       | el botin Designar oficial. Si desea b | res designados actuarmente. El deper<br>orear una designación, seleccione en | e afeidir una designetilen bulse.<br>Ta tatla el usuano que d'esea |          |
|                                                       | power a brize power deviduection      |                                                                              |                                                                    |          |
|                                                       |                                       |                                                                              | Durigner oficial                                                   |          |
|                                                       | Aprilides, Nombre                     | Manácipio                                                                    | Lotidad                                                            |          |
|                                                       | C OficialOrg 300 Penal H              | Burgos                                                                       | 30.0. PEHAL N. 1                                                   |          |
|                                                       | Prosber Levillet Oficial Orga         | ne Burgos                                                                    | JD-O- FERAL N. 1                                                   |          |
|                                                       | Encambredos) E                        |                                                                              |                                                                    |          |
|                                                       | ficilizades selectionadas' d          |                                                                              |                                                                    |          |
|                                                       |                                       |                                                                              |                                                                    |          |
|                                                       |                                       |                                                                              |                                                                    |          |

Figura 37: Listado de oficiales designados en la actualidad en el Órgano Judicial en LexNet

Para borrar una designación basta con seleccionar el usuario deseado y pulsar sobre el botón "Borrar designación". El sistema mostrará la lista de oficiales de órgano designados restantes así como un mensaje que confirma la correcta ejecución del borrado de la designación seleccionada.

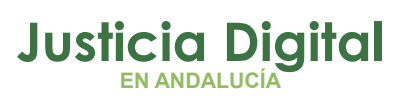

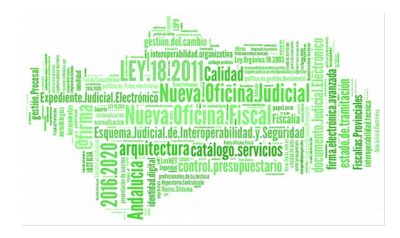

| Ciannas asta              | EXMET                                                                                                    |                                                                                        | Sectod Rids Panal HL - Se                                                                                                    | actaturio Audicial - (Bi | urgea),200, (ergra | RENAL |
|---------------------------|----------------------------------------------------------------------------------------------------|----------------------------------------------------------------------------------------|----------------------------------------------------------------------------------------------------|--------------------------|--------------------|-------|
|                           | (arms)                                                                                                    |                                                                                        | 5.0                                                                                                    | Sociate in Juditial      |                    | Аснр  |
|                           |                                                                                                    |                                                                                        | Durden Burged, JOD FEMAL M                                                                                                    | 1                        | 1                  | Аснр  |
| es Notificaciones Itinera | ciones Libreta                                                                                                    |                                                                                        |                                                                                                    |                          |                    |       |
| letos personales          | Configuración                                                                                                    |                                                                                        |                                                                                                    |                          |                    |       |
| domas                     | Designaciones                                                                                                    |                                                                                        |                                                                                                    |                          |                    |       |
| 020743                    | Oficiales de Organa                                                                                                    |                                                                                        |                                                                                                    |                          |                    |       |
| estanaciones              |                                                                                                    |                                                                                        |                                                                                                    |                          |                    |       |
|                           | La représentation de la constitución de la constitución de la constitu    | oning and the printing of the                                                          | second of she designation pulse                                                                                                    |                          |                    |       |
|                           | Ge og programmen ingen av de server i som en bere for an artiker i som en server i som en server i<br>som en server i som en server i som en server i som en server i som en server i som en server i som en server i som en server i som en server i som en server i som en server i som en server i som en server i som en server i som en serv | rne una designation, saleccione                                                        | en la taile et unarie que dassa<br>Designar rifeial<br>Retroite por can 10                                                                                                    |                          |                    |       |
|                           | al kotto Dunigoar inicial da deara ko<br>konser y milas "Borner da agracian"<br>Apellidos, Nacabre                                                                                                    | rrar una designación, extensiona<br>Municipila                                         | Designar oficial<br>Entransista di assurato que dessa<br>Designar oficial<br>Entransista di su (10 💌<br>Fottidad                                                                                                    |                          |                    |       |
|                           | Aperliidos, Nacabre<br>Constanti y Julia "Borrar desentation"<br>Aperliidos, Nacabre<br>Contaivors 200 Penal Na<br>Parate Sec. 1                                                                                                    | rrar una designarios, selecciona<br>Municipia<br>Biagat                                | Designar oficial<br>Information of the second second<br>Designar oficial<br>Informatic point of the second second<br>Freidad<br>Jaco, Panel, M. S                                                                                                    |                          |                    |       |
|                           | Apellidos, Norohre<br>Crossitador 1<br>Solitados alerrar desensario<br>Apellidos, Norohre<br>Crossitador 1<br>Solitados alerrarados d                                                                                                    | rrar una designación, estacecona<br>Municipio<br>Bragat                                | Designar oficial<br>Information of the assumption goed designs<br>Information of the second design<br>Information of the second design of the second design of the se |                          |                    |       |
|                           | Apellidos, Nacobre<br>Constraio: 1<br>Soliciones electronados di<br>Soliciones electronados di                                                                                                    | rrar una designación, aslacecona<br>Municipio<br>Rengos                                | In to ball a di antario que desta<br>In to ballo di antario que desta<br>Designa oficial<br>Introductos por cós 1 [10 ]]<br>Fotidad<br>10-0. Fanol nº 5                                                                                                    |                          |                    |       |
|                           | Aprilidos, Nacabre<br>(************************************                                                                                                    | rter une designación, selección<br>Municipie<br>Rurges<br>Rurges                       | Designa oficial<br>Information on a designation public<br>Designa oficial<br>Information of 1 10 •<br>Footided<br>Jobo: Fame, nr. 5                                                                                                    |                          |                    |       |
|                           | al konto Denigo ar unicad. So steana ho<br>borror y pud se "Borror designación"<br>Apellidos, Nacebor<br>Constrado: 1<br>Selectudos estecomandos de<br>Climi                                                                                                    | rtar una designación, seleccióna<br>Numiciaia<br>Rurgist<br>nar designaciónne actualre | Designar oficial<br>Entrated di assuriri que dessa<br>Entrates por asis i 10 x<br>Fotidad<br>Jaco, Fanse, re. 5                                                                                                    |                          |                    |       |

LexNet

## 4.2.2 BORRAR DESIGNACIÓN DE SECRETARIO JUDICIAL

Para el borrado de una designación de un secretario judicial en el Órgano Judicial se debe seleccionar la opción de secretarios judiciales en la pantalla de designaciones. El sistema mostrará la lista de secretarios judiciales designados actualmente en el Órgano Judicial en LexNet.

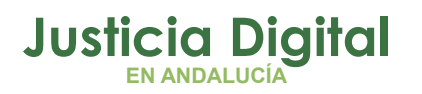

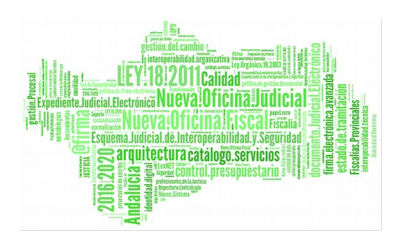

|                           | A DECEMBER OF AL                                                                                                    |                                                                                                    |                                                                                                    | 62 12                          | 8      | 0        |
|---------------------------|----------------------------------------------------------------------------------------------------|----------------------------------------------------------------------------------------------------|----------------------------------------------------------------------------------------------------|--------------------------------|--------|----------|
| Martine and               | CEXNET                                                                                                    |                                                                                                    | SecJud 30.0, Pasal HE                                                                                                    | - Secretario Auficial - (Burge | 1366.7 | CHAL N I |
|                           |                                                                                                    |                                                                                                    |                                                                                                    | ical Secontaria Jacdiniza      | 9      | Acepta   |
|                           |                                                                                                    |                                                                                                    | Durnier Buged, 200 PENA                                                                                                    | L 6 1                          |        | Acepta   |
| anes Notificaciones Biner | eriones Librata                                                                                                    |                                                                                                    |                                                                                                    |                                |        |          |
| Outra conversion          | Configuración                                                                                                    |                                                                                                    |                                                                                                    |                                | -      |          |
| Mamar                     |                                                                                                    |                                                                                                    |                                                                                                    |                                |        |          |
|                           | Designaciones                                                                                                    |                                                                                                    |                                                                                                    |                                |        |          |
| Butones                   | Secretarios Judiciales                                                                                                    |                                                                                                    |                                                                                                    |                                |        |          |
|                           |                                                                                                    |                                                                                                    |                                                                                                    |                                |        |          |
| Decistracianer            |                                                                                                    |                                                                                                    |                                                                                                    |                                |        |          |
| Deciptoclanez             | La siguieite tabla muestra los oficial                                                                                                    | es designados actualrie                                                                               | nte. Si desen offodir una designación puíse                                                                                                    |                                |        |          |
| Oscignacionez             | La signiezite table muestra los uficiól<br>el botto, bedgoar vitual, de deses la<br>bonar a podes "turora designicalia"                                                                                          | es designados actualme<br>mar una designación, s                                                      | nte, Si desen offodir una designación puíse<br>electorie no la tabla el unutero que deseo                                                                                                    |                                |        |          |
| Oerigheckmer              | lut sigureitte tabla muestra koruficial<br>at fabin Despara vitual, to desas h<br>borar a pulse "tarrer desagéncian"                                                                                             | ei dhiigrados achairre<br>Ann una designación, s                                                      | nte. Si desen afodir una deogración pulse<br>encione en la tabla of unders que desen<br>Dengnar secontano                                                                                                    |                                |        |          |
| Decignaciones             | lut sigureitte tabla muestera konaficial<br>at latitis Declarar vitual, ti decas la<br>bionar a pulse "turner deciginación"                                                                                      | ei dhiigradal achuirre<br>Mar una designación, s                                                      | ntr. Si desen oftodr una despraidió puíse<br>ne corre en la table ol outers que deseo<br>Designes secontano<br>trevadas por pião : 10 <u>u</u>                                                                                               |                                |        |          |
| Decignadorne              | La agueite tabla muestra ka afical<br>ai Jobin Deciprar vinus, te desa h<br>bonar a polec "torrer despisacio"<br>Aguettidas, Nacobre                                                                             | ni designadasi actuatrie<br>vrar una designación, s<br>Manticipio                                     | nte. Si desen oftode una desgradión puíse<br>descrive no la tubli el outoro que deseo<br>Designos secueltano<br>transdas por piáp : 12 v<br>Entitudad                                                                                        |                                |        |          |
| Gaeighadonnae             | La agueite tabls muestra ka afical<br>aí Jobh Decipra vinual ta deos hi<br>bonar y pare "tonor despisición"<br>Restindos, Nacobre<br>Restindos Darte es                                                          | es designados actuative<br>vitor una designación, s<br><b>Hendiciplia</b><br>Reeget                   | ntr. Si desen oftodr una desgradión pulse<br>en correr en la tubbi el outern que deseo<br>Designes secontano<br>troradas por plas : 12 x<br>Entitudat<br>JBC, INSTRUCCION N. S                                                               |                                |        |          |
| Oscignacioner             | La sigue de tabla muestra los años<br>el batis Desporar visuel, 9 deses la<br>bonear a suber "boner despesción"<br>Restat Job Inde es<br>Cricotivedo 12                                                          | es designadus actuative<br>pronuno designación, s<br>Mexencepto<br>Buegas                             | ne. Si devin afade una de opractión pulse<br>electrone en la table el unuero que decen<br>Designer secontano<br>travadas por páp : 10 y<br>Reindas<br>JBO, DETRUCCION N 2                                                                    |                                |        |          |
| Oscignadumer              | La sigue din tabla muestra los añoda<br>el tottis Detipore visuel, 9 deses la<br>bonear a poles "boner despisoción"                                                                                              | ni dhisigradus actuatrie<br>oran una designacuto, s<br>Maantatata<br>Kargee                           | nte, Si desien official una de agrandité pulse<br>encourse en la table el unarrio que decen<br>Designer secontain<br>Tarradas por plas : 12 —<br>Encredas por plas : 12 —<br>Encredas por plas : 12 —<br>Encredas por plas : 12 —            |                                |        |          |
| Garignadumer              | La sigue de table muestra los años<br>el totis Desport vivial, 9 desos la<br>borrar a pole "Borrar designación"<br>Restindas, Nanobre<br>Rescuel 300 finite es<br>Encontrador 3<br>Solicitodor seleccionador - 2 | ns designadus actuative<br>pron una designacuto, s<br>Mannespen<br>Surges                             | nte, Siclesien offodir una desegnación pulse<br>electrone en la table el unuerio que desen<br>Deregnas secontaren<br>Transida por pág : 10 w<br>Instituente el la table el la contactaren<br>debo, transferencion el la contactaren<br>debo. |                                |        |          |
| Gasignadumes              | La ligate de tabls muestra los años<br>el totis Detioner vinal, 9 desas la<br>borner a pulse "lanour designación"<br>Restudios, Narober<br>Rescui dob Inde es<br>Encontredor 3<br>Salicibidar selectroventer -2  | es designadus actuative<br>errer una designación, s<br>Preservate<br>Buegat<br>surgat                 | ntr. Sicksten offedt und deutsprachke pulse<br>electrone so is table el vousere que desee<br>Denignar secretaria<br>Tertinalia por più si To si<br>Fernitada<br>Job. Instituccion N si<br>des                                                |                                |        |          |
| Gasignadonnas             | La ligarité tabla muestra los años<br>el potis Delpras viruel, 9 desos la<br>borear a puble "laborar desopración"<br>Rescui 300 facto es<br>Encontrator 1<br>Solicibidar saleccionadas -2                        | es designadus actuative<br>pror una designación, s<br>Plantetada<br>Bangat<br>Bangat                  | ner, Sicksen offedt und despreckloppide<br>elektrone sold table el vandrig due desed<br>Denignes secretaria<br>Tartinella por pita i 10 v<br>Fantad<br>Jaba, therefunction is a                                                              |                                |        |          |
| Gerignacioner             | La liggerite table muestra los encodo<br>el totis Derion e visuel, el desos la<br>borear a pulse "labore desopreción"                                                                                            | es designadus actuative<br>pror una designación, s<br>Plantetela<br>Burgat<br>Inne designaciones actu | ner, Sicksen Mode una desgradión paíse<br>ele come so la table el vouchero que deseñ<br>Tertradas por pás i 10 v<br>Fendad<br>Jobo, tratteroccion N a                                                                                        |                                |        |          |

Figura 39: Listado de secretarios designados actualmente en el Órgano Judicial en LexNet

Tras seleccionar un secretario judicial y pulsar sobre "Borrar designación", el sistema vuelve a mostrar el listado de designaciones de Secretarios Judiciales restantes en el Órgano Judicial y un mensaje que confirma la correcta ejecución del borrado de la designación.

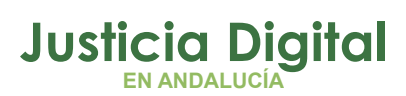

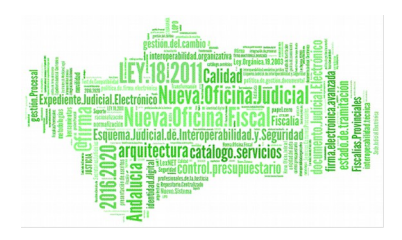

| The same and Le             | XII E Geolud JPO, Paral HL - Secondario Addicial - [Burgar] JOG. PERA                                                                                                    | 4. 85 1 |
|-----------------------------|----------------------------------------------------------------------------------------------------|---------|
|                             | an facular . A                                                                                                    | cepta   |
|                             | Bunder (Burging, JOD, PENIAL N. 1                                                                                                    | cepta   |
| es Natificaciones Hineracio | nes Libreta                                                                                                    |         |
| alise personales            | Configuración                                                                                                    |         |
| bomas                       | Designaciones                                                                                                    |         |
| dennes                      | Socretarios Judiciales                                                                                                    |         |
| erignacioner                |                                                                                                    |         |
|                             | Contractive contractive del unitario enformante de la provincia conventional provincia de la provincia de la provinci de la provincia de la provincia de la provincia de la |         |
|                             | No existen usuarios designados en su trea de administración. Si deses afaste una designación pulse el<br>listón Decignar oficial                                                                                                    |         |
|                             | Designia accestano                                                                                                    |         |
|                             |                                                                                                    |         |

Figura 40: Confirmación de borrado de la designación de un Secretario Judicial en el Órgano Judicial en LexNet

## **5 FUNCIONALIDADES GENERALES DE LEXNET**

## 5.1 SELECCIÓN DE ROL

Aquellos usuarios que tengan más de un rol, entrarán por defecto al sistema con el primer rol con el que se dieron de alta. Si desean trabajar en LexNet con otro rol, deberán desplegar el listado de roles que tienen disponible en cualquier pantalla de LexNet y, a continuación, pulsar el botón "Aceptar" que hay junto al desplegable.

Aquellos usuarios que sólo dispongan de un rol, no observarán el menú de selección de rol. En el texto que se encuentra sobre la lista de roles, se puede consultar el rol activo en cada momento así como la entidad del usuario.

Página 33 de 66

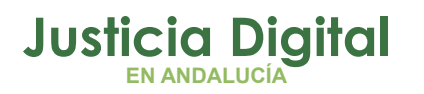

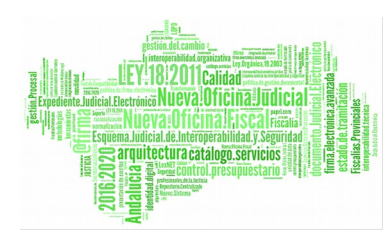

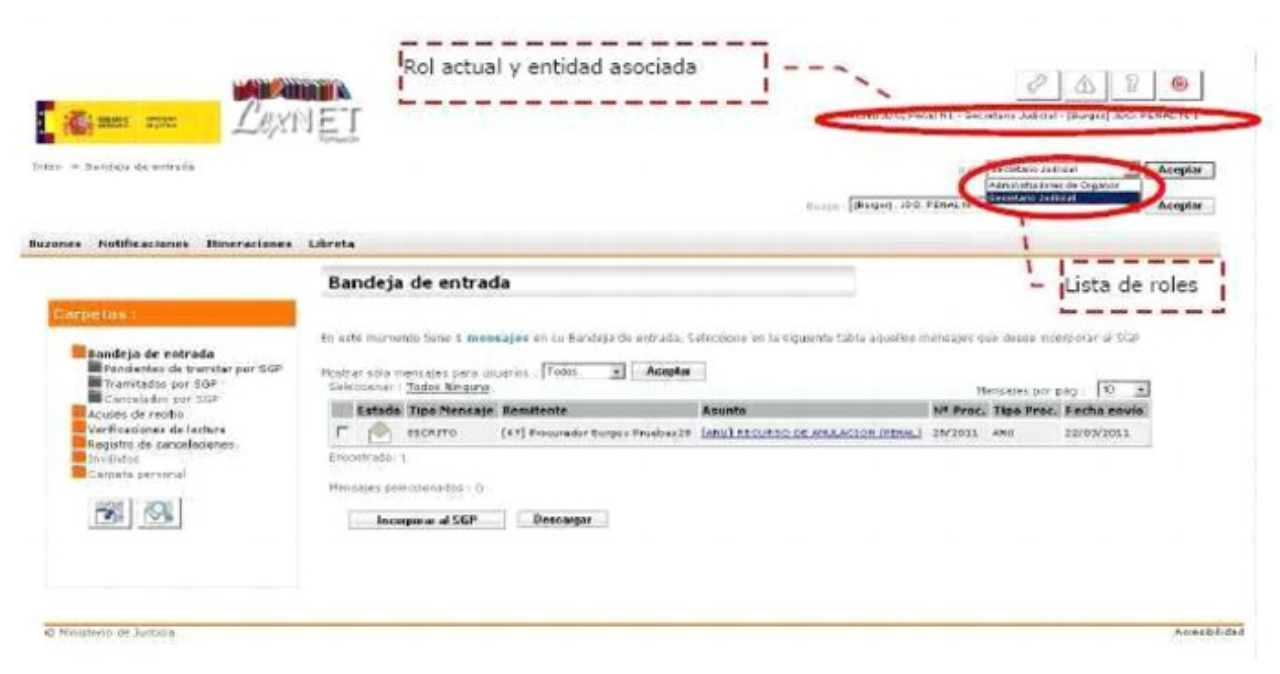

Figura 41: Selección de Rol en LexNet

## 5.2 SELECCIÓN DE BUZÓN

Aquellos usuarios que, con uno o varios de sus roles, puedan acceder a más de un buzón, podrán seleccionar el buzón sobre el que quieran trabajar desplegando el menú de selección de buzón que se puede encontrar bajo el menú de opciones superior. Una vez seleccionado el buzón sobre el que se desea trabajar es necesario hacer clic en el botón "Aceptar" contiguo al listado de buzones.

Página 34 de 66

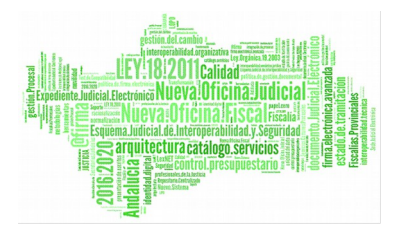

Justicia Digital

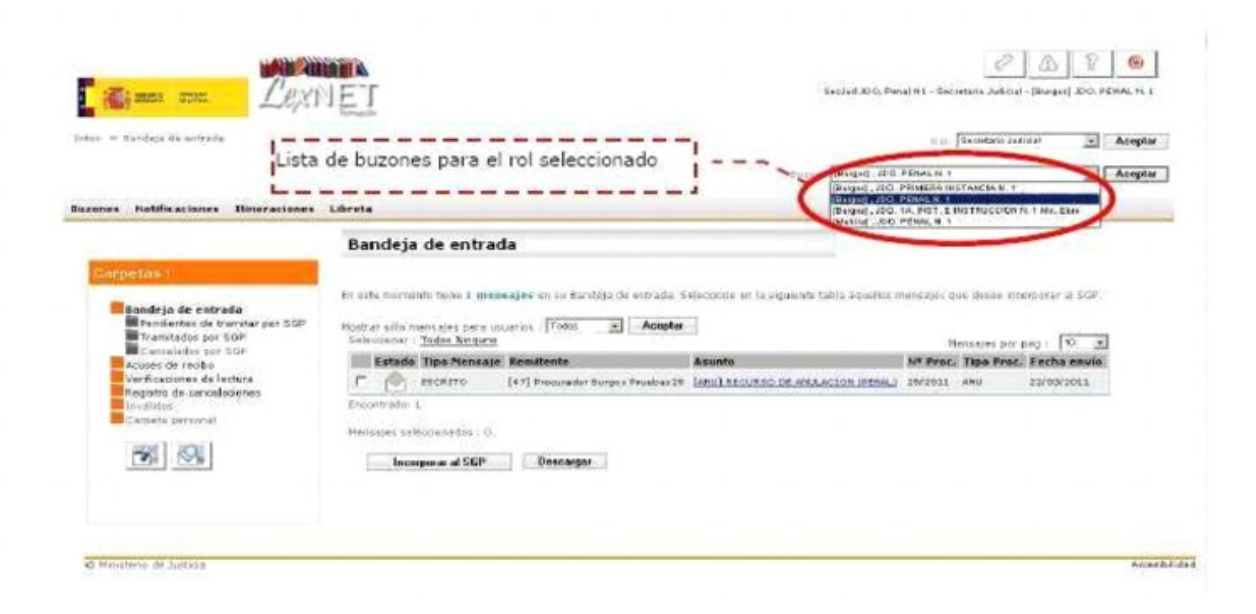

Figura 42: Selección de buzón en LexNet

## 5.3 BÚSQUEDA DE MENSAJES

A la hora de realizar una búsqueda de mensajes es necesario tener en cuenta las características de visibilidad de mensajes en LexNet: los mensajes normales serán visibles en los buzones durante 30 días y podrán ser buscados y localizados durante esos 30 días en los que son visibles. Los acuses de recibo y las verificaciones de lectura serán visibles durante 60 días y podrán ser buscados y localizados sin restricción temporal ya que no se borran del sistema. Como excepción, todos los mensajes generados en LexNet durante el mes de Agosto serán visibles durante 60 días y, análogamente, podrán ser buscados y localizados durante los 60 días que son visibles excepto, claro está, los acuses y recibís que podrán ser buscados y localizados sin restricción temporal.

Teniendo en cuenta la limitación comentada, la búsqueda de mensajes en LexNet permite especificar las condiciones que con las que localizar un mensaje de cualquier tipo en el sistema. Para acceder al formulario de búsqueda se debe seleccionar la opción correspondiente en la pantalla inicial.

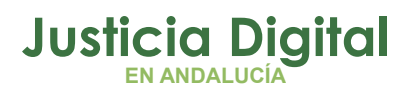

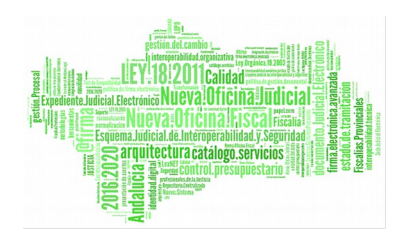

| · kandepä de enwada                                                                       | (unauto)                                                                                                    |                                                            | i Seculario Julia                                                 |                                             | Aceel |
|-------------------------------------------------------------------------------------------|----------------------------------------------------------------------------------------------------|------------------------------------------------------------|-------------------------------------------------------------------|---------------------------------------------|-------|
|                                                                                           |                                                                                                    | Stanie . Straged, 200.1                                    | IDIALN 1                                                          | 3                                           | Acept |
| • Notificaciones Itimeraciones                                                            | Librata                                                                                                    |                                                            |                                                                   |                                             |       |
|                                                                                           | Bandeja de entrada                                                                                                    |                                                            |                                                                   |                                             |       |
| Carpetras                                                                                 |                                                                                                    |                                                            |                                                                   |                                             |       |
| Rotpetros I<br>Pandeja de Intrada<br>Pendestes de trantitar por SGP<br>Trantezdes por SGP | En este manartis hans 1 ancheagine en aŭ Bandeje de entrada<br>Mostra: silo mensajes pera asuarios : Tedes 🗶 Acept<br>Seleccion si 1 Todos flano, no<br>Estado: Tipo Mensaje: Renutente | Selacciore ce le siguiente table equeller r<br>9<br>Asanto | Pengales par desse inco<br>Pengales per p<br>Int Presa Tipe Presa | rparier al EGP<br>64 : 19 3<br>Fecha envilo | 1     |

Figura 43: Acceso a la búsqueda de mensajes en LexNet

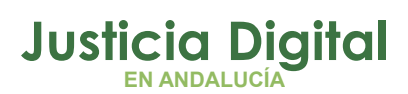

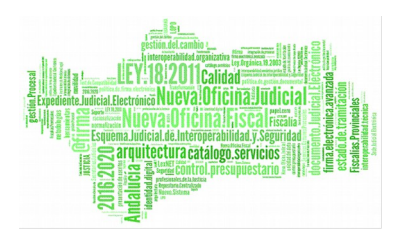

| h him alt hands                                                                                                    | Grade                                                                                                    |                                                                                                    |                         |                     |          |
|----------------------------------------------------------------------------------------------------|----------------------------------------------------------------------------------------------------|----------------------------------------------------------------------------------------------------|-------------------------|---------------------|----------|
| - autourds Australia                                                                                                    |                                                                                                    |                                                                                                    |                         | () () [Oscelario Ja | Acapt    |
| nes Notificaciones Bineraciones                                                                                                    | Libreta                                                                                                    |                                                                                                    | trazileta (Berger) 2000 | PERALN I            | 🖄 🛛 Acap |
|                                                                                                    | Búsqueda Avanza                                                                                                    | nda                                                                                                    |                         |                     |          |
| Desodesis de entrada<br>Pandientes de transfer par SGP<br>Transfelados par SGA<br>Cancelados par SGA<br>Acues de terobo<br>Venticiasones de lectura<br>Regietra de sancolacienes<br>Invisitos<br>Cancela personal | Kellere lei composico les de<br>Orden<br>Tips Prodedimiento<br>Nº de pracedimiento<br>Carpetas de biosqueda<br>Pecha mico biosqueda<br>(obrov/vys)<br>Pecha fin biosqueda<br>(obrov/vys)<br>Pecha fin biosqueda<br>(obrov/vys)<br>Pecha fin biosqueda<br>(obrov/vys)<br>Pecha fin biosqueda | e desse matter su bistouede de los mensores<br>Estinosme Presidentette<br>Salescone Presidentette<br>2203/2011 I Fescha fixaatta<br>2203/2011 I Fescha fixaatta<br>2203/2011 I Fescha fixaatta<br>2203/2011 I Fescha fixaatta<br>2203/2011 I Fescha fixaatta<br>2203/2011 I Fescha fixaatta<br>2203/2011 I Fescha fixaatta<br>2203/2011 I Fescha fixaatta<br>2203/2011 I Fescha fixaatta<br>2203/2011 I Fescha fixaatta<br>2203/2011 I Fescha fixaatta<br>2203/2011 I Fescha fixaatta<br>2003/2011 I Fescha fixaatta<br>2003/2011 I Fescha fixaatta | de na bazôn i           |                     |          |
|                                                                                                    | Destinatario                                                                                                    | Buscer                                                                                                    |                         |                     |          |

Figura 44: Acceso a la búsqueda avanzada de mensajes en LexNet

El sistema muestra el formulario de búsqueda donde se deben introducir los datos requeridos. Es obligatorio introducir las condiciones obligatorias.

Una vez introducidos los datos de la búsqueda se pulsa "Aceptar" y el sistema muestra una pantalla en la que aparece un listado con los mensajes que cumplen las condiciones especificadas en el formulario.

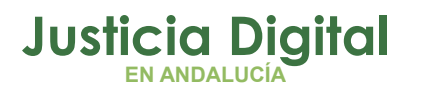

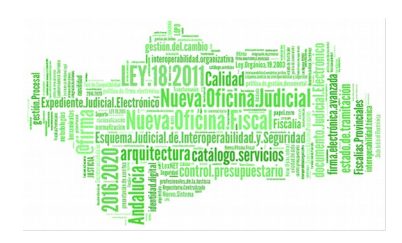

| Borqueda Avanzeda -= Presultados da                                                                                                    | le bisquede 🛏                                                        |                                                                    |                                                                                          |                                                              |                                                                                                    | 11 pt: 840                                                 | otavo juti-s                                |                                                                            | Acopt  |
|----------------------------------------------------------------------------------------------------|----------------------------------------------------------------------|--------------------------------------------------------------------|------------------------------------------------------------------------------------------|--------------------------------------------------------------|----------------------------------------------------------------------------------------------------|------------------------------------------------------------|---------------------------------------------|----------------------------------------------------------------------------|--------|
|                                                                                                    |                                                                      |                                                                    |                                                                                          |                                                              | Evolor (Despei), 840                                                                                                    | PENALN 1                                                   |                                             | ×                                                                          | Acupto |
| Notificaciones Itineraciones                                                                                                    | Libreta                                                              |                                                                    |                                                                                          |                                                              |                                                                                                    |                                                            |                                             |                                                                            |        |
|                                                                                                    | Búsque                                                               | da Avanzada                                                        |                                                                                          |                                                              |                                                                                                    |                                                            |                                             |                                                                            |        |
| arpettas);                                                                                                    | La siguiente tr<br>la cavitan al pro                                 | shib musstra las reisu<br>entreje pulsesple en es                  | Rodor de la búcikieda y<br>« exunte                                                      | bakzeda. Szleccione                                          | el mancaje pors el que de                                                                                               | see penerar un                                             | decurrent.                                  | o de audéoria                                                              |        |
| Arriteis (<br>Bandeja de entrada<br>Pendentes de tranitar por SOP<br>Tranitados por SOP                                                                                                    | La sigurante ti<br>a restan al pro                                   | sbio muestra ine reizu<br>enteje polaeside en e<br>Carpeta         | Rodos de la búsixeda e<br>e execta<br>Recuitente                                         | balitado. Selecciose<br>Destinutore                          | el mandaje para el que de<br>Asunto                                                                                     | see provorun<br>Ma<br>N* Proc.                             | document<br>Tips<br>Prot.                   | o de suditoria<br>paig : 10 <u>-</u><br>Pecha<br>envie                     | 1      |
| Carderos :<br>Pendenos de travitar por SOP<br>Frantietos de travitar por SOP<br>Concestado, por SOP<br>Concestado, por SOP                                                                            | La sigurante ti<br>a revisa al pro<br>Tipo<br>Mennage<br>ESCRIPO     | sbis musetra loc reitu<br>antega polasedda an a<br>Carpeta<br>DGOK | Rodar de in bússuede r<br>e engelte<br>Receitente<br>(+?)Nocus etce karger<br>Poset ar20 | Bestinatorio<br>JDO, FEML N. 2                               | el managio pors el que de<br>Asunto<br>Investa Estatuca de<br>AsunaCIÓN (Plana)                                         | N* Proc.<br>23/2011                                        | document<br>Tips<br>Pres.<br>Anu            | o de audéorie<br>pag : 10 _<br>Pethe<br>envie<br>22/05/2011                |        |
| Arrpertos :<br>Pendeitos de travitar per SOP<br>Pranteletos de travitar per SOP<br>Concelado, per SOP<br>Concelado, per SOP<br>Accase de reston<br>Verñosenes de loronos<br>realizmo de rescalaristem | La sigurante ti<br>o revise ti pro<br>Misma age<br>Eschipto<br>Acuse | Acuste se reciso                                                   | Rocuiteole<br>[47]Procurator kinger<br>Prostation<br>JDO, Press. H. 1                    | Bestinature<br>JPO, FERM, N. 2<br>(1224)MOULEO<br>MOZO OSCAR | el mencajo para el pur de<br>Assento<br>Lendi Ascunzo De<br>elsubación (Pineu)<br>Icual contra para<br>elsopado (Pineu) | 144 9658 22 01<br>71a<br>14 Pres.<br>22/2011<br>123496/203 | document<br>Tips<br>Pres.<br>Attu<br>IL CUA | o de auditoria<br>pag : 10 _<br>Petha<br>envie<br>22/05/2011<br>22/05/2013 |        |

Figura 45: Resultado de la búsqueda en LexNet

Nota: Para evitar posibles problemas de saturación del sistema, se ha limitado la ventana temporal de las búsquedas a un máximo 60 días. Esto es, si el usuario introduce una ventana temporal de búsqueda superior a 60 días el sistema, automáticamente, la reduce a los 60 días posteriores a la fecha de inicio de la búsqueda.

## 5.4 ADMINISTRACIÓN DE CARPETAS DEL BUZÓN

LexNet permite gestionar las carpetas del buzón de forma que el usuario pueda crear las carpetas personales que desee para facilitar su trabajo. Para acceder al menú de gestión de carpetas es necesario hacer clic sobre la opción correspondiente en el menú de la izquierda de la pantalla inicial.

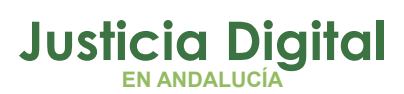

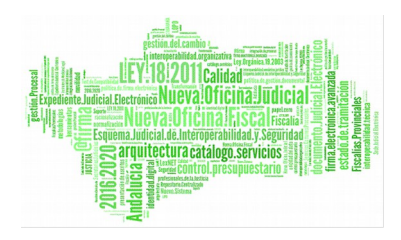

| - Seidejs de mittade                                                                             |                                                                                                    |                                               | an in Section Jeans                                       | 3                                     | Acepta |
|--------------------------------------------------------------------------------------------------|----------------------------------------------------------------------------------------------------|-----------------------------------------------|-----------------------------------------------------------|---------------------------------------|--------|
|                                                                                                  |                                                                                                    | 1                                             | DIAL N 1                                                  |                                       | Acopt  |
| es Notificaciones Itimeraciones                                                                  | Libreta                                                                                                    |                                               |                                                           |                                       |        |
|                                                                                                  | Bandeja de entrada                                                                                            |                                               |                                                           |                                       |        |
| Bandeja de entrada<br>Pandientes de travitar per SGP<br>Travitados por SGP<br>Carselados por SGP | Estado Tipo Nonsajo Romitente   Estado Tipo Nonsajo Romitente   Constructura (47) Provincio Europa Pruelias20 | Asanto<br>(ARU] NEOLINGO DE ANULACIÓN (PENAL) | Henselet out pe<br>N® Proc. Tipe Proc. 1<br>29/2013 ANJ 3 | g   19 2<br>Fecha envio<br>12/03/2011 |        |
| Acuses de recibio<br>Verficaciones de lactura<br>Registro de cancelaciones                       | Encontrador 1<br>Hebsales intercomados 10                                                                     |                                               |                                                           |                                       |        |
| Camela personal                                                                                  | Incorporal SGP Descargar                                                                                      |                                               |                                                           |                                       |        |
| -                                                                                                |                                                                                                    |                                               |                                                           |                                       |        |

Figura 46: Acceso a la administración de carpetas en LexNet

El sistema muestra la pantalla de administración de carpetas.

| TOUL                                                                                                    | 1 E                                                               | sector of Hearing - Sectors a Sector - Tea | del rocce | CHACHL  |
|----------------------------------------------------------------------------------------------------|-------------------------------------------------------------------|--------------------------------------------|-----------|---------|
| - kandesi da errenta - ndrokortensin                                                                                                    | charp when                                                        | 10 (c). The configure dividual             |           | Acupter |
|                                                                                                    |                                                                   | ((v)(a) / (Busger), JDD, PERALN 1          | 1         | Acoptar |
| s Notificaciones Itineraciones                                                                                                    | Libreta                                                           |                                            |           |         |
|                                                                                                    | Administración de carpetas                                        |                                            |           |         |
| Garpatas :                                                                                                    | Selectores una de las siguences oprimes:<br>Cruae ன 🔐 Bierrar fac |                                            |           |         |
| Pendertes de brantar par SGP<br>Transtalia par SGP<br>Concelador par SGP<br>Acaesa de recibie<br>Verticationes de lectura<br>Registra de cacellacenes<br>Invalidae<br>Competa personal |                                                                   |                                            |           |         |
| <b>1</b> 5                                                                                                    |                                                                   |                                            |           |         |

Figura 47: Menú de administración de carpetas en LexNet

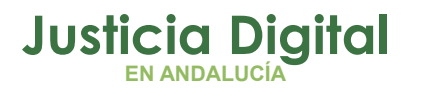

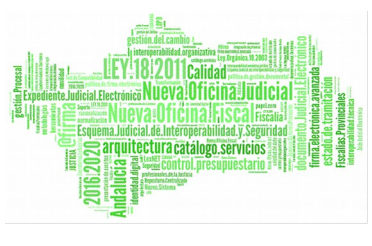

#### 5.4.1 CREAR UNA SUBCARPETA

Desde la pantalla de administración de carpetas, es necesario hacer clic sobre la opción "Crear". El sistema muestra la pantalla de creación de subcarpetas. Esta pantalla presenta un desplegable con las carpetas del buzón bajo las cuales se permite crear una subcarpeta.

| - Bandaja de Annada Roministración.                                                                                                    | and particular to a state of the state of the state of th |             | R (r) Secondario Antres          | e 🗵 | Acap |
|----------------------------------------------------------------------------------------------------|----------------------------------------------------------------------------------------------------|-------------|----------------------------------|-----|------|
|                                                                                                    |                                                                                                    |             | Burdin (Bringer), JPB, PENALIX 1 | 3   | Acup |
| s Nutificaciones Itineraciones                                                                                                    | Libreta                                                                                                    |             |                                  |     |      |
|                                                                                                    | Administración                                                                                                    | de carpetas |                                  | _   |      |
| Compositore :<br>Compositore :<br>Pendientes de transtar por 50P<br>Transtates por 50P<br>Compisado: por 50P<br>Acues de racte<br>Pendientes de lactura<br>Registra de cancelacientes<br>Invalidas<br>Compisa personal | Seleccores una de las so<br>Creae Call Barrae Ca<br>Creae subcarpeta<br>Camata sodrei<br>Nombre subcarpeta                                                                                                    | Renembra:   |                                  |     |      |
| <u>B</u> <u>M</u>                                                                                                    |                                                                                                    |             |                                  |     |      |

#### Figura 48: Menú de creación de subcarpetas en LexNet

Tras seleccionar la carpeta bajo la cual se desea crear la subcarpeta e introducir el nombre, es necesario hacer clic en "Crear subcarpeta". A continuación se puede observar en el listado de carpetas del buzón que se ha creado la nueva subcarpeta.

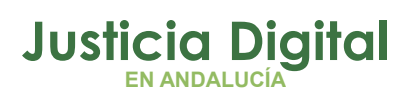

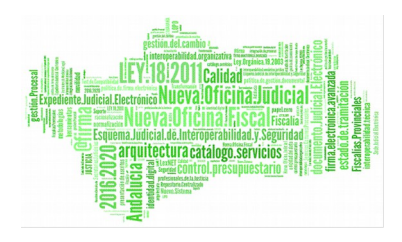

| <b>Simu nu Zexi</b>                                                                                                    | JEI                            | Second 2016, Penal H L - Secretaria Audicial - (Burgins), 2016, PC/MAL 15 |   |         |  |  |
|----------------------------------------------------------------------------------------------------|--------------------------------|---------------------------------------------------------------------------|---|---------|--|--|
| - Bandeze de entrade - Administración                                                                                                    | carpatus                       | nai fireartais dediaa                                                     | E | Aceptar |  |  |
|                                                                                                    |                                | Harriss (Berged, JDG, PERMIN N. 1                                         |   | Aceptar |  |  |
| nes Natificaciones Itineraciones                                                                                                    | Libreta                        |                                                                           |   |         |  |  |
|                                                                                                    | Administración de carpetas     |                                                                           |   |         |  |  |
| Corporare :<br>Pendesi de extrada<br>Pendestes de trainiter per SGP<br>Trainitados por (04P<br>Caratalias par SGP<br>Acues de recibo<br>Verificaciones de lactura<br>Registra de cancelecientes<br>Inveltidos | Crear in Barrar in Ranombrar i |                                                                           |   |         |  |  |
| 1913 1911                                                                                                    |                                |                                                                           |   |         |  |  |

Figura 49: Confirmación de la creación de subcarpetas en LexNet

#### 5.4.2 RENOMBRAR UNA SUBCARPETA

Para renombrar una carpeta es necesario acceder a la opción "Renombrar" en la pantalla de administración de carpetas. El sistema mostrará una pantalla con un desplegable para la selección de la subcarpeta cuyo nombre se desea modificar así como un cuadro de texto donde se puede introducir el nuevo nombre.

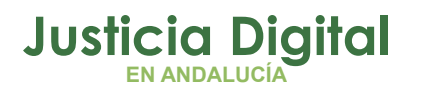

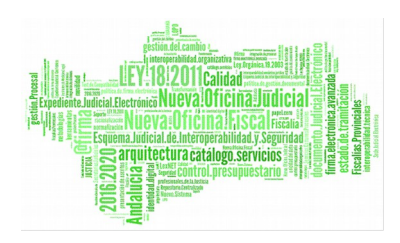

| Sandaga da aminada — autorantegación i                                                                                                    | (angletis)                                                                                                    |                                                                                          | a ::: Secretario Juginari       | 3 | Acepta |
|----------------------------------------------------------------------------------------------------|----------------------------------------------------------------------------------------------------|------------------------------------------------------------------------------------------|---------------------------------|---|--------|
|                                                                                                    |                                                                                                    |                                                                                          | Diston (Bridges, JDD, PENAL N 1 | E | Acepta |
| oditatés<br>Pandeste de antracia<br>Pandestes de translada por SOP<br>Canceldos por SOP<br>Acusto de reolio<br>Vartificaciones de latture<br>Registre de tancelaciones<br>Invalites<br>Panes 2013 | Administració<br>Selectores era de las<br>Crear Call Borce C<br>Remombrar subce<br>Honorbra estas<br>Honorbra | in de carpetas<br>inderfas aprones<br>Resentas [<br>Apri 2011<br>Canbiar nonbre Cancelar |                                 |   |        |
| <b>1</b>                                                                                                    |                                                                                                    |                                                                                          |                                 |   |        |

Figura 50: Menú de renombrado de subcarpetas en LexNet

A continuación se hace clic en el botón "Cambiar nombre" y el sistema realiza la modificación del nombre.

| a second state of a second state of a second sta |                                            |                                |                  |      |
|----------------------------------------------------------------------------------------------------|--------------------------------------------|--------------------------------|------------------|------|
| . Saulade de autasse - visuaissanse                                                                                                    | satystas                                   | 10 ci (10 ci                   | otaio Jatinjal 🔄 | Acop |
|                                                                                                    |                                            | Butter (Berged, IBO, FERALN, 1 | 3                | Acay |
| s Notificaciones Itineraciones                                                                                                    | Libreta                                    |                                |                  |      |
|                                                                                                    | Administración de carpetas                 |                                |                  |      |
| Carpetos :                                                                                                    | Gelecciones una de las ciguientes apoiates |                                |                  |      |
|                                                                                                    | Manufactorial programmer increases and     |                                |                  |      |
| Candeja de entreda<br>Fernikernes de transfar par SOP<br>Transtades per SOP<br>Concelados per SOP<br>Aquese de realise<br>Verdicaciones de lectura<br>registra de concelecienes<br>registra de concelecienes                                                                                                    | Craze 🔤 (Borrae வ) Renembrae 🚺             |                                |                  |      |

Figura 51: Confirmación del renombrado de subcarpetas en LexNet

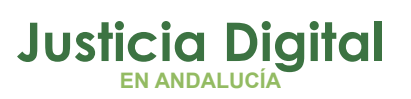

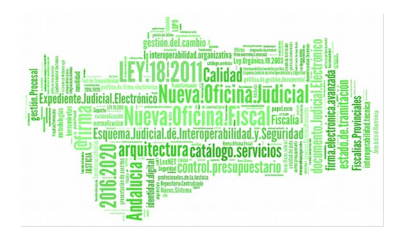

#### 5.4.3 ELIMINAR UNA SUBCARPETA

Para eliminar una subcarpeta, en el menú de administración de carpetas es necesario hacer clic en "Borrar". El sistema muestra una pantalla para la selección de la carpeta a borrar.

|                                                                                                    | carpost as                                                                                     |                                                               |                            | a develario Jedinal |   | Acupt |
|----------------------------------------------------------------------------------------------------|------------------------------------------------------------------------------------------------|---------------------------------------------------------------|----------------------------|---------------------|---|-------|
|                                                                                                    |                                                                                                |                                                               | Bullin (Begel), 198, PERAL | 21                  | 1 | Acupt |
| s Notificaciones Itineraciones                                                                                                    | Libreta                                                                                        |                                                               |                            |                     |   |       |
|                                                                                                    | Administración                                                                                 | de carpetas                                                   |                            |                     |   |       |
| Denideja de entrada<br>Fendentes de transmar por SOP<br>Transtadas par SGP<br>Concelsão por SGP<br>Acuesa da reaba<br>Verificasones de lectura<br>Registro de cancelacienes<br>Invaloras<br>Ceneta personal:<br>Aleri 2023 | Selectores una de las sigu<br>Creat Call Barrar Call<br>Borrar subcarpeta<br>Rombre subcarpeta | Renembrar 100<br>Renembrar 100<br>Reni 2011<br>Ronar Cancelar |                            |                     |   |       |
|                                                                                                    |                                                                                                |                                                               |                            |                     |   |       |

Figura 52: Menú de borrado de subcarpetas en LexNet

Tras seleccionar la carpeta a borrar y pulsar sobre "Borrar" el sistema elimina la carpeta del buzón del usuario o de su entidad.

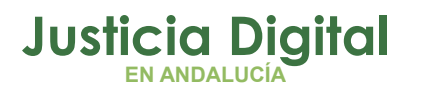

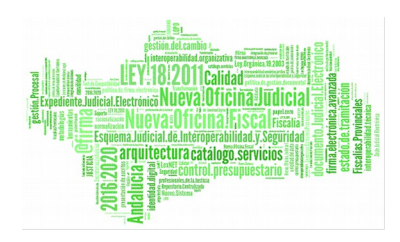

|                                                                                                    |                                            |                                                                   | R                    | 1 1          | 0       |
|----------------------------------------------------------------------------------------------------|--------------------------------------------|-------------------------------------------------------------------|----------------------|--------------|---------|
| TEXNIE I                                                                                                    |                                            | SecJad 30.0, Penal H L + Secretaria Judicial + (Burgers) 300, PEN |                      |              |         |
| = Bundaja de entratis = Administración Lagradas                                                              |                                            |                                                                   | a pi - Escontario da | 640 <b>•</b> | Aceptar |
|                                                                                                    |                                            | printed [(Budgeg. 20                                              | D PERMIL N. 1        | 1            | Aceptar |
| es Notificaciones Itineraciones                                                                              | Libreta                                    |                                                                   |                      |              |         |
|                                                                                                    | Administración de carpetas                 |                                                                   |                      |              |         |
| Corpotas :                                                                                                   | Selections was de las alguardes operations |                                                                   |                      |              |         |
| Pendestes de transfar por SGP<br>Translados por SGP<br>Considos por SGP                                      | Crear Cer   Bortar Gal   Renembrar Car     |                                                                   |                      |              |         |
| Acuses de recibil<br>Verificaciones de lactura<br>Registro de cancelaciones<br>devalidam<br>Conceta personal |                                            |                                                                   |                      |              |         |
| <b>B</b>                                                                                                    |                                            |                                                                   |                      |              |         |
|                                                                                                    |                                            |                                                                   |                      |              |         |

Figura 53: Confirmación del borrado de subcarpetas en LexNet

#### **5.5 MOVER MENSAJES ENTRE CARPETAS**

El sistema permitirá que el usuario mueva mensajes entre carpetas. No obstante, el movimiento de mensajes no es libre, es decir, está sujeto a ciertas restricciones aplicadas, en especial, a las carpetas origen (desde las que se pueden mover mensajes) y las carpetas destino (a las que se pueden mover mensajes).

En concreto, el sistema permitirá mover mensajes desde la carpeta personal, las subcarpetas personales y desde aquellas carpetas de sistema (las que están creadas por defecto excepto la "Carpeta Personal") desde las cuales no se deban realizar movimientos automáticos de mensajes asociados a la tramitación en LexNet de un mensaje. Por ejemplo, cuando se integra un mensaje en el SGP, éste pasa automáticamente como parte de su tramitación en LexNet desde la bandeja de entrada a la carpeta "Pendientes de tramitar" y desde ésta carpeta, los mensajes pasan automáticamente a las carpetas "Tramitados por SGP" o "Cancelados por SGP" si el mensaje ha sido aceptado o rechazado en el SGP. Por ello, para permitir la lógica de LexNet no se permite que el usuario realice

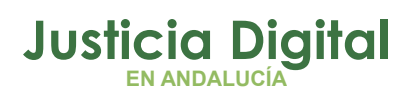

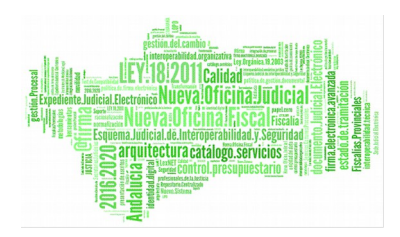

ningún movimiento de mensajes en las carpetas "Bandeja de Entrada" ni "Pendientes de tramitar por SGP". Sin embargo, sí se permite mover mensajes desde las carpetas "Tramitados por SGP" o "Cancelados por SGP" porque la tramitación en LexNet de los mensajes en dichas carpetas ya ha concluido.

En cuanto al destino de los mensajes, LexNet permite mover mensajes a cualquier subcarpeta creada bajo la carpeta en la que se encuentre el mensaje así como a la carpeta personal y cualquier subcarpeta creada bajo ésta. También se permitirá mover un mensaje a la última carpeta de sistema en la que estuvo el mensaje y a cualquier subcarpeta personal creada bajo la ésta última carpeta de sistema. Por ejemplo, un usuario puede decidir mover un mensaje desde "Tramitados por SGP" a una subcarpeta personal creada bajo la carpeta personal de nombre "Noviembre 2010". Si, posteriormente, el usuario decide que desea mover ese mensaje a otra subcarpeta llamada "Octubre 2010" bajo la carpeta "Tramitados por SGP" (última carpeta de sistema en la que estuvo el mensaje), el sistema se lo permitirá, pero no le dará opción de moverlo a una subcarpeta que pudiera estar creada, por ejemplo, bajo la carpeta "Acuses de Recibo" al no ser ésta su carpeta de sistema origen.

Es importante indicar que el sistema permite que, tanto en la carpeta personal como en las subcarpetas personales creadas bajo la carpeta personal, se almacenen y mezclen mensajes de distinta naturaleza, es decir, mensajes provenientes de distintas carpetas de sistema como acuses de recibo, mensajes cancelados por el SGP, mensajes tramitados por el SGP, etc. Sin embargo, si se seleccionan mensajes de varios tipos, el sistema sólo dará opción a moverlos a la carpeta personal o a carpetas bajo la carpeta personal, es decir, no permitirá moverlos a ninguna carpeta de sistema (ni a ninguna subcarpeta creada bajo una carpeta de sistema) al no poder determinar LexNet un único destino ya que cada mensaje, en función de su tipo, tendrá una carpeta de sistema origen diferente.

En cualquier caso, el sistema será el encargado de mostrar automáticamente la opción de mover desde aquellas carpetas desde las que está permitido mover mensajes y, en el desplegable que observará el usuario, el sistema calculará los posibles destinos sin que el usuario deba preocuparse por ello.

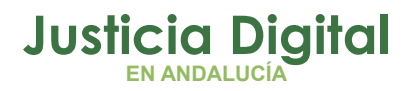

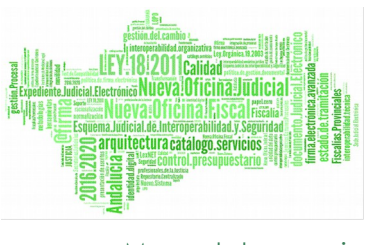

Para realizar un movimiento de un mensaje de una carpeta a otra, basta con seleccionar el mensaje y, en la parte inferior del listado de mensajes, seleccionar la carpeta destino. Una vez seleccionada, se hace clic sobre el botón "Aceptar" que se encuentra a continuación del desplegable.

|                                                        | 3 1 1                                                           |                                |             |
|--------------------------------------------------------|-----------------------------------------------------------------|--------------------------------|-------------|
|                                                        |                                                                 | in the fight statement of      | Acq         |
|                                                        |                                                                 | Balda - (Bright) JDD PENELIK 1 | . Асы       |
| es Notificaciones Itineraciones                        | Libreta                                                         |                                |             |
|                                                        | Acuses de recibo                                                |                                |             |
| Carootas :                                             |                                                                 |                                |             |
|                                                        | En este momento bene 1 mesentes en su corpeto Acuses de redibo: |                                |             |
| Egendicija die eintrade                                | stade Tipo Hensaje Destinatario Asunta                          | Nº Proc. Tipe Prec.            | Fecha envis |
| Pendientes de tranvitar por SGP<br>Tranvitados por SGP | Acust [1294]Vequer o Mozo oscar [cust cust                      | Posibles carpetas d            | estino      |
| Acuses de recibu                                       | Constant 1                                                      | L                              |             |
| Registro de cancellaciones                             | Hensejes selevitiekados ri                                      |                                |             |
| Cerpeta personal                                       | Descarger Morer 2011 Aceptar<br>Capita Parginalis:              |                                |             |
| Control Control 1                                      | Manual 2017                                                     |                                |             |
|                                                        |                                                                 |                                |             |
|                                                        |                                                                 |                                |             |
|                                                        |                                                                 |                                |             |

#### Figura 54: Mover mensajes desde el listado de mensajes

La acción de mover se puede realizar desde la vista de un mensaje abierto, tal y como se observa en la siguiente figura.

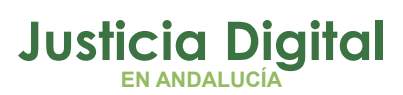

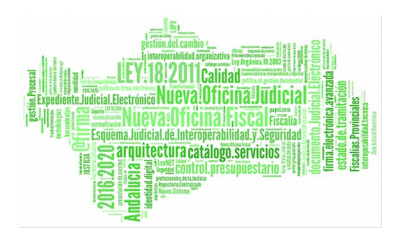

|                                                     |                |                                                                     |                                                                                | 11. (1/ Susentario dufinia) | 1 | Acq |
|-----------------------------------------------------|----------------|---------------------------------------------------------------------|--------------------------------------------------------------------------------|-----------------------------|---|-----|
|                                                     |                |                                                                     | Dutón                                                                          | Bugiel JDD PERALN I         | 2 | Aze |
| s Notificaciones Itineraciones                      | Acuses de      | recibo                                                              |                                                                                |                             |   | _   |
| Curpetas                                            | Volver         |                                                                     |                                                                                |                             |   |     |
|                                                     | Descerger      | Hover a . Gapela Peni                                               | natu 🔺 Acepta                                                                  |                             |   |     |
| Candeja de entrada<br>Rendertes de tracatar nos SGP |                |                                                                     |                                                                                |                             |   |     |
| Tranitados por SGP<br>Concelados por SGP            |                | Ingene                                                              |                                                                                |                             |   |     |
| Acuses de recibo<br>Verificaciones de lactura       |                |                                                                     |                                                                                |                             |   |     |
| Registra de cancelaciones<br>Invalidos              | Asunto:        | (CUR) CUENTA DEL ABOOM                                              | ADO (PSHAL)                                                                    |                             |   |     |
| Carpeta personal<br>Marte 2011                      | Renotente:     | Urpano Judicial:<br>Nga dogana                                      | (ED. FEHRL)4, 1 de Bargos , Bargos de Bargos<br>JDO, DE LO FENAL               |                             |   |     |
| 3                                                   | Destinatorius: | Senado:<br>Telegia de Prestatoderen:                                | VAQUERO MOZO, OSCAB [1234]<br>Ilutris Calegie de Precuentares de Europe(03029] |                             |   |     |
| <u></u>                                             | Fecha:         | 22/03/2011 - 13(40                                                  |                                                                                |                             |   |     |
|                                                     | Adjuntos:      | Trad (PED-COPAC)                                                    |                                                                                |                             |   |     |
|                                                     | Datos:         | Tipo procedimientos<br>Nº procedenantos<br>Identificador en LachtT: | 55M<br>123456/2013<br>120131000000000                                          |                             |   |     |
|                                                     |                |                                                                     |                                                                                |                             |   |     |

Figura 55: Mover mensajes desde la vista del mensaje abierto

## **5.6 COMPRIMIR Y DESCARGAR MENSAJES**

LexNet permite que el usuario seleccione uno o varios mensajes del listado de mensajes y solicite su descarga. Para ello, LexNet incluye en un mismo archivo comprimido un fichero pdf con los datos del mensaje por cada uno de los mensajes así como los archivos principales y anexos de cada uno de los mensajes.

Seguidamente le da la opción al usuario de abrir o guardar dicho fichero.

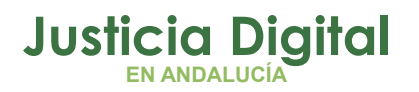

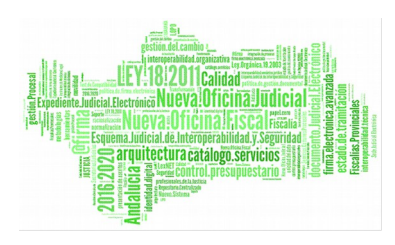

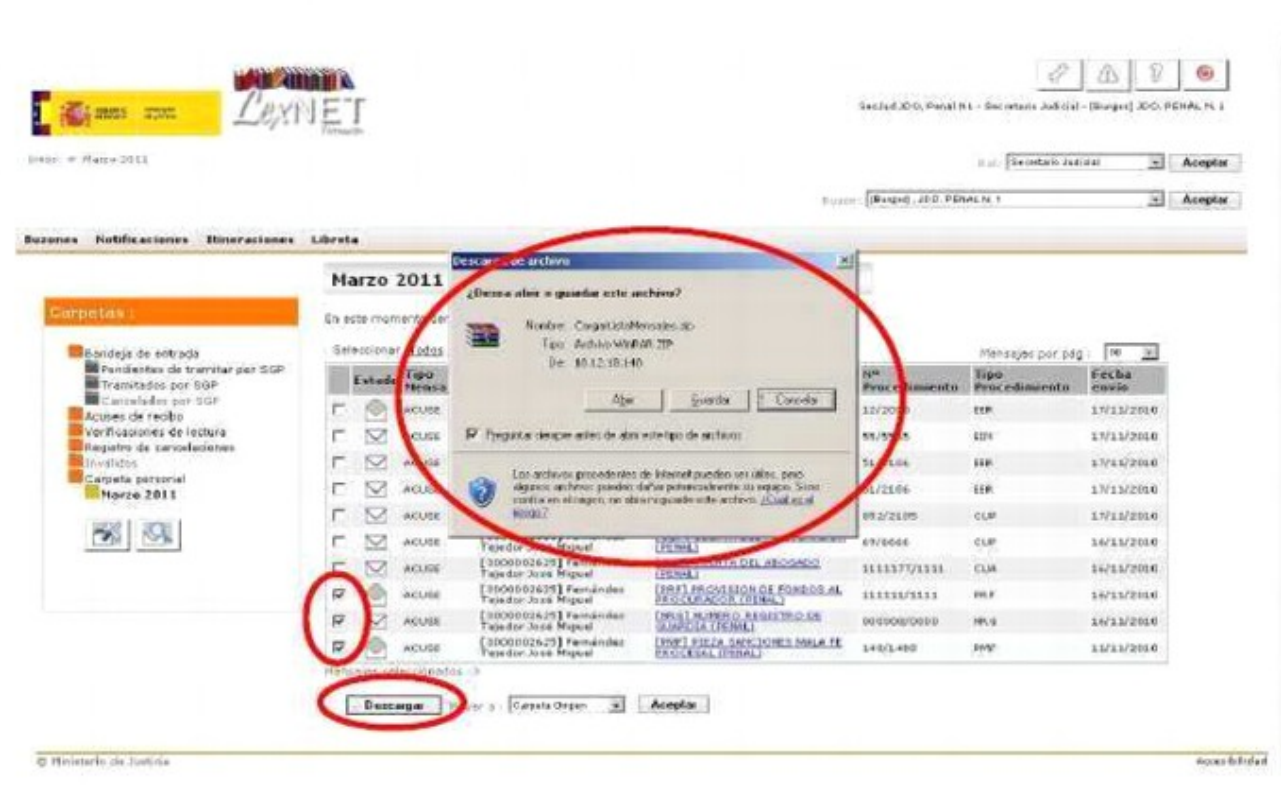

Figura 56: Descargar mensajes desde el listado de mensajes

Si posteriormente se abre el fichero, se observan los archivos correspondientes a los mensajes incluidos en el archivo comprimido.

|          | Consertanto  | Auto extra                                                                                                    | ble                                                                                                    |                                                                                                    |                                                                                                    |
|----------|--------------|----------------------------------------------------------------------------------------------------|----------------------------------------------------------------------------------------------------|----------------------------------------------------------------------------------------------------|----------------------------------------------------------------------------------------------------|
|          |              |                                                                                                    |                                                                                                    |                                                                                                    |                                                                                                    |
|          | Tamaño       | Comonteido                                                                                                    | Ties                                                                                                    | Modificado                                                                                                    | CRC32                                                                                                    |
|          |              |                                                                                                    | Carpeta                                                                                                    | description in the second                                                                                                    | and the second                                                                                                    |
|          | 1.668        | 1.315                                                                                                    | Adobe Acrob                                                                                                    | 17/11/2010 13:47                                                                                                    | BSFFARE1                                                                                                    |
|          | 26.333       | 25.242                                                                                                    | Imagen JPEG                                                                                                    | 17/11/2010 13:47                                                                                                    | E8C55008                                                                                                    |
|          | 4.016        | 1.516                                                                                                    | Formato RTF                                                                                                    | 17/11/2010 13:47                                                                                                    | 89897105                                                                                                    |
|          | 1.646        | 1.283                                                                                                    | Adobe Acrob                                                                                                    | 17/11/2010 13:47                                                                                                    | D6D67213                                                                                                    |
|          | 4.016        | 1.516                                                                                                    | Formato RTF                                                                                                    | 17/11/2010 13:47                                                                                                    | 89697105                                                                                                    |
|          | 1.778        | 1.422                                                                                                    | Adobe Acrob                                                                                                    | 17/11/2010 13:47                                                                                                    | DEEBE3D5                                                                                                    |
| 100      | 184.244      | 183.274                                                                                                    | Imagen JPEG                                                                                                    | 17/11/2010 13:47                                                                                                    | 63EE8320                                                                                                    |
| 11.16.16 | 9.016        | 1.516                                                                                                    | Formate RTF                                                                                                    | 17/11/2010 13:47                                                                                                    | B96971DE                                                                                                    |
|          | Buscar virus | Tamaño           1.660           26.330           4.016           1.646           4.016           1.646           9.016           1.775           9.016 | Tamoño         Convertario         Auto extrai           1.666         1.315         26.333         25.242           4.016         1.516         1.315           1.646         1.263         4.016         1.516           1.646         1.836         1.315         26.333         25.242           4.016         1.516         1.646         1.833         1.616         1.516           1.646         1.263         4.016         1.516         1.773         1.622         1.773         1.622         1.902         4.916         1.516         1.516         1.516         1.516         1.516         1.516         1.516         1.516         1.516         1.516         1.516         1.516         1.516         1.516         1.516         1.516         1.516         1.516         1.516         1.516         1.516         1.516         1.516         1.516         1.516         1.516         1.516         1.516         1.516         1.516         1.516         1.516         1.516         1.516         1.516         1.516         1.516         1.516         1.516         1.516         1.516         1.516         1.516         1.516         1.516         1.516         1.516         1.516< | Tamoño         Comentario         Tes           1.666         1.315         Acto estrable           1.666         1.315         Acto estrable           1.666         1.315         Acto estrable           1.666         1.315         Acto estrable           1.666         1.315         Acto estrable           4.016         1.516         Formato RTP           1.646         1.263         Acto estrable           1.646         1.816         Formato RTP           1.616         1.816         Formato RTP           1.773         1.422         Actobe Acroba           2016         1.816         Formato RTP           1.675         1.646         D.263 | Tamoñio         Comentaria         Test         Madfreads           1.660         1.315         Auto extraño         Test         Madfreads           20.333         25.242         Imagen JPEG         17/13/2010 13:47           4.016         1.516         Fornita ETF         17/13/2010 13:47           4.016         1.516         Fornita ETF         17/13/2010 13:47           4.016         1.516         Fornita ETF         17/13/2010 13:47           4.016         1.516         Fornita ETF         17/13/2010 13:47           4.016         1.516         Fornita ETF         17/13/2010 13:47           4.016         1.516         Fornita ETF         17/13/2010 13:47           4.016         1.516         Fornita ETF         17/13/2010 13:47           4.016         1.516         Fornita ETF         17/13/2010 13:47           4.016         1.516         Fornita ETF         17/13/2010 13:47           500         188:274         JB3.274         Imagen JFEG         17/11/2010 13:47           500         188:244         JB3.274         Imagen JFEG         17/11/2010 13:47 |

Figura 57: Contenido del fichero comprimido con los archivos de los mensajes

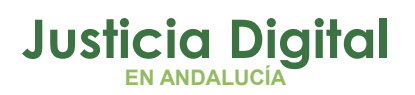

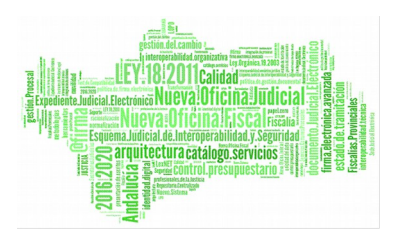

Esta opción está implementada, de la misma manera que la opción de mover, desde la vista de un mensaje abierto. En este caso, el fichero comprimido contendrá únicamente los ficheros correspondientes al mensaje abierto.

| - Antdoja de mitralia - Macinge                      |                                                    |                                                                                                    | Rate (199                        | ndaro Johnal 🛛 💌 | A |
|------------------------------------------------------|----------------------------------------------------|----------------------------------------------------------------------------------------------------|----------------------------------|------------------|---|
|                                                      |                                                    |                                                                                                    | Burlin . (Barged . 150 PERAL N 1 | 2                | A |
| s Notificaciones Itineraciones                       | Libreta                                            |                                                                                                    |                                  |                  | _ |
|                                                      | Marzo 2011                                         |                                                                                                    |                                  |                  |   |
| Carpetas:                                            | Yaiver                                             |                                                                                                    |                                  |                  |   |
|                                                      | Decompan Vorer e : Carste                          | Acepta                                                                                                    |                                  | Implicit         |   |
| Dendeja de entreda<br>Pondientos de transtar per SOP | Den erges die art                                  | heve                                                                                                    | ALTERNATING THE THE              | and other        |   |
| Transitudus por SGP<br>Conceledos cor SGP            | (Desea absr                                        | e gutadas eele archevo?                                                                                                    | No. 100.00 Page 100              | POLCH I          |   |
| Acuses de recibo<br>Verificaciones de lactura        | Remitents:                                         | illine descuber des de l'Angel Angel Ange | 112.20                           |                  |   |
| Invalidas<br>Cameta personal                         | Destinatari st aka                                 | De 10.12.19.140                                                                                                    | Intel Super[1907]                |                  |   |
| Marra 2011                                           | Fechat 32                                          | Abr Susda Co                                                                                                    | 054                              |                  |   |
| 3                                                    | Adjuntos:                                          | chivos procedentes de Internet pueden un úbles, pe                                                                                                    | . /                              |                  |   |
|                                                      | egane<br>covina                                    | er archévez pundan dañar personala branis na argupe.<br>1 ari al colgen, na alexeni guanda auto antévez <u>(Cold</u> )<br>2                                                                                                    | Sino<br>BLN                      |                  |   |
|                                                      | Batos: Net                                         |                                                                                                    |                                  |                  |   |
|                                                      | Detaile Acontected<br>NESc<br>Identificador en las | ALDELINGTOGROOM                                                                                                    |                                  |                  |   |
|                                                      |                                                    |                                                                                                    |                                  |                  |   |

Figura 58: Comprimir y descargar desde la vista de mensaje abierto

## **5.7 IMPRIMIR MENSAJES**

LexNet permite que el usuario, desde la vista de mensaje abierto, imprima dicho mensaje. Esta acción se traduce en que LexNet le presentará los datos del mensaje en un archivo pdf. Una vez abierto el fichero pdf, el usuario podrá seleccionar la opción de imprimir.

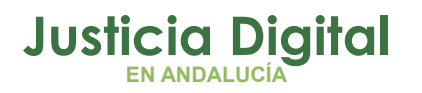

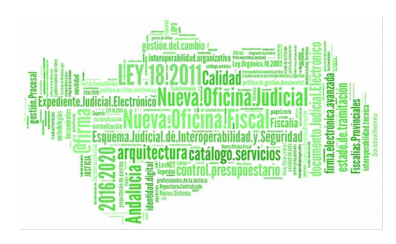

| Bandeja de entrada := Bencaje                                                                 |                          |                                                                                                    | in pr Secietar              | is Judicial 💌 🔺 |
|-----------------------------------------------------------------------------------------------|--------------------------|----------------------------------------------------------------------------------------------------|-----------------------------|-----------------|
|                                                                                               |                          |                                                                                                    | IT IN THE PERSON AND A      |                 |
| i Nutificaciones Ilimeraciones                                                                | Marzo 2011               | L.                                                                                                    |                             |                 |
| arpetes :                                                                                     | Volver                   |                                                                                                    |                             |                 |
|                                                                                               | Occase                   | Nover a Censta Organ <u>a</u> Adeptar                                                                                                    | wil                         | lauprimit       |
| Pendertes de transfar per 50P<br>Transtatos por 5GP<br>Cencelados por 5GP<br>Acuses de redito | Acuantic<br>Remittente:  | Em ¿Desea abris o guandas este auctivo?<br>Ins EM Newbre: 120111000000004.pdf                                                                                                    | AL ACTUALIZA PAGE, IPISTRUC | C BDe4          |
| Registra de carcelaciones<br>Investidas<br>Carceto personal<br>Marce 2011                     | Destinatorius:<br>Fecha: | Har Se Ton Adde Ander Decanet                                                                                                    | ****** Toryte[[1501]        |                 |
| <b>1</b>                                                                                      | Adjustas:                | <ul> <li>Los estáves procedentes de lateral partien se últas, per<br/>depresa activos partiente halfa contensidentes sus españo Si<br/>contilicaven de more no dato se unação esta activo. Chuido e</li> </ul>                                                                                                    | -                           |                 |
|                                                                                               | Detos:                   | The Control of the second second seco |                             |                 |
|                                                                                               | timestes:                | R                                                                                                    |                             |                 |

Figura 59: Abrir archivo pdf para imprimir un mensaje desde la vista de mensaje abierto

## 5.8 CONFIGURACIÓN

El sistema permite que el usuario configure el aspecto visual de LexNet en ciertos aspectos. En concreto se permite configurar:

- el nombre que aparece en la pantalla inicial
- los idiomas en los que se desea ver la aplicación
- el buzón con el que quiere acceder por defecto a LexNet

Para acceder al menú de configuración es necesario hacer clic sobre la opción correspondiente en la pantalla inicial de LexNet.

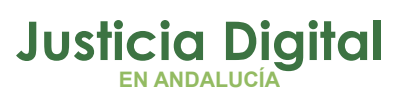

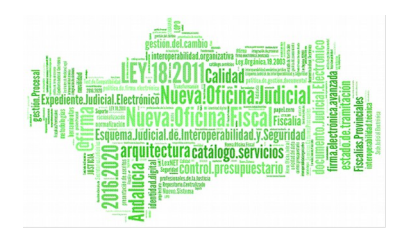

| - Burdeya de untrada                                                                                                    |                                                                                                    |                                                        | auer Decentario Julia                                              | Acept       |
|----------------------------------------------------------------------------------------------------|----------------------------------------------------------------------------------------------------|--------------------------------------------------------|--------------------------------------------------------------------|-------------|
|                                                                                                    |                                                                                                    | Bartin (Burgar), 200 P                                 | ENALM 1                                                            | - Acept     |
| a Notificaciones Bimeraciones                                                                                                    | Randeja de entrada                                                                                                    |                                                        |                                                                    |             |
| Campetan :<br>Rondejo de cetrado<br>Pandentes de travitar par SGP<br>Tramitados par SGP<br>Campelados par SGP<br>Acúas de recibo<br>Verificialismes de lectura<br>Invalidos<br>Campete personal | un este momento belle il mensages en su baldojs de entrada<br>Mastrar sula mensages par e usuanas (Trade<br>Selamina er l Trade, famana<br>Estado Tipo Nensaje Rematoate                                                                                                    | ecouvre en la siguerte tabla dourites n<br>m<br>Asento | Metrosjes que desee inco<br>Metrosjes per j<br>Nº Proc. Tipo Proc. | Foche cavio |
|                                                                                                    | ESCRITO     ESCRITO     EACTO     ESCRITO     ESCRITO     ESC | IN LANUTRECURSO DE ANULACIÓN (DENNL)                   | 25/2011 ANJ                                                        | 22/09/2911  |
| <b>B</b>                                                                                                    |                                                                                                    |                                                        |                                                                    |             |

Figura 60: Acceso al menú de Configuración de LexNet

El sistema muestra el menú de configuración, mostrando por defecto el menú de datos personales.

|                                |                  |                 |                               | a [dembers Jutinial |   | Acapta |
|--------------------------------|------------------|-----------------|-------------------------------|---------------------|---|--------|
|                                |                  |                 | (10)(0) (Beiged . /00. PERALN |                     | - | Acapta |
| es Hatificaciones Itineracione | s Libreta        |                 |                               |                     |   |        |
| latus paramatas                | Configuración    |                 |                               |                     |   |        |
| diomias                        | Datos personale  | 5               |                               |                     |   |        |
| urones                         |                  |                 |                               |                     |   |        |
| engradores                     | Nambre:          | Penal N1        | noo na cornera mbodogenoa).   |                     |   |        |
|                                | legindo spetido: | SecJud<br>JDO   |                               |                     |   |        |
|                                |                  | Guardar cambios |                               |                     |   |        |

Figura 61: Pantalla de configuración por defecto en LexNet

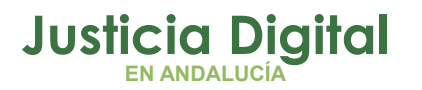

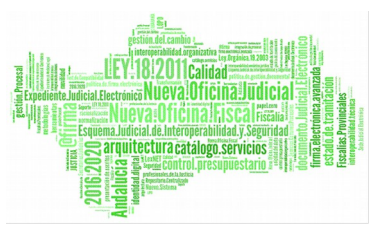

# 6 **REQUISITOS TÉCNICOS**

LexNet es una aplicación web en la que la práctica totalidad de las operaciones se realizan en el servidor pero para poder asegurar el empleo de la firma electrónica reconocida ciertos componentes deben ser instalados en el ordenador personal del usuario. En este apartado se abordará la instalación de los mencionados componentes.

Los componentes requeridos para el correcto funcionamiento de LexNet estarán accesibles para su descarga en la página de información de LexNet (http://infolexnet.justicia.es).

Los componentes necesarios son:

- Entorno Java, versión 6 ó superior.
- Certificado Raíz de la Autoridad de Certificación reconocida en LexNet para el colectivo del usuario firmante.
- Aplicación para la gestión de la tarjeta criptográfica. Dicha aplicación variará en función de la Autoridad de Certificación propia del colectivo del usuario firmante.

Se utiliza como ejemplo el soporte para la tarjeta FNMT. Componente LexNet.

## 6.1 INSTALACIÓN DEL ENTORNO JAVA

Esta aplicación debe ser la primera que se instale pues su instalación previa es un requisito para la instalación del Componente LexNet. En el área de descarga de infolexnet se encontrará la versión homologada por la SGNTJ, lo cual no implica que versiones posteriores no sean plenamente funcionales.

La instalación de este componente está guiada por un asistente y las acciones que se presentan por defecto son válidas.

El proceso es como sigue. En primer lugar se deberá acceder a la página de descargas de infolexnet, seleccionar la opción Entorno Java, lo que provocará la descarga de un fichero. Una vez finalizada la descarga del fichero, se realizará doble click sobre éste para ejecutarlo, posiblemente el sistema emita una

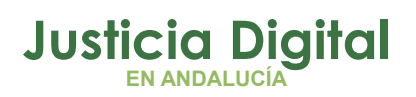

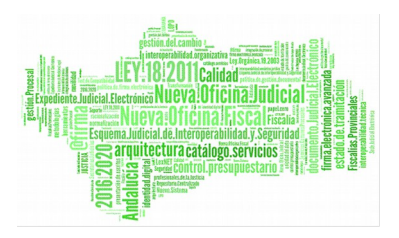

advertencia de seguridad, al tratarse de una fuente fiable, procederemos a confirmar la ejecución del archivo, lo que iniciará la instalación del Entorno Java.

Si mantuviéramos abierto aún nuestro navegador de Internet, la instalación lo detectará y nos requerirá su cierre.

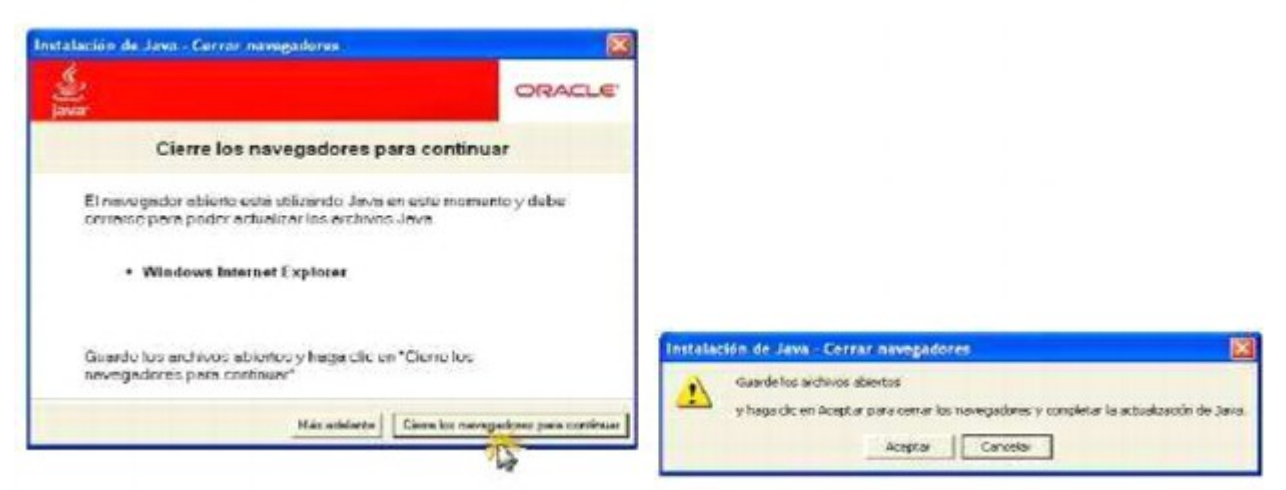

Figura 62: Instalación del entorno Java. Se requiere cerrar el navegador de Internet Se continuará con la instalación del Entorno de Java de la forma habitual

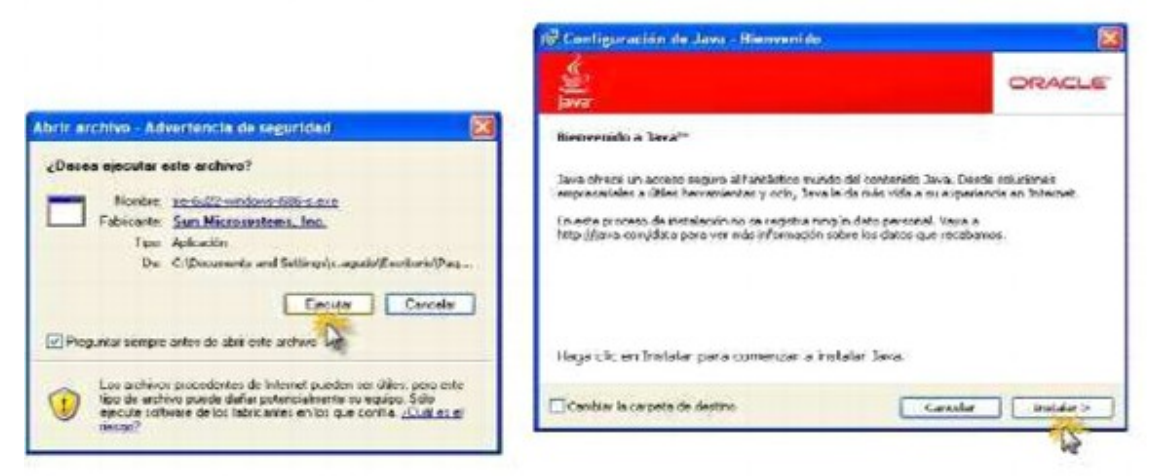

#### Figura 63: Instalación del Entorno Java (II)

Si se quisiera verificar que la instalación del Entorno Java se ha realizado con éxito se deberá acceder al Panel de Control, mediante el botón de Inicio

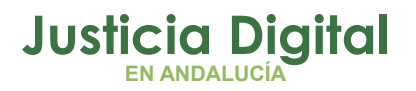

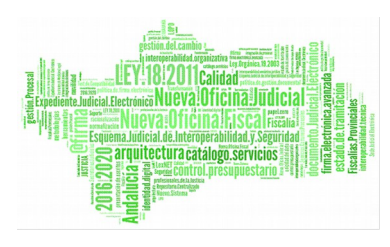

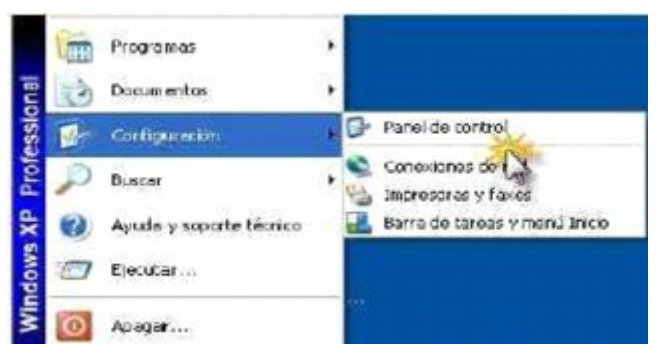

Figura 64: Instalación del entorno Java. Verificación de la instalación (I)

En el Panel de Control seleccionaremos la entrada Java.

|           | Edicion    | Ver Favo   | ritos | Herrami | intes | Ayuda                                                  |                             |                           |
|-----------|------------|------------|-------|---------|-------|--------------------------------------------------------|-----------------------------|---------------------------|
| () At     | s - 6      | ) - 13     | S     | Busqued | a 🔒   | Carpetz                                                | 13                          | ::                        |
| Areicitón | D- Panel d | le control |       |         |       |                                                        |                             |                           |
|           |            |            |       |         |       | stión ENI o<br>manientas<br>presoras y<br>tel(R) Extre | doctrón<br>Faces<br>ene Gra | ico<br>strativa<br>aphics |

#### Figura 65: Instalación del entorno Java. Verificación de la instalación (II)

Haciendo doble click sobre esta entrada se ejecutará el Panel de Control deJava, y al pulsar el botón Acerca de..., se nos indicará la versión de Java instalada.

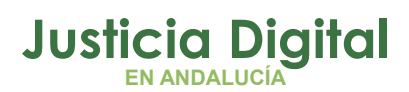

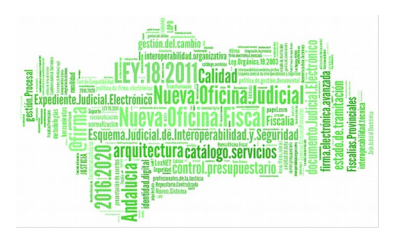

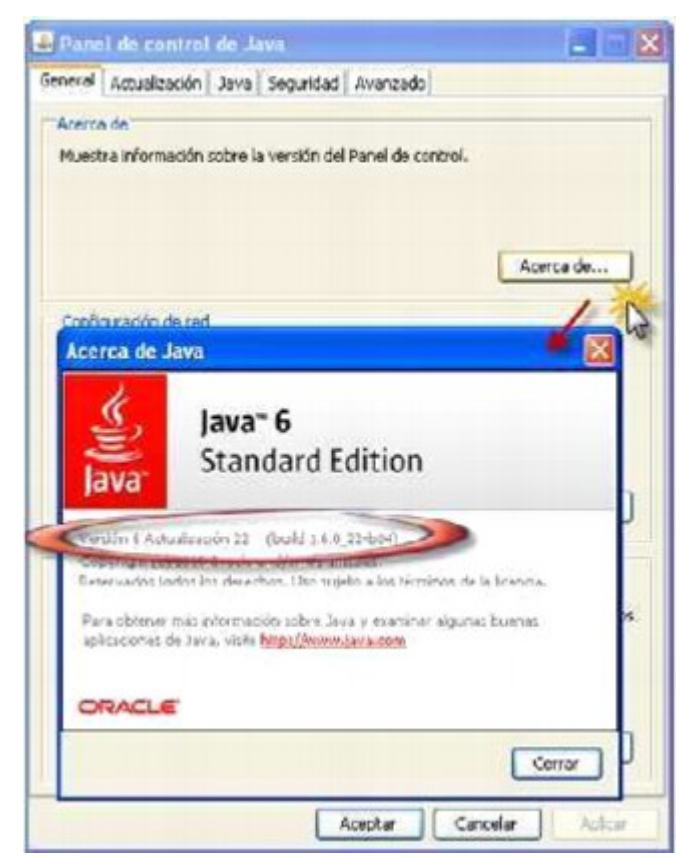

Figura 66: Instalación del entorno Java. Verificación de la instalación (III)

# 6.2 INSTALACIÓN DEL COMPONENTE LEXNET

El Componente LexNet es una aplicación que se ejecuta en el navegador de Internet del usuario y que permite la realización de la firma reconocida de los envíos que se realicen mediante el sistema LexNet. Para realizar la instalación del Componente LexNet, nuevamente accederemos a infolexnet y pulsaremos el enlace registrado a tal efecto.

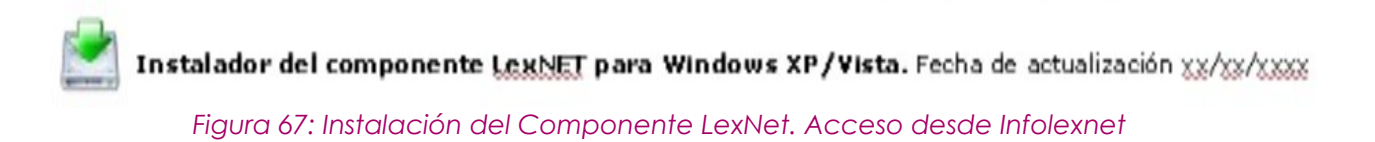

Página 55 de 66

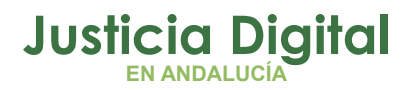

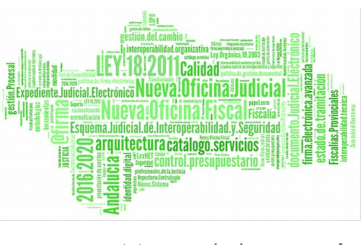

Al pulsar el enlace habilitado se nos redirigirá a un servidor que nos ofrecerá la instalación del Componente LexNet.

| 🥟 Formulario de descarga de Applet Lexnet - Windows Internet Explorer |
|-----------------------------------------------------------------------|
|                                                                       |
| Archivo Edición Ver Favoritos Herramientas Ayuda<br>📴 Snagit 📰 🗃      |
| 😪 🏟 🍘 Formulario de descarga de Applet Lexnet                         |
| Lexnet Desarrollo                                                     |
| Obtener Applet<br>© Ministerio de Justicia                            |

Figura 68: Instalación del Componente LexNet. Descarga e Instalación de Componentes (I)

Tras unos breves instantes se producirá la instalación del Componente LexNet, lo cual se indicará mediante un mensaje

| Archivo<br>Snagit | Edición Ver | Favoritos     | Herr anilectus   | Ayuda |   |  |
|-------------------|-------------|---------------|------------------|-------|---|--|
| k 4               | Formula     | rio de descar | ge de Applet Lez | net   | 1 |  |
| Lexne             | t Desarro   | ollo          |                  |       |   |  |
| _                 |             |               | 1                |       |   |  |
|                   |             | A LTON        | 1 PX             | 1E    |   |  |
| 1                 | A HELPHY    |               |                  |       |   |  |

Figura 69: Instalación del Componente LexNet. Descarga e Instalación de Componentes (II)

Página 56 de 66

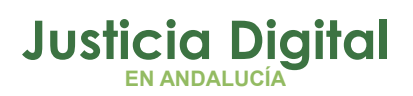

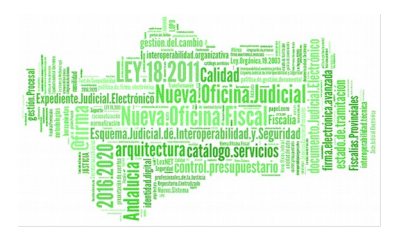

Si se desea comprobar que el Componente LexNet ha sido instalado adecuadamente, se deberá volver al Panel de Control y seleccionar el Panel de Control Java. En la pestaña General se pulsará el botón Ver.

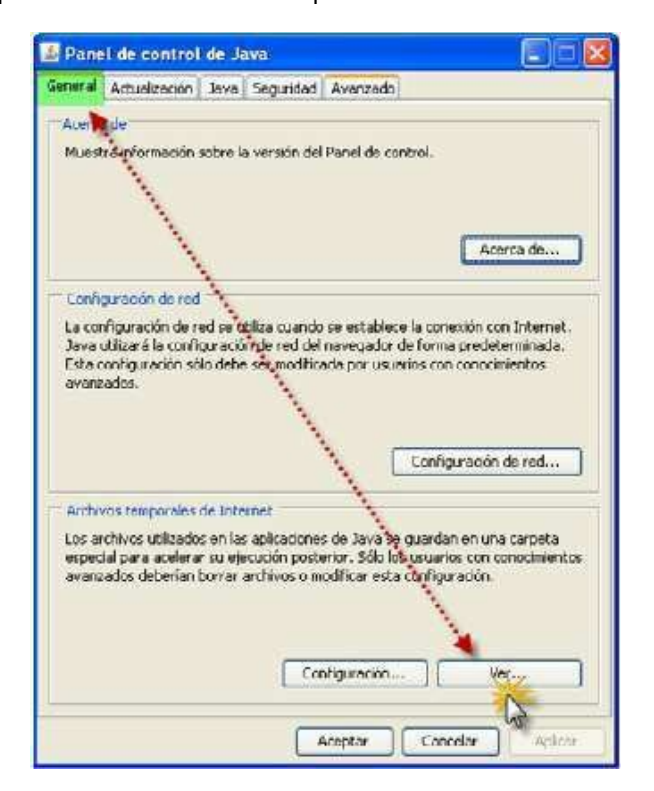

#### Figura 70: Instalación del Componente LexNet. Verificación de la instalación

Cuando el Componente LexNet esté instalado se presentará una vista como la siguiente:

## 6.3 INSTALACIÓN DEL SOPORTE PARA TARJETA FNMT Y CERTIFICADO RAÍZ DE DICHA CA

Cada tipo de usuarios de LexNet requiere la instalación del soporte de la tarjeta que contiene el certificado digital del usuario que se usará en las funciones de autenticación y firma de mensajes. A modo de ejemplo y dada su amplia utilización, a continuación se detallará el procedimiento de instalación del

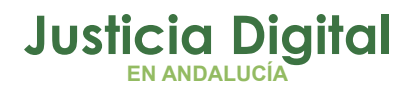

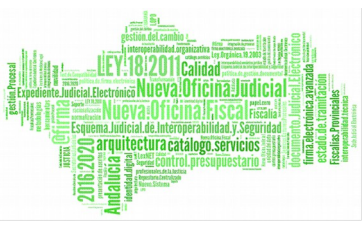

soporte de tarjeta FNMT, dicho proceso conlleva la instalación del certificado de Entidad Emisora de Raíz de Confianza de la FNMT.

Se debe tener en cuenta que previamente a la instalación del soporte de tarjeta FNMT se deberá haber instalado en el ordenador del usuario la aplicación que el lector de tarjetas requiera. En el área de descargas de LexNet se encuentra la aplicación requerida por el popular lector de tarjetas smartcard de C3PO.

Una vez instalado el software del lector de tarjetas smartcard, se podrá instalar el soporte específico para la tarjeta que el usuario vaya a utilizar.

Nuevamente, se deberá acceder al área de descargas de infolexnet y se pulsará sobre el enlace relativo al soporte de certificado FNMT.

Una vez descargada la aplicación, se ejecutará, realizando doble click sobre ella. Posiblemente el sistema emita una alerta de seguridad al pretender ejecutar un fichero con extensión exe.

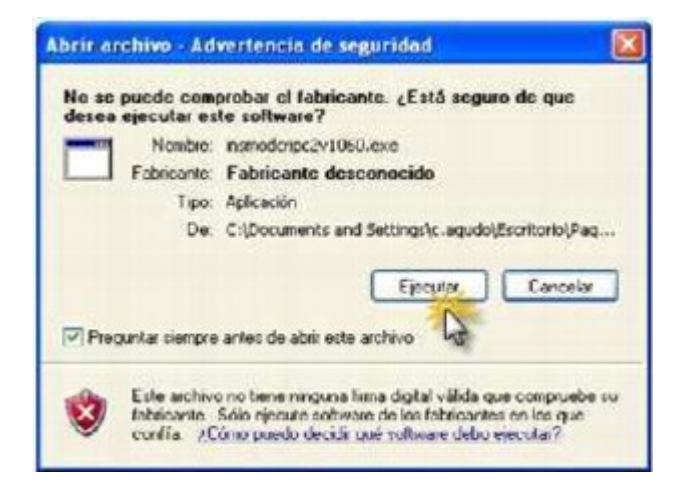

Figura 71: Instalación del soporte de la tarjeta FNMT y certificado raiz

Se pulsará el botón Ejecutar y se iniciará la instalación del soporte para las tarjetas FNMT.

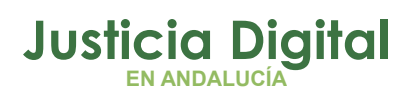

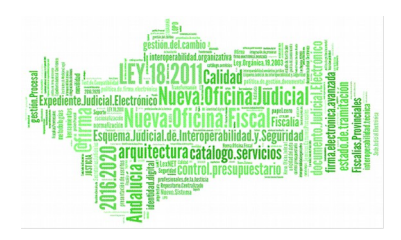

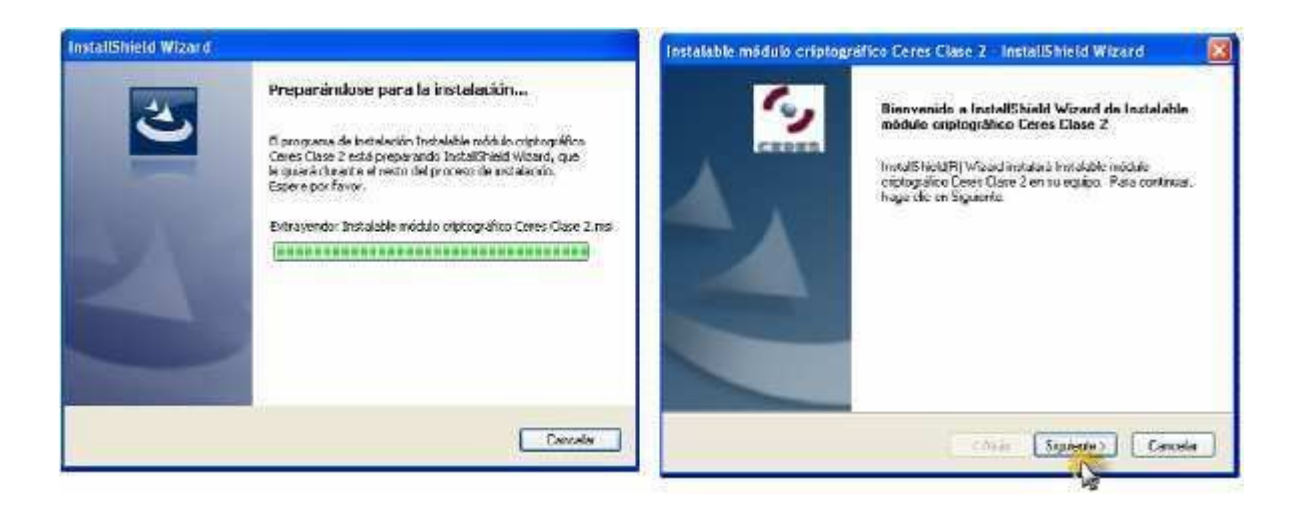

#### Figura 72: Instalación del soporte de la tarjeta FNMT y certificado raiz (II)

Una vez instalado el soporte para la tarjeta FNMT, el sistema indicará que para que los cambios realizados sean efectivos se requiere el reinicio del sistema. En caso de que se esté realizando alguna tarea que no deba ser interrumpida se podrá demorar el reinicio del ordenador mientras no se necesite la utilización de la tarjeta FNMT.

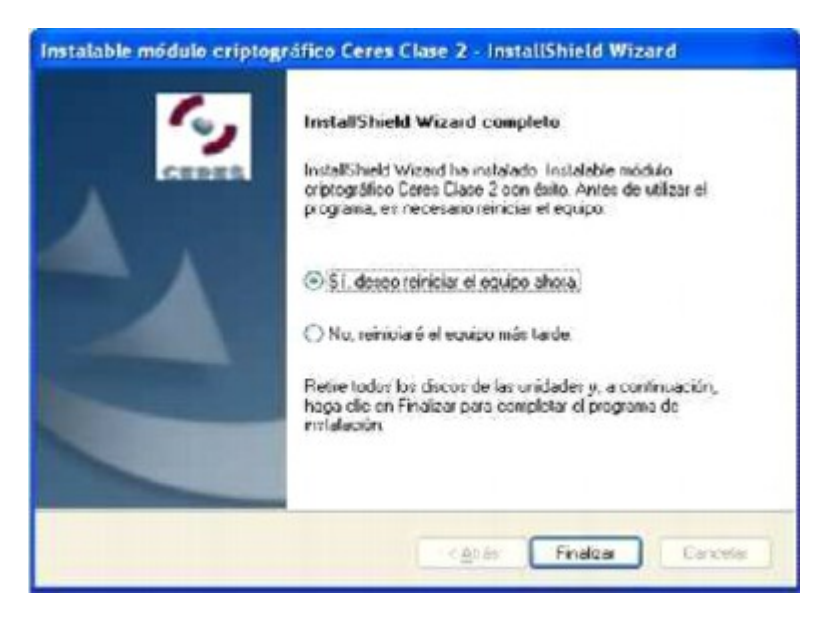

Figura 73: Instalación del soporte de la tarjeta FNMT y certificado raiz (III)

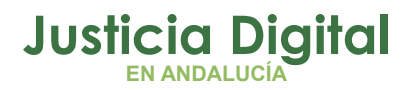

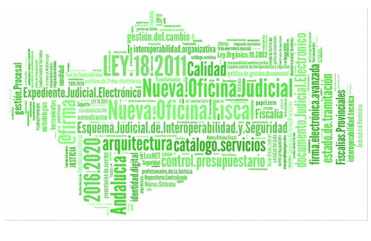

Una vez reiniciado el ordenador el sistema iniciará la instalación automática del certificado de Entidad Emisora de Raíz de Confianza de la FNMT.

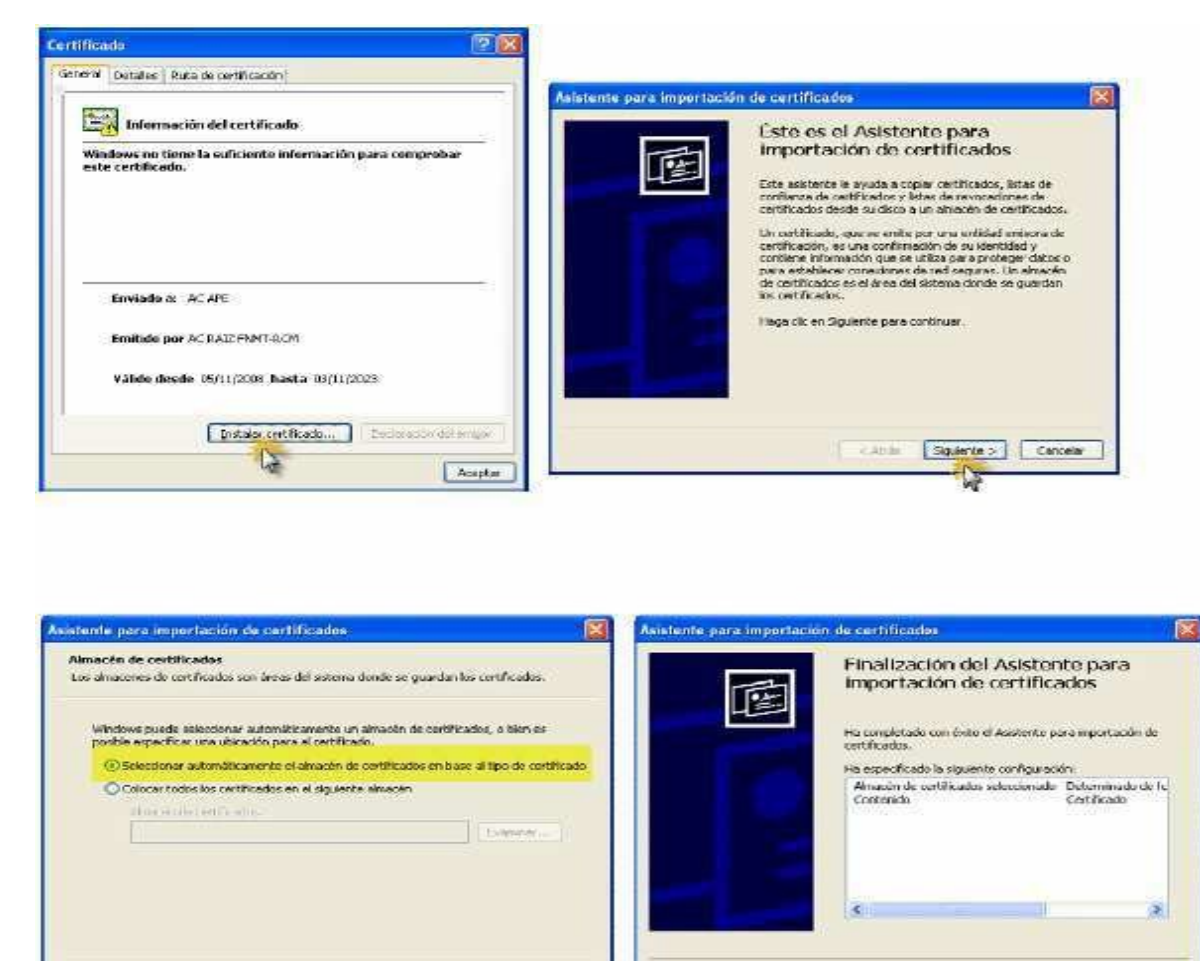

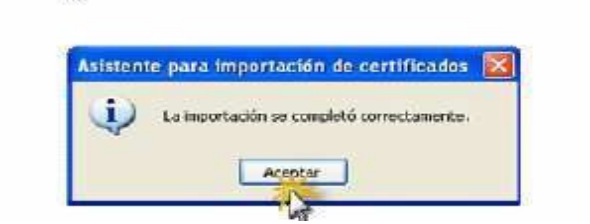

Figura 74: Instalación del soporte de la tarjeta FNMT y certificado raiz. Importación de certificado

<Atrās Squjente > Cancelar

Atrás Analizar Cancelar

1

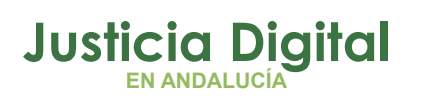

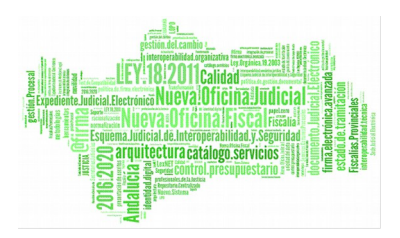

Esta actividad de importación no requiere mayor explicación pues es un proceso guiado semiautomático.

A continuación se detalla el proceso de instalación de este mismo certificado de Entidad Emisora de Raíz de Confianza de la FNMT para su utilización en el navegador de Internet Mozilla Firefox.

Para realizar la importación del citado certificado, deberemos iniciar el navegador de Internet Mozilla Firefox, seleccionar la opción Herramientas del menú superior y cuando éste se despliegue seleccionar Opciones...

| 🥹 Google - Mozilla Firefox                               |                                                                              |                                    |
|----------------------------------------------------------|------------------------------------------------------------------------------|------------------------------------|
| Archivo Editar Ver Historial Online Bookmarks Marcadores | Herramientas Ayuda                                                           |                                    |
|                                                          | Bu <u>s</u> car en la web                                                    | Ctrl+K                             |
| Google +                                                 | <u>D</u> escargas<br><u>C</u> omplementos                                    | Ctrl+3                             |
| La Web Imágenes Vídeos Mapas Noticias Libros Gr          | lava Console<br>Consola de errores<br>Información de la página               | Ctrl+Mayús.+J                      |
|                                                          | Iniciar na <u>v</u> egación privada<br>Limpiar el <u>h</u> istorial reciente | Ctrl+Mayús.+P<br>Ctrl+Mayús.+Supr. |
|                                                          | Opciones                                                                     | -                                  |

Figura 75: Instalación del soporte de la tarjeta FNMT y certificado raiz. Importación de certificado en Firefox

Se abrirá una ventana y se seleccionará del menú superior la opción Avanzado y de entre las pestañas que nos aparezcan seleccionaremos la pestaña Cifrado, finalmente pulsaremos el botón Ver certificados.

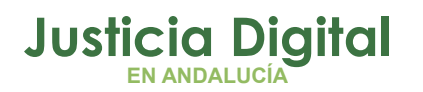

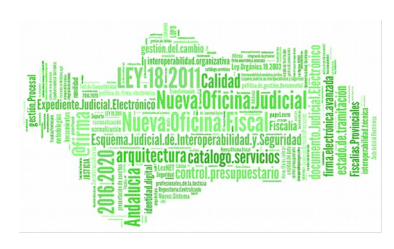

Manual de usuario

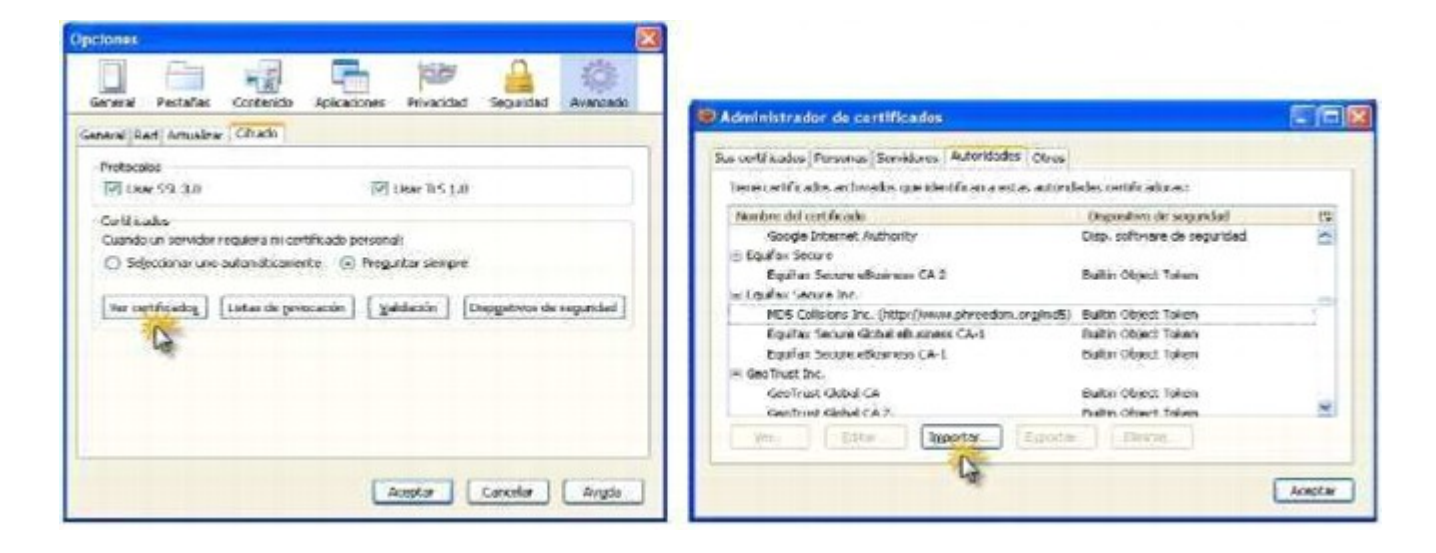

Figura 76: Instalación del soporte de la tarjeta FNMT y certificado raiz. Importación de certificado en Firefox (II)

Seleccionaremos la pestaña Autoridades y comprobaremos que FNMT no está entre las autoridades certificadoras registradas en nuestro navegador, a continuación se pulsará el botón Importar...

Mediante la ventana de selección de archivos que se abrirá se indicará al sistema la carpeta en la que buscar el certificado que se va a instalar.

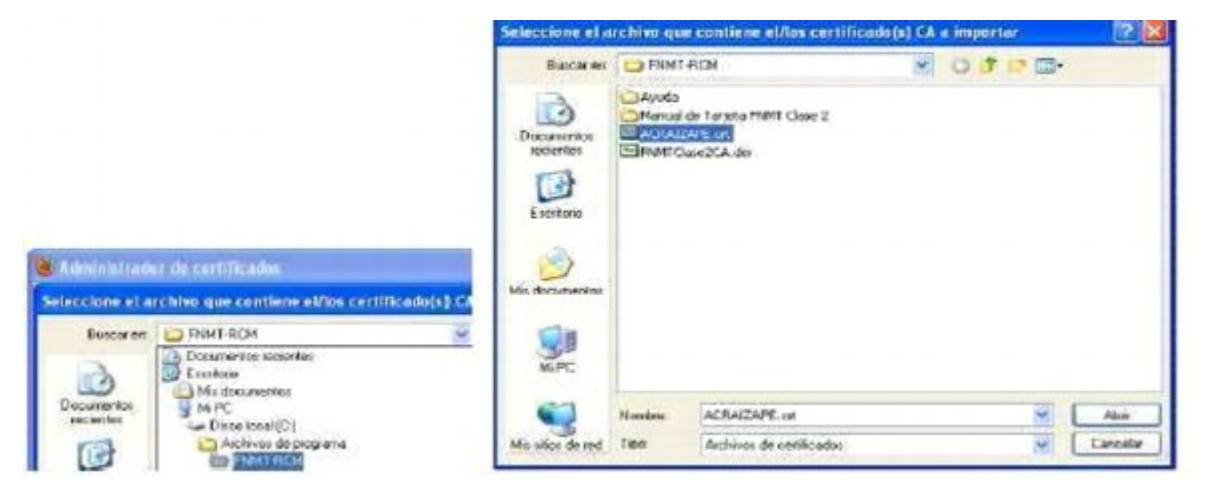

Figura 77: Instalación del soporte de la tarjeta FNMT y certificado raiz. Importación de certificado en Firefox (III)

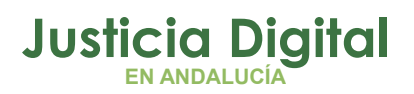

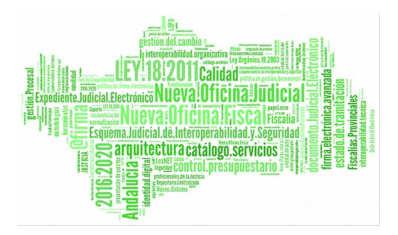

El sistema nos solicitará la confirmación de la importación del certificado

| Descargando certificado                                                                                                    | ×              |
|----------------------------------------------------------------------------------------------------|----------------|
| Se le ha pedido que confie en una nueva Autoridad Certificadora (CA).                                                                |                |
| Autoridad certificadora (sin nombre)" para los siguiences prop                                                                       | óskos?         |
| 🕑 Lonhar en esta CA para identificar sitios web,                                                                                     | 1              |
| Confiar en esta CA para identificar usuarios de correo.                                                                              |                |
| Confiar en esta CA para identificar desarrolladores de software.                                                                     |                |
| Antes de confiar en esta CA para cualquier propósito, debe examinar el certificad<br>procedimientos de la CA (si están disponibles). | lo, politica y |
| Vor Examinar certificado de CA                                                                                                    |                |
| Aceptar                                                                                                    | Cancelar       |
| Le .                                                                                                    |                |

Figura 78: Instalación del soporte de la tarjeta FNMT y certificado raiz. Importación de certificado en Firefox (IV)

Se indicará que el propósito del certificado que vamos a importar es la identificación de sitios web y tras pulsar el botón de Aceptar el certificado será importado en el almacén de certificados del navegador de Internet Mozilla Firefox. Si se repitieran las acciones, el resultado obtenido, en esta ocasión, sería

| Cordinados (Forsonas) Scrydoros ( Pacoria                                                                                                    | aves 0005                           |      |
|----------------------------------------------------------------------------------------------------|-------------------------------------|------|
| liene certificados archivados que identifican a                                                                                                    | a estas autoridades certificadoras: |      |
| Nombre del certificado                                                                                                    | Dispositivo de seguridad            |      |
| Charles - March                                                                                                    |                                     | ~    |
| Harry Brazza Manager - 11-                                                                                                    | 6x80-58x1-58x                       |      |
| Contraction of the second of the second of t |                                     |      |
| and the set of the second second                                                                                                    | an agente todat todat todat         | -    |
| States - Second States - States                                                                                                    | and the second                      |      |
| - FERT-RCM                                                                                                    |                                     |      |
| AC APE - FNMT-RCM                                                                                                    | Disp. software de seguridad         |      |
| C MARKING PRO                                                                                                    | distance where it format            | ~    |
| The second database we                                                                                                    | States - Anton - Anton              | 1000 |
| Yer Editor Importar                                                                                                    | Egportar Eininag.                   |      |

Figura 79: Administrador de certificado

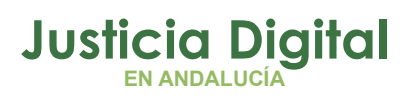

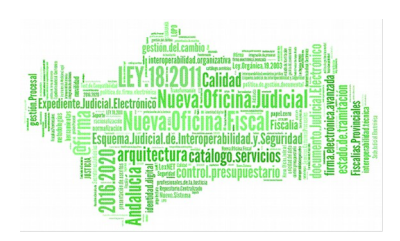

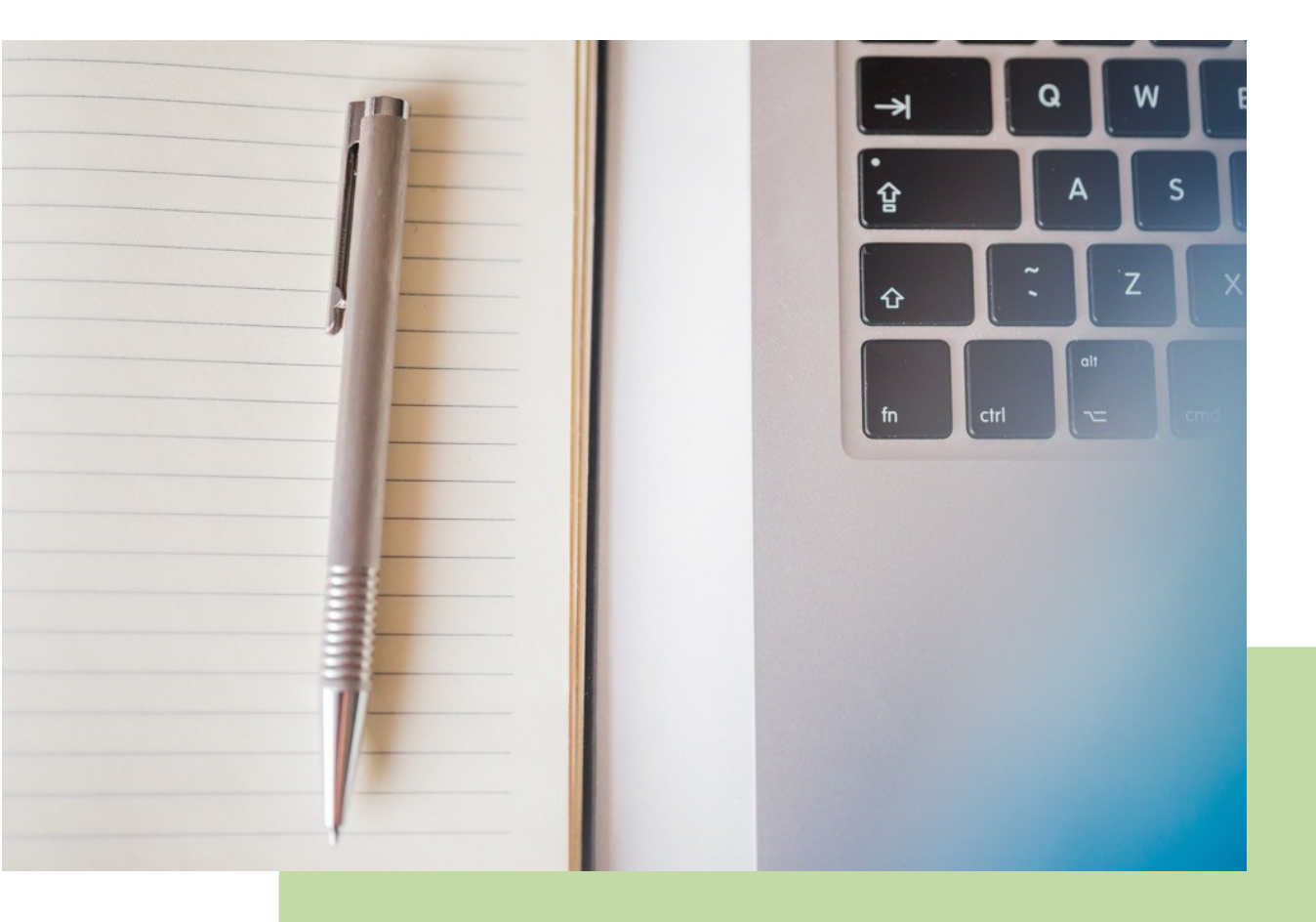

LexNET Manual Básico de Usuario (v.3.1.0)

21/01/2019

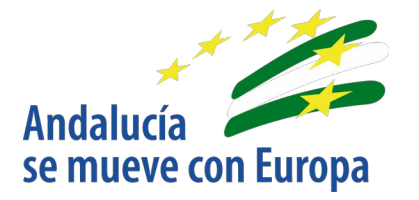

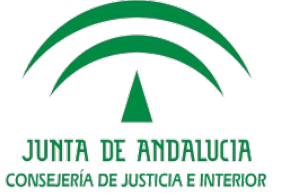

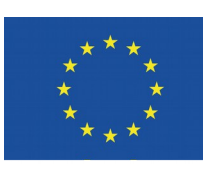

Unión Europea

Fondo Europeo de Desarrollo Regional

D.G. DE INFRAESTRUCTURAS Y SISTEMAS Servicio de Informática Judicial